## マニフェスト管理システム Pro

- Manifest Pro -

操作説明書 第7版 Windows10 対応版

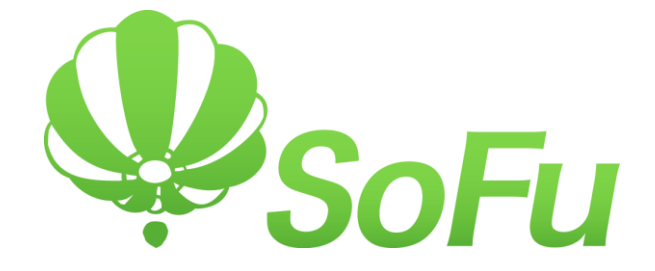

|             | 目次                                                                  |
|-------------|---------------------------------------------------------------------|
| §1.         | Manifest Pro 概要                                                     |
|             | 1. 概要                                                               |
| §2.         | システムの起動・メイン画面                                                       |
|             | 1. システムの起動方法                                                        |
|             | 2. メイン画面の見かた                                                        |
| §3.         | 環境設定                                                                |
|             | 1. 環境設定を行う                                                          |
| §4.         | 画面の既定値設定                                                            |
|             | 1. 既定值設定                                                            |
| <b>§5</b> . | 会社マスタ                                                               |
|             | 1. 一覧画面                                                             |
|             | 2. 一覧を Excel に出力する                                                  |
|             | 3. マスタを新規登録する                                                       |
|             | 4. 既仔マスタを編集9る                                                       |
|             | 6. 販売管理マスタを取り込む                                                     |
| <b>§</b> 6. | マニフェスト伝票入力                                                          |
| U           | 1. 概要                                                               |
|             | 2. マニフェスト伝票一覧画面(検索) ····································            |
|             | 3. 伝票新規作成 ····································                      |
|             | 4. 伝票追加(伝票編集) ····································                  |
|             | 5. 伝崇編集(既仔伝崇の修止・削际)····································             |
|             | 7.       グループ情報の編集                                                  |
|             | 8. グループの削除                                                          |
|             | 9. 契約情報一括更新                                                         |
| §7.         | 伝票狙い打ち印刷                                                            |
|             | 1. 伝票狙い打ち印刷                                                         |
|             | <ol> <li>プリンタの設定について</li></ol>                                      |
| §8.         | 帳票出力・CSV データ出力                                                      |
|             | 1. 排出業者用一産業廃棄物排出表 ····································              |
|             | 2. 排出業者用一産業廃棄物排出集計表                                                 |
|             | 3. 连顾未日用一座未完未初建版衣       25 ·         4. 運搬業者用一産業廃棄物運搬集計表       26 · |

|      | 5. | 処分業者用-産業廃棄物受入表               |
|------|----|------------------------------|
|      | 6. | 処分業者用-産業廃棄物受入集計表             |
|      | 7. | CSV データ出力                    |
| §9.  | バッ | クアップ/リストア                    |
|      | 1. | バックアップ/リストア                  |
|      | 2. | データベースをバックアップする              |
|      | З. | データベースをリストアする                |
| §10. | その | 也の機能                         |
|      | 1. | よくある質問(FAQ)を確認する             |
|      | 2. | 現在のバージョンを確認する                |
| §11. | シス | テムのインストール / アンインストール         |
|      | 1. | 各種ツールをインストールする               |
|      | 2. | Manifest Pro をインストールする       |
|      | З. | Manifest Pro の初回起動について       |
|      | 4. | Manifest Pro を最新バージョンに更新する34 |
|      | 5. | Manifest Pro をアンインストールする     |
| §12. | 注意 | 事項                           |
|      | 1. | ライセンス登録について                  |

## §1. Manifest Pro 概要

#### 1. 概要

「マニフェスト管理システム Manifest Pro」(以下、本システム)は、下記の機能を提供するシステムです。

・中間処理業者向けのマニフェスト伝票の履歴を記録し、マニフェスト伝票の管理、および、審査への 対応を簡便にします。

・マニフェスト伝票に対し既定値の印字を行い、2次マニフェストや委託伝票の発行を簡便にします。

本システムの運用の流れは下記の通りとなります。

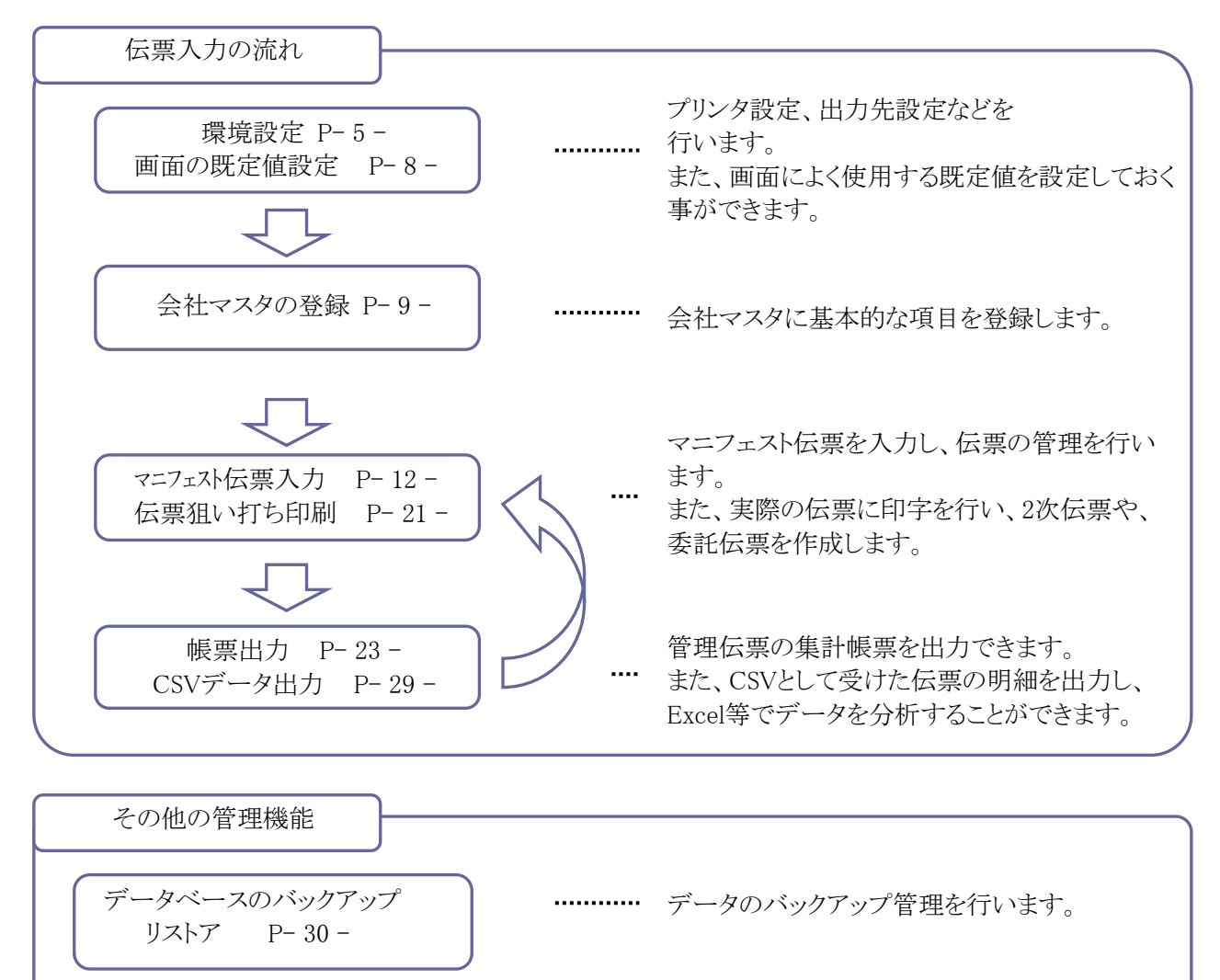

## §2. システムの起動・メイン画面

#### 1. システムの起動方法

システムを起動するには、デスクトップのショートカット「マニフェスト管理Pro」をダブルクリックします。

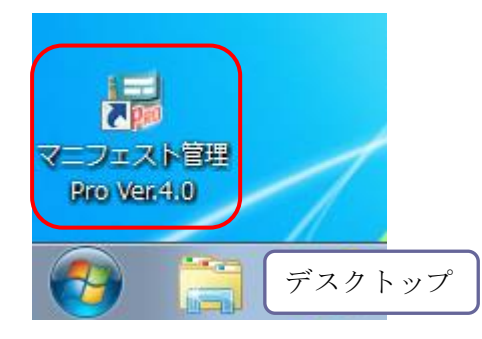

2. メイン画面の見かた

システムを起動すると、以下のような画面が起動します。 この画面から、伝票登録、帳票出力、マスタ登録、環境設定などを行います。

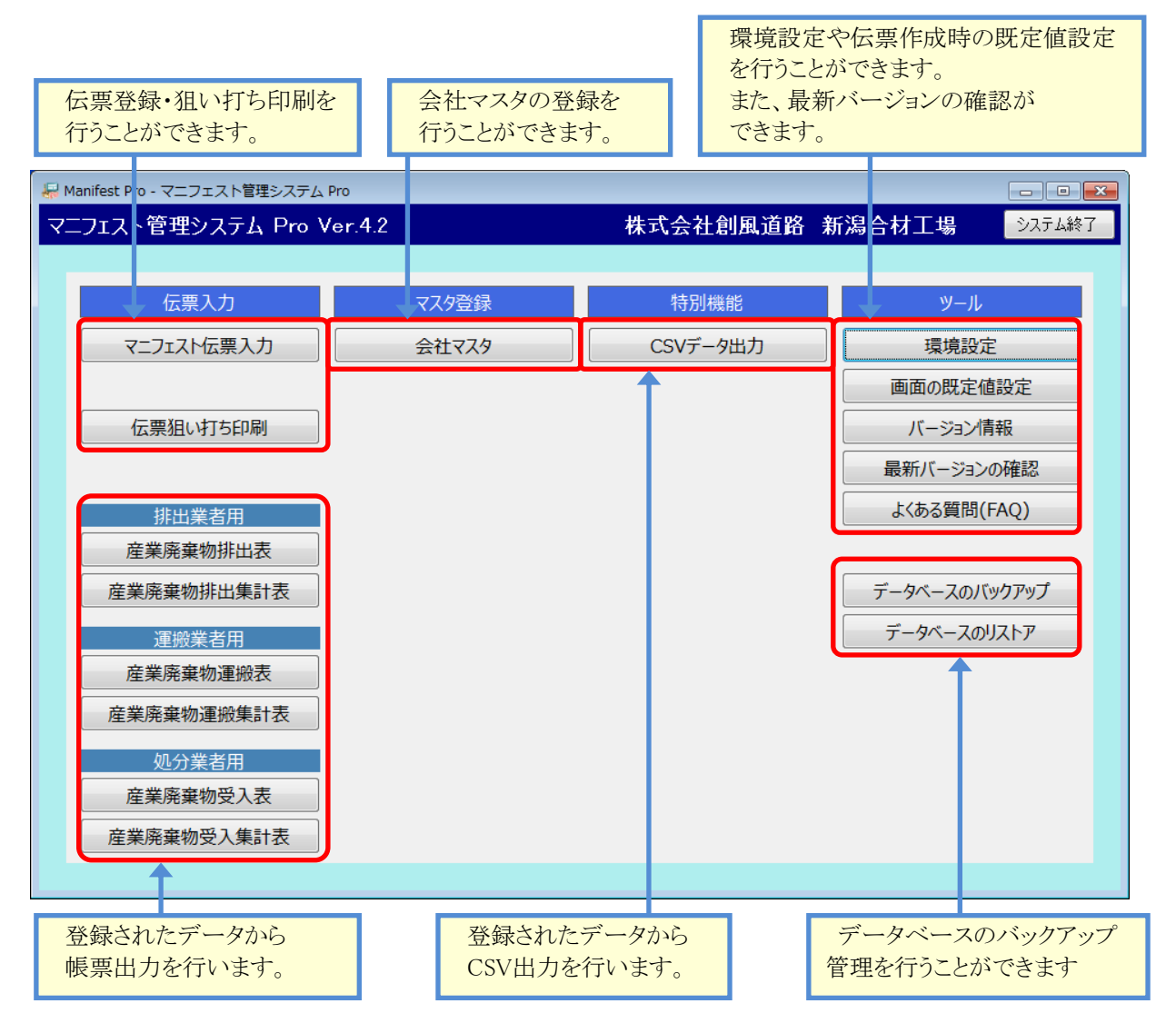

## §3. 環境設定

#### 1. 環境設定を行う

環境設定では、データベースのバックアップ設定や、各出力ファイルのパスを設定する事ができます。

メイン画面から、 環境設定 をクリックすると、システムの環境設定画面が開きます。

[クライアント設定タブ]

| 環境設定  クライアント設定 会社情報                                                                                                    | データベースのバックアップの<br>行い方を設定します。                                                    |
|----------------------------------------------------------------------------------------------------|---------------------------------------------------------------------------------|
| ※システム終了時のデータバースのパックアップ方法を指定します           データバースパックアップフォルダのパス           フォルダの変更           C:VProgramUat a VSofu Wanif fact Browned | データベースのバックアップ先<br>を指定します。                                                       |
| ※データベースのパックアップファイルを保存するフォルダを指定します       Excel ファイル出力フォルダのパス フォルダの変更       C:#ProgramData¥Sofu¥ManifestPro¥OutputExcel             | Excelファイル出力先のパスを<br>指定します。                                                      |
| <ul> <li>※各種帳票の Excel ファイルを指定します</li> <li>マニフェスト 伝票印刷</li> <li>設定パターン1</li> <li>設定パターン2</li> </ul>                                | 出力対象プリンタを設定します。                                                                 |
|                                                                                                    | 狙い打ち印刷画面でパターンを<br>切り替える事ができます。<br>設定パターン1が既定値です。<br>単票、連続紙の2種類を設定<br>しておくと便利です。 |

「終了時のバックアップモード」では、システム終了時にデータベースのバックアップを実行するか否かを設定 しておく事ができます。バックアップファイルは、下記のファイル名で取得されます。

ManifestProDB.zdb

このバックアップは毎回同じファイル名で上書きします。バックアップの世代管理を行う場合、ファイルの名前変更とコピーを行ってください。

各出力先フォルダの設定を変更する場合、「フォルダの変更」ボタンをクリックするとフォルダを変更できます。

バックアップモードの設定値

| 項目              | 説明                                                             |
|-----------------|----------------------------------------------------------------|
| バックアップを行わない     | バックアップを行いません。                                                  |
| 常にバックアップを実行     | 常にデータベースのバックアップを行います。                                          |
| 確認画面を表示して<br>実行 | バックアップを行うか否かの確認画面を表示します。<br>確認画面で「はい」をクリックした場合のみ、バックアップを実行します。 |

印刷の設定例

連続紙をセットする場合、下図のようにセットします。位置調整は適宜行ってください。

| マニフェスト伝票印刷                   |       |
|------------------------------|-------|
| 設定パターン1 設定パターン2              |       |
| 設定名称<br>連続紙                  |       |
| プリンタ名 NEC MultiImpact 700LX2 | •     |
| 用紙タイプ 建設○団体副産物対策協議会様式 ▼      | 印刷の向き |
| 給紙方法 フロントトラクタ ▼              | ◎縦 ◎横 |
| 位置調整 左 0 mm 上 0 mm           |       |

単票をセットする場合、下図のようにセットします。位置調整は適宜行ってください。

| - マーノエスト伝 | 票印刷<br>  設定パターン2       |       |
|-----------|------------------------|-------|
| 設定名称      | 単票                     |       |
| プリンタ名     | NEC MultiImpact 700LX2 | •     |
| 用紙タイプ     | 建設〇団体副産物対策協議会様式 🔽      | 印刷の向き |
| 給紙方法      | シートガイド 🔹               | ◎縦 ◎横 |
| 位置調整      | 左 0 mm 上 0 mm          |       |

#### 位置調整の「左」「上」考え方は下図のとおりです。

印刷の向きを変えた場合も、「左」は票の左部、「上」は票の上部を指します。

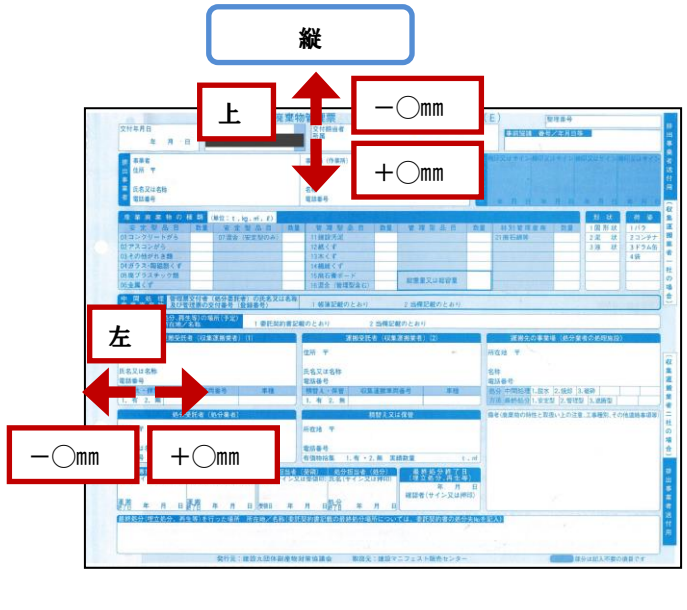

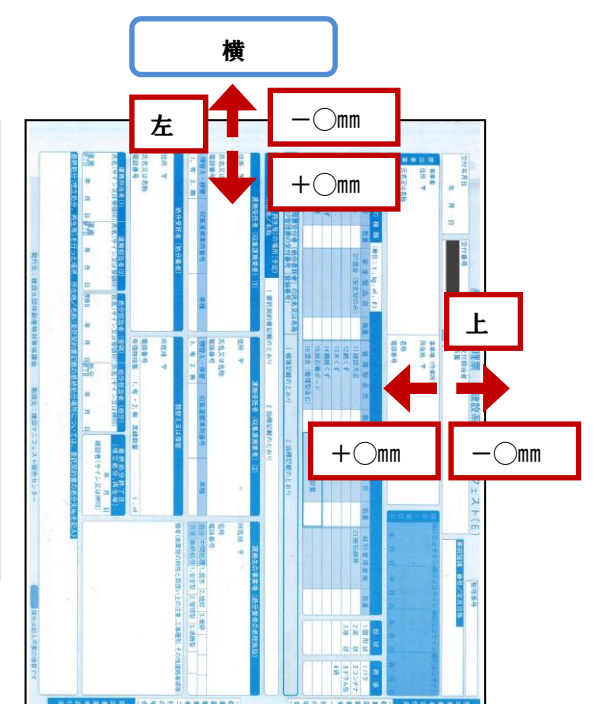

| [会社情報タブ]                                                                                                    |                                                                                                    |
|----------------------------------------------------------------------------------------------------|----------------------------------------------------------------------------------------------------|
| クライアント設定 会社情報                                                                                                    |                                                                                                    |
| 工場名       株式会社創風道路       新潟合材工場         ②       マスタの表示順の既定値         会社マスク画面       コード順          会社検索画面       使用日順          ③       印刷用会社名       株式会社創風道路         ※帳票のフッタに印刷どれる会社名を指定します | 都道府県設定       ④         N       選択以入に表示         5       秋田県         6       山形県         7       福島県         8       茨城県         9       栃木県         10       群馬県         11       埼玉県         12       千葉県         13       東京都         14       神奈川県         15       新潟県         16       富山県         17       石川県         18       福井県         19       山梨県 |
|                                                                                                    | ОК <b>*</b> +у/2/l                                                                                                    |

| 項目        | 説明                                |
|-----------|-----------------------------------|
| ① 工場名     | 自社の工場名を設定します。                     |
|           | システムのタイトルバーに表示されます。               |
| ② マスタの表示順 | 会社マスタ画面および検索画面について、設定された順序で表示します。 |
|           | ・コード順 → コード順です。                   |
|           | ・カナ順 → カナ順(名称順)です。                |
|           | ・使用日順 → 最後に使用したものが一番先頭に表示されます。    |
| ③印刷用会社名   | Excel出力のフッタに印字されます。               |
| ④ 都道府県設定  | ご利用の都道府県にチェックを付けます。               |

## §4. 画面の既定値設定

#### 1. 既定值設定

マニフェスト伝票入力の「新規作成」で使用する既定値を予め入力しておく事ができます。

品目のチェック欄や、自社名が入力される欄、受託者欄、最終処分欄など、常に同じ入力が予想される場合にこの機能を使用することで伝票入力が簡便になります。

```
メインメニューから 画面の既定値設定 をクリックすると画面が起動します。
```

下図の例では、赤枠の欄を入力しました。

これにより、赤枠以外の入力で伝票入力を行えるようになります。

| 画面の脱空値協定     次付日     //     次付番号     空付用前席     空報番号       1113年44     「     ●     ●     ●     ●     ●     ●     ●     ●     ●     ●     ●     ●     ●     ●     ●     ●     ●     ●     ●     ●     ●     ●     ●     ●     ●     ●     ●     ●     ●     ●     ●     ●     ●     ●     ●     ●     ●     ●     ●     ●     ●     ●     ●     ●     ●     ●     ●     ●     ●     ●     ●     ●     ●     ●     ●     ●     ●     ●     ●     ●     ●     ●     ●     ●     ●     ●     ●     ●     ●     ●     ●     ●     ●     ●     ●     ●     ●     ●     ●     ●     ●     ●     ●     ●     ●     ●     ●     ●     ●     ●     ●     ●     ●     ●     ●     ●     ●     ●     ●     ●     ●     ●     ●     ●     ●     ●     ●     ●     ●     ●     ●     ●     ●     ●     ●     ●     ●     ●     ●     ●     ●     ●     ●     ●     ●                                                                                                    |
|----------------------------------------------------------------------------------------------------|
| 排出事業者       ✓       事業場(作業所)       ✓                                                                                                    |
| 単位       et       kg       nf       et       (Ru)         安定型品目       放量       管理型品目       放量       管理型品目       放量       特別管理産廃       放量       形状       商姿         コンクリートがら       一       混合       (安定型のみ)       建設汚泥       二 石綿含有倉業廃棄物       原石綿等       ●       パラ、       アスコンがら       三 石綿含有倉業廃棄物       ●       パラ、       アスコン       ●       パラ、       アスコン       ●       パラ、       アス       ●       パラ、       アス       ●       パラ、       アスコン       ●       パラ、       アスコン       ●       パラ、       アス       ●       パラ、       アス       ●       パラ、       アス       ●       パラ、       アス       ●       パラ、       アス       ●       パラ、       アス       ●       アス       ●       マス       ●       マス       ●       マス       ●       マス       ● |
| 音理集交付者の広名文店名称成の交付番号       ※第21890Cおり       ● 4個に戦のためり       ● (40.)         一       一       ● 委託契約者記載のためり       ● (40.)         運搬受託者(1)       ●       ●       ●         〒       □-K       ● 検索       ●       ●         (在所<br>氏名・名称       〒       ●       ●       ●       ●         (五一       ●       ●       ●       ●       ●         (在所<br>氏名・名称       ●       ●       ●       ●       ●       ●         (百話番号       ●       ●       ●       ●       ●       ●       ●       ●       ●       ●       ●       ●       ●       ●       ●       ●       ●       ●       ●       ●       ●       ●       ●       ●       ●       ●       ●       ●       ●       ●       ●       ●       ●       ●       ●       ●       ●       ●       ●       ●       ●       ●       ●       ●       ●       ●       ●       ●       ●       ●       ●       ●       ●       ●       ●       ●       ●       ●       ●       ●       ●       ●       ●       ●       ●       ●       ●       ●                                                           |
| 連級交話者(1)     運級交話者(2)     運       〒     □-K     検索       住所     一       氏名・名称     (1)       電話番号     (1)       積替・保管     有       無     (1)       単     (1)       (1)     (1)       (1)     (1)       (1)     (1)       (1)     (1)       (1)     (1)       (1)     (1)       (1)     (1)       (1)     (1)       (1)     (1)       (1)     (1)       (1)     (1)       (1)     (1)       (1)     (1)       (1)     (1)       (1)     (1)       (1)     (1)       (1)     (1)       (1)     (1)       (1)     (1)       (1)     (1)       (1)     (1)       (1)     (1)       (1)     (1)       (1)     (1)       (1)     (1)       (1)     (1)       (1)     (1)       (1)     (1)       (1)     (1)       (1)     (1)       (1)     (1)       (1)     (1)       (1)     (1)                                                                                                    |
|                                                                                                    |
| 処分支払法     体替又は採答     ど       〒     945-0816     □-*     9990001     検索       住所     新潟県和崎市田中20-22     万在地     25称       氏名・名称     株式会社創風道路     名称     雪話番号       電話番号     0(なし)     新潟県和崎市田中20-22       有価物給集     有     魚(なし)       実績数量     t     mf ⊙ (なし)       電話番号     257-22-5777                                                                                                    |
| 運動の受託(1) 運動の受託(2) 処分受託(処分) 最終処分終了日<br>会社名<br>日付 / / ▼ / / ▼ / / ▼ / / ▼ / / ▼ / / ▼ / / ▼<br>OK キャンセル                                                                                                    |

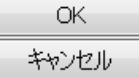

ボタンをクリックすると、既定値を保存してメインメニューに戻ります。 ボタンをクリックすると、編集内容を破棄してメインメニューに戻ります。

## §5. 会社マスタ

## 1. 一覧画面

メイン画面より、 <u>会社マスタ</u> ボタンをクリックすると、会社マスタの一覧画面が開きます。 会社名を登録しておくことで、伝票入力を簡単に行うことができます。

なお、[販売管理 Pro] をお使いのお客様は、販売管理 Proで外部出力した得意先マスタを本システムに取り 込むことが出来ます。 操作メニューです。

| 入力した会社名、会社カナで<br>一覧を絞込検索します。                  | 一覧の表示順です。     | マスタの新規追加・コピー・<br>編集・削除ができます。 |
|-----------------------------------------------|---------------|------------------------------|
|                                               |               |                              |
| 会社マスタ登録                                       | 株式会社創         | 風道路新潟合材工場 5月130              |
| 会社名<br>会社カナ<br>表示順 ◎□ <u>-ド順</u> ◎ カナ順 ◎ 使用日順 |               |                              |
| 🎦 新規作成 🛛 🗈 複写新規 🔡 📝 編集                        | ★削除           | ■ 販売管理マスタのインポート              |
| No. 会社コード 会社名                                 | 会社力ナ          | 敬称 郵便番号                      |
| 1 10 〇〇工業株式会社                                 | マルマルコウギョウ     | 御中 945-0001 〇〇県ムム市ロロ         |
| 2 20 △△道路株式会社                                 | サンカクドウロ       | 御中 945-0002 〇〇県44市ロロ         |
| 3 30 口口道工株式会社                                 | シカクドウロ        | 御中 945-0003 〇〇県山山市ロロ         |
| 4 101 ○○建設・△△土建」∨                             |               | 御中 945-0012 〇〇県山山市ロロ         |
| 5 110 江田工務店㈱                                  | エダコウムテン       | 御中 945-0004 〇〇県山山市ロロ         |
| 6 120 △△建設㈱                                   | サンカクケンセッ      | 御中 945-0005 🗸 〇県ムム市ロロ        |
| 7 130 山田土木㈱                                   | ヤマダドボク        | 御中 945-0008 〇〇県ムム市ロロ         |
| 8 140 阿部建材㈱                                   | アベケンザイ        | 御中 945-000 〇〇県△△市□□          |
| 9 150 愛村建設㈱                                   | アイムラケンセツ      | 御中 945-0009 〇〇県△△市口口         |
| 10 160 〇〇建設工業㈱                                | マルマルケンセッコウギョウ | 御中 945-0011 〇〇県△△市口口         |
| 11 170 相沢土木㈱                                  | アイザワドボク       | 御中 945-0012 〇〇県△△市□□         |
| 12 180 山下工務店㈱                                 | ヤマシタコウムテン     | 御中 9,5-0013 〇〇県△△市口口         |
| 13 190 吉田舗道㈱                                  | ヨシダホドウ        | 御中 345-0014 〇〇県△△市口口         |
| 14 200 ☆☆建設工業㈱                                | ホシケンセッコウギョウ   | 御中 945-0015 〇〇県△△市□□         |
| · · · · · · · · · · · · · · · · · · ·         |               |                              |
|                                               |               |                              |
| 会社名の一覧です。                                     | 販売管理 Pro で    | 外部出力した得意先マスタおよび              |

納入先マスタを会社マスタにインポートします。

#### 2. 一覧を Excel に出力する

一覧画面から、 3一覧印刷 をクリックします。

Excelの保存先を決定すると、現在画面に表示されている一覧がExcelに出力されます。

| 4    | A                                         | В         | С              | D             | E  | F        | G        | Н   | I                                                                                                    | J      | KI | N |
|------|-------------------------------------------|-----------|----------------|---------------|----|----------|----------|-----|----------------------------------------------------------------------------------------------------|--------|----|---|
| 1    | 1<br>会社マスター覧<br>出力日時: 2016/01/13 13:26:30 |           |                |               |    |          |          |     |                                                                                                    |        |    |   |
| 4    | No.                                       | 会社<br>コード | 会社名            | 会社カナ          | 敬称 | 郵便番号     | 住所1      | 住所2 | TEL                                                                                                    | FAX    | 表示 |   |
| 5    | 1                                         | 10        | ○○工業株式会社       | マルマルコウギョウ     | 御中 | 945-0001 | ○○県△△市□□ |     | 0123-45-6789                                                                                                    |        | 0  |   |
| 6    | 2                                         | 20        | △△道路株式会社       | サンカクドウロ       | 御中 | 945-0002 | ○○県△△市□□ |     | 0123-45-6789                                                                                                    |        | 0  | 1 |
| 7    | 3                                         | 30        | 口口道工株式会社       | シカクドウロ        | 御中 | 945-0003 |          |     | 0123-45-6789                                                                                                    |        | 0  |   |
| 8    | 4                                         | 101       | ○○建設・△△土建JV    |               | 御中 | 945-0012 |          |     | 0123-45-6789                                                                                                    |        | 0  | ł |
| 9    | 5                                         | 110       | 江田工務店㈱         | エダコウムテン       | 御中 | 945-0004 |          |     | 0123-45-6789                                                                                                    |        | 0  |   |
| 10   | 6                                         | 120       | ムム建設制          | サンカクケンセツ      | 御中 | 945-0005 |          |     | 0123-45-6789                                                                                                    |        | 0  |   |
| 11   | 7                                         | 130       | 山田土木㈱          | ヤマダドボク        | 御中 | 945-0008 | ○○県△△市□□ |     | 0123-45-6789                                                                                                    |        | 0  |   |
| 12   | 8                                         | 140       | 阿部建材制          | アベケンザイ        | 御中 | 945-0007 |          |     | 0123-45-6789                                                                                                    |        | 0  |   |
| 13   | 9                                         | 150       | 愛村建設㈱          | アイムラケンセツ      | 御中 | 945-0009 |          |     | 0123-45-6789                                                                                                    |        | 0  |   |
| 14   | 10                                        | 160       | ○○建設工業㈱        | マルマルケンセショウギョウ | 御中 | 945-0011 |          |     | 0123-45-6789                                                                                                    |        | 0  |   |
| 15   | 11                                        | 170       | 相沢土木㈱          | アイザワドボク       | 御中 | 945-0012 |          |     | 0123-45-6789                                                                                                    |        | 0  |   |
| 16   | 12                                        | 180       | 山下工務店舗         | ヤマシタコウムテン     | 御中 | 945-0013 |          |     | 0123-45-6789                                                                                                    |        | 0  |   |
| 17   | 13                                        | 190       | 吉田舗道㈱          | ヨシダホドウ        | 御中 | 945-0014 | ○○県△△市□□ |     | 0123-45-6789                                                                                                    |        | 0  |   |
| 18   | 14                                        | 200       | ☆☆建設工業㈱        | ホシケンセツコウギョウ   | 御中 | 945-0015 |          |     | 0123-45-6789                                                                                                    |        | 0  |   |
| 19   | 15                                        | 210       | 秋山工務店㈱         | アキヤマコウムテン     | 御中 | 945-0015 | ○○県△△市□□ |     | 0123-45-6789                                                                                                    |        | 0  |   |
| -144 | > >I                                      | (会社マフ     | <u>肉一覧/?</u> / |               |    |          |          |     |                                                                                                    |        | >  | I |
| 121  | 15                                        | 2         |                |               |    |          |          |     | THE TO A CONTRACT OF A CONTRACT OF A CONTRAC | 0-0-0- |    | 3 |

| 3. 🔻   | マスタを新規登録する                               |
|--------|------------------------------------------|
|        |                                          |
| 🎦 新規作成 | ボタンをクリックすると、マスタの登録画面が表示されます。             |
| 🗈 複写新規 | ボタンをクリックすると、既存のマスタ内容をコピーし、マスタ登録画面を起動します。 |

| 会社マスタ                                                        |                      | ×              |                      |
|--------------------------------------------------------------|----------------------|----------------|----------------------|
| 会社コード 10                                                     | 1                    | 【新規作成】         |                      |
| 会社名         〇〇建設株式会社           会社力ナ         マルマルケンセッカブシキガイシャ |                      | 会社コード<br>なるように | は、マスタ内で一意に<br>人力します。 |
| 較称 御中<br>〒 945-0001                                          | ]                    |                |                      |
|                                                              | ※住所の2行目は<br>利用できません。 |                |                      |
| 電話番号 0123-45-6789<br>FAX 番号                                  |                      |                |                      |
| 許可番号 05041123456                                             |                      |                |                      |
| 設定                                                           |                      |                |                      |
|                                                              | 🛛 🛃 保存               | キャンセル          |                      |

内容を入力後、 **保存** ボタンをクリックすると、入力した内容を保存します。 一覧画面の最下段に登録したマスタが表示されます。

| 項目    | 説明                    |
|-------|-----------------------|
| 会社コード | 一意、かつ、わかりやすい値を設定します。  |
| 会社名 他 | マニフェスト伝票等に出力されます。     |
| 許可番号  | 各種帳票に出力されます。          |
| 設定    | ・検索リストに表示する           |
|       | → オンにすると、検索画面に表示されます。 |

※住所の2行目印字される箇所がないため使用不可となっていますが、「販売管理マスタのインポート」機能 (参照P-11-)を行った場合は住所2に文字が入ることがあります。その際は必要に応じて住所1へ移動して ください。

#### 4. 既存マスタを編集する

一覧画面から内容を変更したい行を選択し、 ダブルクリックします。) ズタンをクリックします。(または、変更したい行を

新規登録と同様の登録画面が起動しますので、変更したい内容を入力し、 **日**保存 ボタンをクリックします。新しい入力値で更新されます。

#### 5. マスタを削除する

ー覧画面から、削除したいマスタを選択し、 ▲削除 ボタンをクリックします。 削除しようとしている会社マスタの内容が表示されます。 OK をクリックすると、選択したマスタが削除されます。

#### 6. 販売管理マスタを取り込む

(※ 本機能は[販売管理 Pro] をご利用のお客様のみお使いいただけます)

あらかじめ、販売管理 Proの「得意先マスタ外部出力」で任意の場所に得意先マスタおよび納入先マスタを出力しておきます。出力ファイル名は「PSPro\_得意先マスタ.txt」です。

**F販売管理マスタのインポート** ボタンをクリックすると、販売管理マスタのインポート画面が表示されます。

| 販売管理マスタのインポート                                                          | <b>—</b>                    |
|------------------------------------------------------------------------|-----------------------------|
|                                                                        | ポート                         |
|                                                                        |                             |
| 販売管理システム Pro の「得意先マスタ外部出力」で作成された得意<br>既に同一のコードが存在する場合は、内容が上書きされますのでご注意 | 先マスタを会社マスタに取り込みます。<br>気ださい。 |
|                                                                        |                             |
|                                                                        |                             |
|                                                                        |                             |
|                                                                        | 実行 キャンセル                    |

実行 ボタンをクリックし、出力しておいた「PSPro\_得意先マスタ.txt」を選択します。

| 開く                                                                                                    |                                              |                                                                                                    |
|----------------------------------------------------------------------------------------------------|----------------------------------------------|----------------------------------------------------------------------------------------------------|
| 🔾 🗸 🖉 🖉 🖉 🖉                                                                                                    | ogramData 🖡 Sofu 🖡 ManifestPro 🖡 OutputExcel | ▼ 4 OutputExcelの検索                                                                                 |
| 整理 ▼ 新しいフォルダー                                                                                                    |                                              | ** - 🔟 🔞                                                                                           |
| <ul> <li>Sofu</li> <li>ActClient</li> <li>Activation</li> <li>ActManager</li> <li>CostManager</li> <li>ManifestManager</li> <li>ManifestPro</li> <li>DBBackup</li> <li>OutputExcel</li> <li>MaterialDM</li> </ul> | PSPro_得意先マスタ.txt E                           |                                                                                                    |
| ファイル名(                                                                                                    | <u>N</u> ): PSPro_得意先マスタ.txt                 | <ul> <li>         販売管理マスタファイル (*.tx ▼)     </li> <li>         関く(<u>0</u>) ▼ キャンセル     </li> </ul> |

開<(2) ▼ をクリックすると、マスタが取り込まれます。

既に同一のコードが存在する場合は、内容が上書きされます。気をつけてご利用ください。

## §6. マニフェスト伝票入力

#### 1. 概要

本システムでは、「交付日、排出事業者、排出事業場ごと」に複数のマニフェスト伝票を「グループ」としてまとめて管理します。

マニフェスト伝票入力の一覧画面では、この伝票グループごとに1行が表示され、合計数量、伝票枚数、伝票 登録時に入力した契約書の有無が表示されます。

具体的には、一覧画面に表示されている、次の内容が「グループ」データになります。 ・交付日 ・排出事業者 ・排出事業場 ・契約書 ・メモ

上記以外の情報は、個々の伝票情報として登録します。

同じ交付日、排出事業者、事業場の場合、同じグループに伝票の登録を行います。 これにより、同一の排出事業所、排出事業場の伝票をまとめて管理する事ができます。

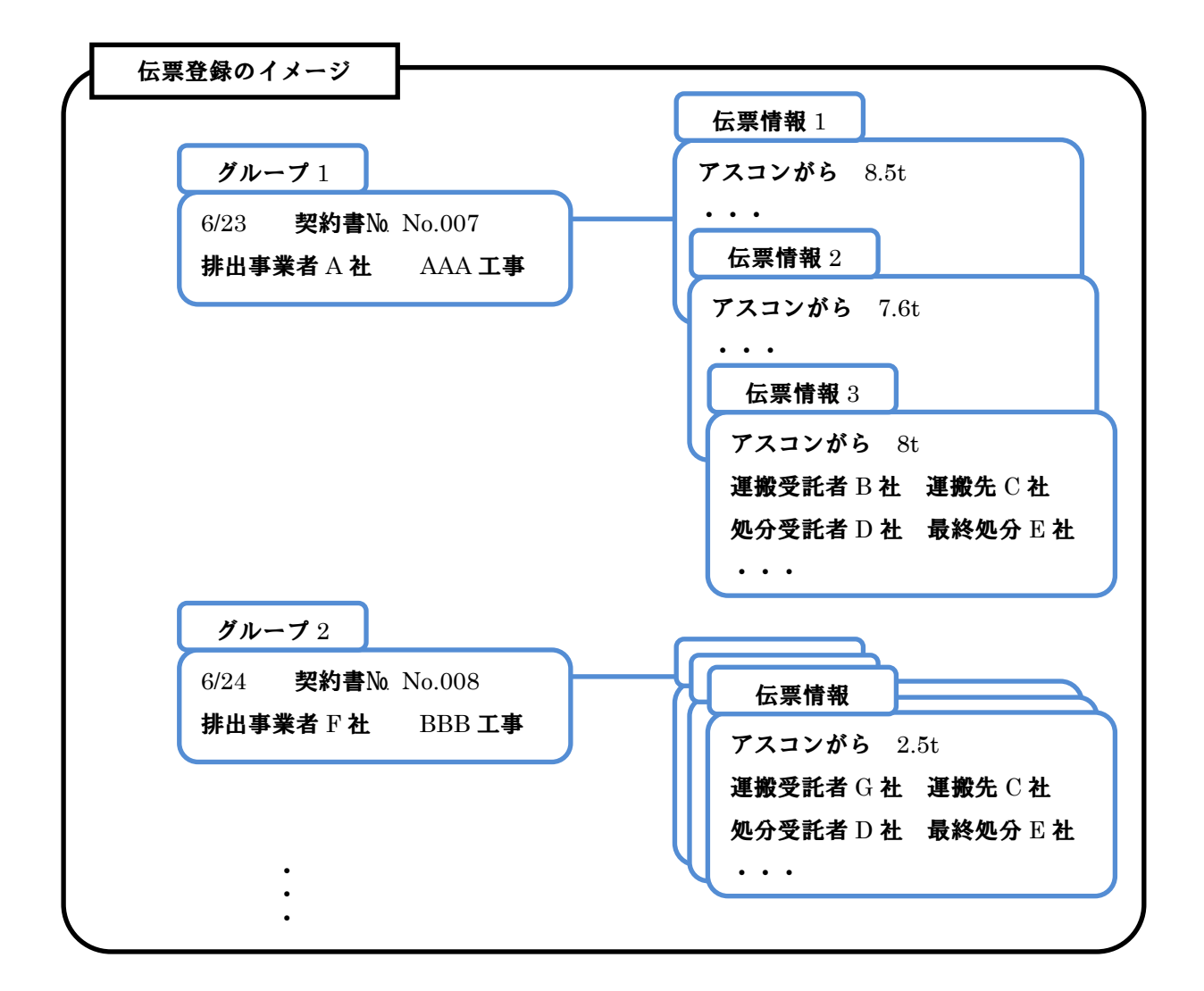

#### 2. マニフェスト伝票一覧画面(検索)

メインメニューから、マニフェスト伝票入力 一覧画面が表示されます。伝票グループは交付日順、登録順(または事業者順)に表示されます。 この画面から、登録マニフェストを検索したり、マニフェストの登録や情報修正を行ったりする事ができます。

| 指定情報が含まれる<br>マニフェストを検索しま<br>す。                                                                      | 交付番号を直接指定<br>して検索します                                                                                                    | 交付日が契約満了日を<br>えている場合に背景が<br>ク色で表示されます。 | <ul><li>・超</li><li>・超</li><li>・現在表示している</li><li>・</li><li>・</li></ul> |  |  |
|----------------------------------------------------------------------------------------------------|----------------------------------------------------------------------------------------------------|----------------------------------------|----------------------------------------------------------------------------------------------------|--|--|
| Hanifest Pro - マニフェスト1 理システム P     マニフェスト伝票入力                                                       | ro                                                                                                    | ■<br>株式会社創風道路 新潟合材                     | 工場 5 開はる                                                                                                    |  |  |
| 交付日     2015/12/01      ~ 2011       排出事業者     事業場の所在地       事業場の所在地       表示順     ● 登録順     ● 事業者) | 交付日     2015/12/01     ~     2015/12/15            接出事業者           ◆ 次付番号         》交付番号         使索             季業場の所在地           ◆ 検索             委示順         ● 登録順         ● 事業者順           ● 素者順 |                                        |                                                                                                    |  |  |
| 新規作成 2 追加·編集                                                                                        | 写新規 ┃ 2 グループ編集 ┃ × グループ削除 ┃                                                                                                    | →パターン登録ファイルを開く 合計                      | 伝票枚数 10 契約情報一括更新                                                                                                    |  |  |
| No. 交付日 #出事業                                                                                        | き者 事業場の所在地                                                                                                    | 事業場の名称                                 | 合計数量 枚数 書 契約満了日 メモ                                                                                                    |  |  |
| 1 2015/12/01 柏崎 首路                                                                                  | 新潟県柏崎市                                                                                                    |                                        | 13.00 3 有り 2015/11/30 契約書№1043                                                                                                    |  |  |
| 2 2015/12/02 (第日 甲蘭事                                                                                | 新潟県相崎市                                                                                                    | 農道2U号線集水研設面工争                          | 6.00 2 有7 2016/01/31 契約書№1010                                                                                                    |  |  |
| 3 2015/12/02 回部:阻阱                                                                                  | 新潟県上越市                                                                                                    | 第5小子 (火斛体上争)                           | 7.00 2 有方 2016/01/31 確認中                                                                                                    |  |  |
| 4 2015/12/02 △△ 連邦文物                                                                                | 新潟県支両巾                                                                                                    |                                        | 5.00 Z 有り 2016/01/31 突か音N0.1072                                                                                                    |  |  |
| 5 2013/12/03 公式 建設工来物                                                                               | 新潟県新潟市秋港区                                                                                                    |                                        | 19.00 2 有1 2010/01/31 英歌音和0.3012                                                                                                    |  |  |
| 7 2015/12/06 ■■ 生産(約)                                                                               | 新潟県柏崎市                                                                                                    |                                        | 31.00 3.右竹 2018/01/31 確認中                                                                                                    |  |  |
| 8 2015/12/15 関東 首路建設㈱                                                                               | 三条市内幸町                                                                                                    | FF線補修工事 A工区                            | 27.00 4 右的 2016/01/31 確認中                                                                                                    |  |  |
|                                                                                                    |                                                                                                    | Contraction Second Contraction         |                                                                                                    |  |  |
| 操作メニューです。<br>伝票の登録、編集、削<br>行う事ができます。                                                                | 操作メニューです。<br>伝票の登録、編集、削除などを<br>行う事ができます。<br>パターン登録ファイルを呼び出<br>すことができます。<br>マニフェスト伝票のグループ<br>一覧が表示されます。                                                                                             |                                        |                                                                                                    |  |  |
| [特記事項]                                                                                              |                                                                                                    |                                        |                                                                                                    |  |  |
| 項目                                                                                                  | 説明                                                                                                    |                                        |                                                                                                    |  |  |
| •検索欄                                                                                                | 事業場単位や日付範囲の低                                                                                                    | 云票を検索する場合に使用                           | します。                                                                                                    |  |  |
| 検索ボタン                                                                                               | 交付日、排出事業者、事業                                                                                                    | 場の所在地、事業場の名和                           | 赤の各欄に入力した項目が                                                                                                    |  |  |
|                                                                                                    | 全て含まれるグループを検索します。                                                                                                    |                                        |                                                                                                    |  |  |
|                                                                                                    | 「検索」ボタンをクリックすると検索結果を表示します。                                                                                                    |                                        |                                                                                                    |  |  |
| ・父付番号欄                                                                                              | 交付番号で登録状況を確認したい場合に使用します。                                                                                                    |                                        |                                                                                                    |  |  |
| 父的留亏快新小グイ                                                                                           | 「父竹番亏検索」ホタンをクリックすると、指定した父付番号が含まれるグループを<br>まデレます。                                                                                                    |                                        |                                                                                                    |  |  |
| ・パターンズ得ファイル                                                                                         | 衣小しより。<br>上ノ印字オス内容を「仁西狙い灯た印刷」(D-01 条昭)にてポターンワーノルトレイ                                                                                                    |                                        |                                                                                                    |  |  |
|                                                                                                    | よい日ナ9 る円谷を「広宗祖い打ら日帅」(ビー21 一変照)に(ハダーシノアイルとして<br>発録」 ておくことが中本ます                                                                                                    |                                        |                                                                                                    |  |  |
|                                                                                                    | 「パターン登録ファイルを開                                                                                                    | 。<br>く」ボタンをクリックすろと呼                    | び出すことが出来ます。                                                                                                    |  |  |
| •合計伝票枚数                                                                                             | 現在表示されているグルー                                                                                                    | プに含まれる伝要の枚数カ                           | え 品 / ここ~ 四八の / 。                                                                                                    |  |  |
|                                                                                                    | ※グループの行数ではありません。                                                                                                    |                                        |                                                                                                    |  |  |
| •契約満了日                                                                                              | 「交付日」が「契約満了日」を超えている場合には背景がピンク色で表示され、注意                                                                                                    |                                        |                                                                                                    |  |  |
|                                                                                                    | ち(犯) ます                                                                                                    |                                        |                                                                                                    |  |  |

[検索について]

検索ボタン(画面左上)と、交付番号検索ボタン(画面右上)の検索方法は同時に使用できません。 画面には、最後に実行した検索結果が表示されます。

#### 3. 伝票新規作成

伝票を新規作成するには、 3新規作成 をクリックします。

新規作成の場合、全ての欄を入力することができますので、マニフェスト伝票の必要な情報を適宜入力して いきます。

入力欄は、建設マニフェスト伝票の印刷位置に対応しています。

処分受託者欄など、いつも同じ内容を入力しているような場合は、「画面の既定値設定」でよく使用する内容を 入力しておくと、画面に既定値がセットされるようになります。 ※詳細は P-8 - を参照

| マニフェスト伝票入力                                                                                                    |                                                                                                    | ×                                                                                                    |           |
|----------------------------------------------------------------------------------------------------|----------------------------------------------------------------------------------------------------|----------------------------------------------------------------------------------------------------|-----------|
| No. 編集伝票選択 交付日 2017/06/30 •                                                                                                    | 交付番号 7518134589 0 交付 所属<br>旦当者 氏名 排出 太郎                                                                                                    | 整理番号         12345           事前協議番号/年月日等         2016/7/31                                                                                      |           |
| 排出事業者                                                                                                    | 事業場(作業所) 🔳 🖌                                                                                                    | 【新規作成】                                                                                                    |           |
| 〒 <u>845-0001</u><br>住所 ○○県ム△市□□<br>氏名・名称 ○○連録株式会社<br>電話番号 0123-45-6789                                                                                                    | 〒 123-400- 新潟県 ● ●検索<br>所在地 三条市石上<br>名称 県道の号線 公共災害医の工事     電話番号                                                                                         | 契約書<br>図 契約書参り<br>満丁目 2018/05/31 ▼                                                                                                    | 赤枠がグループ欄  |
| 単位 ●t Okg Onn Og O(なし)                                                                                                    |                                                                                                    | メモ 契約書Nw012345                                                                                                    |           |
| 安定型品目         数量         安定型品目         数量           コンクリートがら         こののみ)         混合(安定型のみ)           アスコンがら         1.00         石綿含有産業廃棄物           その他がわき類         日         日                                                                                                    | 管理型品目         数量         管理型品目         数量           建設汚泥         石綿含有産業廃業物           紙<プ                                                                | 特別管理に等         数量         形状         荷姿           廃石線等         0 パ5         20万す         20万す           変状         でちム曲         105         105 | C 9 .     |
| ガラス・梅昭器くず       焼ブラスチック類       金属くず                                                                                                    | 繊維くず        廃石音ボード     総重量又は総容量       混合(管理型含む)     総重量又は総容量                                                                                            |                                                                                                    | カーソルのある入力 |
| 管理票交付者の氏名又は名称及び交付番号 ○ 帳簿記載のとおり                                                                                                    | ○ 当欄記載のとおり ◎ (なし) 🛛 🖉 🖌                                                                                                    |                                                                                                    | 欄は薄緑色で表示  |
| 最終処分の場所(予定)所在地/名称 ◎ 委託契約書記載                                                                                                    | なとおり 💿 当欄記載のとおり 💿 (なし)                                                                                                    |                                                                                                    | されます。     |
|                                                                                                    | · 運動受結金(2)     ○ //       〒     □-*     ● 検索       住所      ●       氏名・名称      ●       電話器号      ●       積盛・保管     有     無     ○ (34))       車輛器号     車種 |                                                                                                    |           |
| <u>処分受託者</u><br>〒 945-0916<br>① ** 9990002) ●検索<br>住所 新潟県村崎市田中20-22<br>氏名・名称 博劇風遊語 新潟合材工場     電話番号 0257-22-5777                                                                                                    | 括督文は保管     図 ♥       〒     コード     ● 検索       所在地         名桥         電話器号         有個物語集<有<                                                              | 適加認識                                                                                                    |           |
| 運搬の受託(1) 運搬の受託(2) 処分受託(受領) タ     会社名     日付     2017/06/30 ▼ / / ■     2017/06/30 ■ 2017/06/30 ■ 2017/06/30000000000000000000000000000000000 | 见分受新(如分) 最終來処分除了日<br>017/07/07 ↓<br>2017/07/07 ↓                                                                                                    |                                                                                                    |           |
|                                                                                                    |                                                                                                    | 副 新規保存 閉じる                                                                                                    |           |

#### [入力に関する特記事項]

| 項目          | 説明                                          |
|-------------|---------------------------------------------|
| ·交付日        | 必須項目です。必ず入力してください。                          |
|             | 運搬の受託(1)と処分受託(受領)欄にコピーされます。(新規作成と複写新規の場合のみ) |
| ·交付番号       | 必須項目です。必ず入力してください。                          |
|             | 既に同じ交付番号の伝票が登録されている場合、保存登録することができません。       |
|             | この場合は交付番号を再度チェックしてください。                     |
|             | 交付番号の最後尾1桁(緑枠)は自動計算されて表示されます。               |
|             | 最後尾1桁は、最後尾1桁目を除いた交付番号÷7の剰余です。               |
| ・メモ         | フリー入力メモです。                                  |
|             | 伝票の識別用に利用したり、契約書番号を入れたりする事ができます。            |
| ・〆チェック      | 業者欄と「管理交付者の氏名又は名称及び交付番号」欄にあります。             |
|             | 当該欄を使用しない場合にチェックを付けます。                      |
| ・ 🔎 検索      | 会社名検索→会社マスタ検索画面が開きます。検索画面で選択した内容が事業者等       |
|             | に設定されます。                                    |
|             | 事業場検索→当システムは事業場マスタが存在しません。登録済データをもとに        |
|             | 検索画面を表示します。検索画面で選択した内容が事業場に設定され             |
|             | ます。                                         |
| ·処分受託(処分)   | 最終処分終了日欄にコピーされます。(新規作成と複写新規の場合のみ)           |
| 入力後、 🚽 新規保存 | ボタンをクリックすると、マニフェスト伝票データを保存する事ができます。         |
| ロナナマントモナトト  |                                             |

保存完了後は画面は閉じず、2枚目の伝票入力(追加)が可能になります。手順は次頁を参照ください。

2枚目以降の伝票を入力する際、グループ欄はロックされ、右上の画面モードが「伝票追加」に変わります。 同じグループ(排出事業場)に伝票を追加する場合、このまま入力を行います。

画面は、数量欄のみがクリアされ、交付番号にカーソルが当たります。

交付番号についてはクリアされず、前回入力した番号が残りますので、交付番号が連番の場合に後ろの数字 のみを入力する事で入力ミスを抑える事ができます。

このモードでは、Enterキーで入力を確定すると、交付番号欄、チェックの付いている箇所の数量欄(例:アスコンがら)、追加保存ボタンを順に移動します。このため、同一グループ(同一の排出事業場)の伝票について、必要最低限の入力で伝票を登録していく事ができます。

| グループ欄(赤枠)はロックに変わります                                                                                                    | 緑枠がカーソルの                                                                                                    | )移動する順序です。                                                                                                    |
|----------------------------------------------------------------------------------------------------|----------------------------------------------------------------------------------------------------|----------------------------------------------------------------------------------------------------|
| マニフェスト伝票入力                                                                                                    | 交付番号 7518134590 1 交付 所属<br>詳書 氏名 排出                                                                                                    | 整理番号         12345           太郎         事前協議番号/年月日等         2016/7/31                                                                                                    |
| 掛出事業者                                                                                                    | 事業場(作業所)       〒     123-4567       新潟県     ● 検察       所在地     三条市石上       名称     県道 8号線 公共災害復日工事       電話番号     ●                                                                 | ✓ 【伝票追加】           契約書           契約書あり           満了日 [2018/05/31 ▼                                                                                                    |
| 単位         t         kg         nf         g (tab)           安定型品目         数量         女定型品目         数量           マンクリートがら         パ合         次合 (安定型のみ)           アスコンから         41         石綿含有産業廃築物           その他がれき類         パー         石綿含有産業廃築物           ガラス・陶磁器くず             産期くう | 管理型品目         数量         管理型品目         営           建設汚泥         石綿含有虚葉廃棄物         紙<ず            紙<ず              繊維<ず              廃石倉ボード         総重量又は総容量                        |                                                                                                    |
| 管理票交付者の氏名又は名称及び交付番号 ● 帳簿記 (火水)     最終処分の場所(予定)所在地/名称 ● 委托契約書。     運搬受託者(1) ● ✓     軍務受託者(1) ● ✓     マ 945-0818 □ - ↑ 9990001 ● 検索     住所 新潟県柏崎市田中20-22     氏名・名称 株式会社創風道路     電話番号 0257-22-5777     積替・保管 ● 有 ● 魚 ● (なし)     車種 ●                                                         | 当欄記載のとおり ○ (なし)   ② ✓<br>iのとおり ● 当欄記載のとおり ● (なし)<br>道能受託者(2)   ② ⑦<br>「     て     「     て     「     に<br>住所<br>氏名・名称<br>電話番号<br>積替・保管 有 無 ◎ なし)<br>車種                              | <ul> <li>✓ 運搬先の事業場</li> <li>▼ 945-0818</li> <li>→* 9990002</li> <li>●検索</li> <li>所在地 新潟県柏崎市田中20-22</li> <li>名称 ㈱創風道路 新潟合材工場</li> <li>電話番号 0257-22-5777</li> <li>処 中間 ● 脱水 ● 焼却 ● 破砕 ● (なし)</li> <li>分 最終 ● 安定型 ● 管理型 ● 遮断型</li> </ul> |
| <u>処分委託者</u><br>〒 945-0816                                                                                                    | 積蓄又は保管     ▼       〒     □・ド     後究       所在地        名称        電話番号        有価物給集     有     無       ○(なし)        実績数量     t     mf       空(なし)        実績数量     t     mf       空(なし) | <ul> <li> <u>追力幅に戦<br/>事項<br/></u></li></ul>                                                                                                    |
| 会社名<br>日付 2017/06/30 ▼ / / ▼ 2017/06/30 ▼ /                                                                                                    | 017/07/07 💌 2017/07/07 💌                                                                                                    | 「通道加保存」「閉じる」                                                                                                    |

入力後、**」**追加保存 ボタンをクリックすると、グループに伝票を追加保存する事ができます。 保存後は、新規作成時と同様に画面は閉じず、次の伝票入力(追加)が可能になります。

別のグループの伝票を入力したい場合や、伝票の追加を終了し、一覧画面に戻りたい場合、 閉じる を クリックすると、入力モードを終了し、伝票一覧画面に戻ります。

#### 4. 伝票追加(伝票編集)

伝票追加モードでは、グループに伝票を追加する事ができます。

一覧画面から、伝票を追加したいグループを選択した上で、 **2**追加・編集 をクリックするか、伝票を追加 したいグループをダブルクリックします。

また、新規作成、複写新規、伝票追加画面で伝票を保存すると、必ずこのモードに移行します。

画面は、最後の伝票内容が既定値としてセットされ、数量欄のみクリアして表示されます。※品目チェックは除く。 同じ伝票が続く場合、交付番号と数量のみの入力で伝票入力を終える事ができます。

| グループ欄(赤枠)はロックです。                                                                                                    | 緑枠がカーソルの移動する順序です。                                                                                                    |                                                                                                    |
|----------------------------------------------------------------------------------------------------|----------------------------------------------------------------------------------------------------|----------------------------------------------------------------------------------------------------|
|                                                                                                    |                                                                                                    |                                                                                                    |
| ★ 2017/06/30                                                                                                    | 文付番号 7518134591 2<br>○ ○ ○ ○ ○ ○ ○ ○ ○ ○ ○ ○ ○ ○ ○ ○ ○ ○ ○                                                                                                     | ▲<br>整理番号 12345<br><sup>(</sup> 年月日等 2016/7/31                                                                                              |
| <u>     掛出事業者</u> 「                                                                                                    | 事業場(作業所)     ●       〒     123-4567     新潟県     ●       所在地     三条市石上     ●     ●       名称     県道 8号線     公共災害復日工事     ●       電話番号     ●     ●     ●                             | 【 伝票追加】<br>契約書<br>○ 契約書あり<br>満了日 2018/05/31 ▼<br>メモ 契約書№012345                                                                              |
| 単位         ●t         kg         Ng         (20)           安定型品目         数量         女定型品目         数量           つックリートがら         泉合(安定型のみ)           アスコンがら         1.1         石綿含有虚葉廃棄物           ごのセンドに容             ガラス・胸磁器くず             ガラスキック類             金属くず | 管理型品目     数量     管理型品目     数量     特別管理確定     数目       建設汚泥     石綿含有虚葉廃棄物     廃石綿等       紙くず        満紙くず        満紙をす        満紙をす        満紙をす        読品(音楽上)                        | <ul> <li>■</li> <li>● 固形状</li> <li>● 周形状</li> <li>● パラ</li> <li>● パラ</li> <li>● 次状</li> <li>● 次状</li> <li>● (なし)</li> <li>● (なし)</li> </ul> |
| 管理票交付者の氏名又は名称及び交付番号 < 機械 数のと<br>最終処分の場所(予定)所在地/名称 <                                                                                                    | おり 当欄記載のとおり ⊙ (なし)      ✓ ✓          2載のとおり ○ 当欄記載のとおり ○ (なし)                                                                                                    |                                                                                                    |
| 運搬受託者(1)     ✔       〒 945-0816     □-* 9990001     ●検索       住所 新潟県村崎市田中20-22     氏名・名称     株式会社創風道路       電話番号 0257-22-5777     積替・保管 ● 有 ● 無 ● (なし)       車輛番号     車種                                                                                              | 運搬受託者(2)     ▼     運搬受託者(2)       ▼     →     ● 検索       住所     ● 検索       広谷・名称     ●       電話番号     ●       電話番号     0257-22-5777       積替・保管     有     無(なし)       車輛番号     車種 | 少米場                                                                                                    |
| <u>20分受託者</u><br>〒 945-0816<br>1-ド 9990002<br>砂検索<br>住所 新潟県村崎市田中20-22<br>氏名-名称 梯創風道路 新潟合材工場<br>電話番号 0257-22-5777                                                                                                    | 植替又は保管     ☑     追加記載       〒     一ド     使索       所在地        名称        電話番号     所在地       有価物捨集     有       実施数量     t       t     mf       ②(なし)        実施数量     t               | →の場所<br>□ ポ 9990002<br>● 検索<br>田中20-22<br>新潟合材工場                                                                                            |
| 運搬の受託(1) 運搬の受託(2) 処分受託(受領) 会社名 日付 2017/06/30 ▼ / / ▼ 2017/06/30 ▼                                                                                                    | 処分受託(処分) 最終処分終了日<br>2017/07/07 ▼ 2017/07/07 ▼                                                                                                    | 「見迫加保存」「閉じる」                                                                                                    |

#### [入力に関する特記事項]

| 項目       | 説明                                       |
|----------|------------------------------------------|
| ・交付番号    | 伝票追加モードのみ、キーボードのEnter入力後のカーソル移動順序が変わります。 |
| •数量      | 交付番号→(例)アスコンがら→追加保存ボタン の順に移動します。         |
| ・追加保存ボタン | ※伝票編集モードの場合は通常通りの移動になります。                |

入力後、**冒追加保存** ボタンをクリックすると、グループに伝票を追加保存する事ができます。 保存完了後は画面は閉じず、次の伝票入力(追加)が可能になります。 伝票の追加を終了し、一覧画面に戻りたい場合、**閉じる** をクリックすると、入力モードを終了します。

#### 5. 伝票編集(既存伝票の修正・削除)

既存の伝票を修正、または、削除したい場合は、一旦、伝票追加モードに入ります。

伝票追加モードに入るには、一覧画面から、伝票を編集したいグループを選択した上で、 **1 追加・編集** を クリックするか、伝票を編集したいグループをダブルクリックします。

次に、画面左上の「編集伝票選択」ボタンをクリックすると、編集対象の伝票を選択する事ができます。 編集対象の伝票選択後、内容の修正や削除を行います。

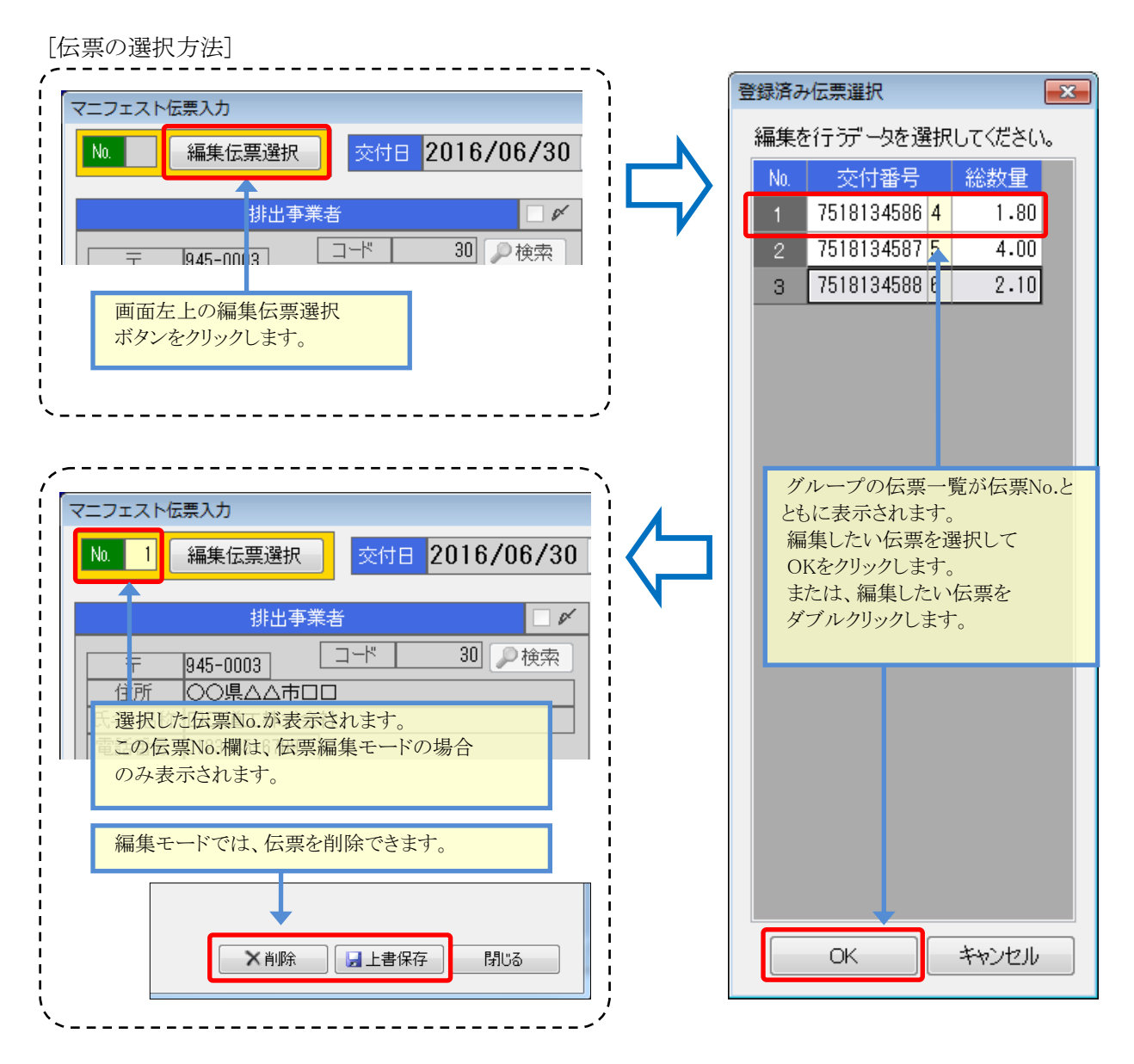

[伝票の操作方法]

伝票編集モードの入力方法は、伝票追加モードと同じです。 ただし、前ページ緑枠の特別なカーソル移動制御は行われません。

| 📙 上書保存  | ボタンをクリックすると、編集中の伝票を上書保 | 存する事ができます。            |
|---------|------------------------|-----------------------|
| ★削除     | ボタンをクリックすると、編集中の伝票を削除す | ることができます。             |
| 保存、または、 | 削除完了後は画面は閉じず、次の伝票入力(追  | 加)が可能になります。           |
| 伝票の追加を  | 終了し、一覧画面に戻りたい場合、 閉じる   | をクリックすると、入力モードを終了します。 |

#### 6. グループの複写新規

新しいグループを作成したい場合で、既存グループと同じような伝票を入力したい場合、複写新規を利用すると、操作を簡便に行うことができます。

「新規作成」では、画面の既定値を「画面の既定値設定」を利用して設定しましたが、「複写新規」では、「選択した伝票グループの最後の伝票」を既定値として利用します。

操作方法は新規作成と同じです。

## 7. グループ情報の編集

新規登録(または複写新規)で登録した伝票は、グループ情報がロックされます。 このグループ情報を変更したい場合、次の操作で編集を行う事ができます。 一覧画面で編集したい伝票を選択した上で、 ダブループ編集 をクリックします。

| グループ欄(赤枠)を編集で                                                                                                    |                                                                                                    |                                                                                                    |
|----------------------------------------------------------------------------------------------------|----------------------------------------------------------------------------------------------------|----------------------------------------------------------------------------------------------------|
|                                                                                                    |                                                                                                    |                                                                                                    |
| マニフェスト伝票入力<br>・ ・ ・ ・ ・ ・ ・ ・ ・ ・ ・ ・ ・ ・ ・ ・ ・                                                                                                     | y 交付番号 7518134588 6 安付 所属<br>担当者 氏名 排出 太郎                                                                                                    | 整理番号         12345           事前協議番号/年月日等         2016/7/31                                                                                                    |
| 掛出事業者                                                                                                    | 事業場(作業所)     ✔       〒     123-4567     新潟県     ● 検索       所在地     三条市石上        名称     県道999号線     道路補修故事       電話番号     025-1234-4567                                                                                                    | 【 グループ編集 】<br>契約書<br>☑ 契約書あり<br>満丁目 2017/03/31 ▼<br>メモ 契約書称の12345                                                                                                |
| 単位         0 t         kg         ㎡         2         (なし)           安定型品目         数量         安定型品目         数量           コンクリートがら         混合(安定型のみ)         混合(安定型のみ)           アスコンがら         2.10         石綿含有産業廃来物           その他がれき類         1         1           ガラス・陶磁器くず         1         1           廃プラスチック類         4         4                                                                                                    | 管理型品目         数量         管理型品目         数量           建設汚泥         石緒含有虚葉廃棄物            紙くず             本くず             微縦くず             原石雪ボード         総重量又は総容量         2.11                                                                                                    | 特別管理産廃     放量     形状     荷姿       廃石線等     ○ 固形状     ○ パラ     ンテナ       ○ 次次     ○ 次大     シンテナ       ○ (なし)     ○ (なし)     ※                                     |
| 管理票交付者の氏名又は名称及び交付番号 ○ 帳簿記載のとる                                                                                                    | 59 ◎ 当欄記載のとおり ○ (なし) □ ✔                                                                                                    |                                                                                                    |
| 武服受託者(1)     「     「     「     「     江服受託者(1)     「     「     「     「     」     「     」     「     」     「     」     「     」     「     」     「     」     「     」     「     」     「     」     「     」     」     「     」     「     」     「     」     」     」     「     」     「     」     」     」     」     」     「     」     」     」     」     」     」     」     」     」     」     」     」     」     」     」     」     」     」     」     」     」     」     」     」     」     」     」     」     」     』     』     』     』     二     』     二     』     二     二      二     二     二     二     二     二     二     二     二     二     二     二     二     二     二     二     二     二     二     二     二     二     二     二     二     二     二     二     二     二     二     二     二     二     二     二     二     二     二 | 道般受諾者(2)     マグ       〒     コペ     マグ       「     ロペ     マグ       「     ロペ     マグ       「     ロペ     マグ       「     ロペ     マグ       「     ロペ     マグ       「     ロペ     マグ       「     ロペ     マグ       「     ロペ     マグ       「     ロペ     マグ       「     ロペ     ロペ       「     ロペ     ロペ       「     ロペ     ロペ       「     ロペ     ロペ |                                                                                                    |
| <u>処分受託者</u><br>〒 123-4567                                                                                                    | 積替又は保管     ●       〒     コード     ●       所在地         名称         電話番号         有価物拾集     有     無     ●       (なし)          実績数量     t     mf     ●                                                                                                    | 追加記載<br>事項       最終処分の場所       〒       012-3456       丁ド       30010       検索       所在地       新潟県柏崎市営地12-345       名称       最終処分業者       電話番号       012-345-6789 |
| 運搬の受託(1)     運搬の受託(2)     処分受託(受領)       会社名        日付     / /      / /                                                                                                    | 处分变託(处理) 最終処分終了日<br>                                                                                                    |                                                                                                    |
|                                                                                                    |                                                                                                    | 日本 保存 開じる                                                                                                    |
| <b>^</b>                                                                                                    |                                                                                                    |                                                                                                    |
| 伝票欄はロックされます。                                                                                                    |                                                                                                    |                                                                                                    |

※参考として最後の伝票が表示されます。

☐保存 ボタンをクリックすると、編集中の伝票を上書保存する事ができます。

保存すると、一覧画面に戻ります。

## 8. グループの削除

伝票グループ(と、グループに含まれる伝票内容全て)を削除する場合、一覧画面で削除したい伝票を選択し、 × グループ削除 をクリックします。

削除の確認として、最後の伝票内容が画面に表示されます。削除を確定する場合は ボタンをクリックします。 閉じる をクリックすると、削除がキャンセルされます。

| マニフェスト伝票入力                                                                                                    |                                                                                                    |                                                                                                    |
|----------------------------------------------------------------------------------------------------|----------------------------------------------------------------------------------------------------|----------------------------------------------------------------------------------------------------|
| No. 編集伝票選択 交付日 2015/12/02                                                                                                    | 交付番号         0000055681         3         交付<br>担当者         所属                                                                 | 整理番号           事前協議番号/年月日等                                                                                                    |
| 打出事業者     デ 945-0005 □-ド 120 ●検索     住所 ○・県へム市ロロ     氏名・名称 △へ建設時     電話番号 0123-45-6789      単位 ○ t kg mf 2 (なし)                                                                                                    | 事業場(作業所)     グ       〒     新潟県     ● 検索       所在地     新潟県長岡市       名称     本町通り拡張工事       電話番号     ●                            | 【 グループ削除 】<br>- 契約書<br>[ ○ 契約書あ)<br>[ 満了日 [2016/01/31 -<br>メモ 契約書№1072                                                                                                    |
| 安定型品目         放量         安定型品目         放量           コンクリートがら         混合(安定型のみ)         アスコンがら         5.00         石絵含有産業廃業物           マの他がれき類                ガラス・胸磁器くず                ペラステック類                 ペラステック類 | 管理型品目         数量         管理型品目         数量           速数汚泥         石綿含有産薬廃柴物         低くず            紙<ず                          | 特別管理産廃         数量         形状         荷姿           廃石嶋等         ○ 历形状         ○ パラ           泥状         2         アナ           液状         (3し)         2           (3し)         (3し)         (3し) |
| 管理果交付者の氏名又は名称及び交付番号 映薄記載のとる<br>最終処分の場所(予定)所在地/名称 委託契約書記                                                                                                    | 57 ○ 当幅記載のとおり (なし) ■ F<br>2載のとおり ○ 当欄記載のとおり (なし)                                                                               |                                                                                                    |
| ごべ        〒     □べ     ● 検索       住所        氏る・名称        電話番号        積替・保管     有 ○ 無 (なし)       車輪番号     車種                                                                                                    | 運動受託者(2)     ■ ピ       〒     □・ピ     ● 検索       住所     ● 使索       氏名・名称     ●       電話番号     ●       精査・保管     有       車     ■ | 道怨先の事業場       〒     123-4567       丁子     20010       所在地     新潟県和崎市田中20-22       名枠     時創風通路       電話部号     123-345-6789       処     中間     服水       焼約     安定型     管理型       遮断型     遮断型      |
| <u>処分支託者</u><br>〒 123-4567 ユード 20010                                                                                                    | 括替又は保管     グ       〒     コペ     ク検索       所在地     万       名称     (34)       電話番号     (34)       有価物指集     有       実績数量     t   | <u> </u>                                                                                                    |
| 連線の受託(1)     運線の受託(2)     処分受託(受領)       会社名     日付     / / × / / × / / ×                                                                                                    | 处分受託(処理) 最終处分終了日                                                                                                    | ★削除 閉じる                                                                                                    |
|                                                                                                    |                                                                                                    |                                                                                                    |

#### 9. 契約情報一括更新

表示されているグループの契約情報について、全て指定した内容で更新する機能です。

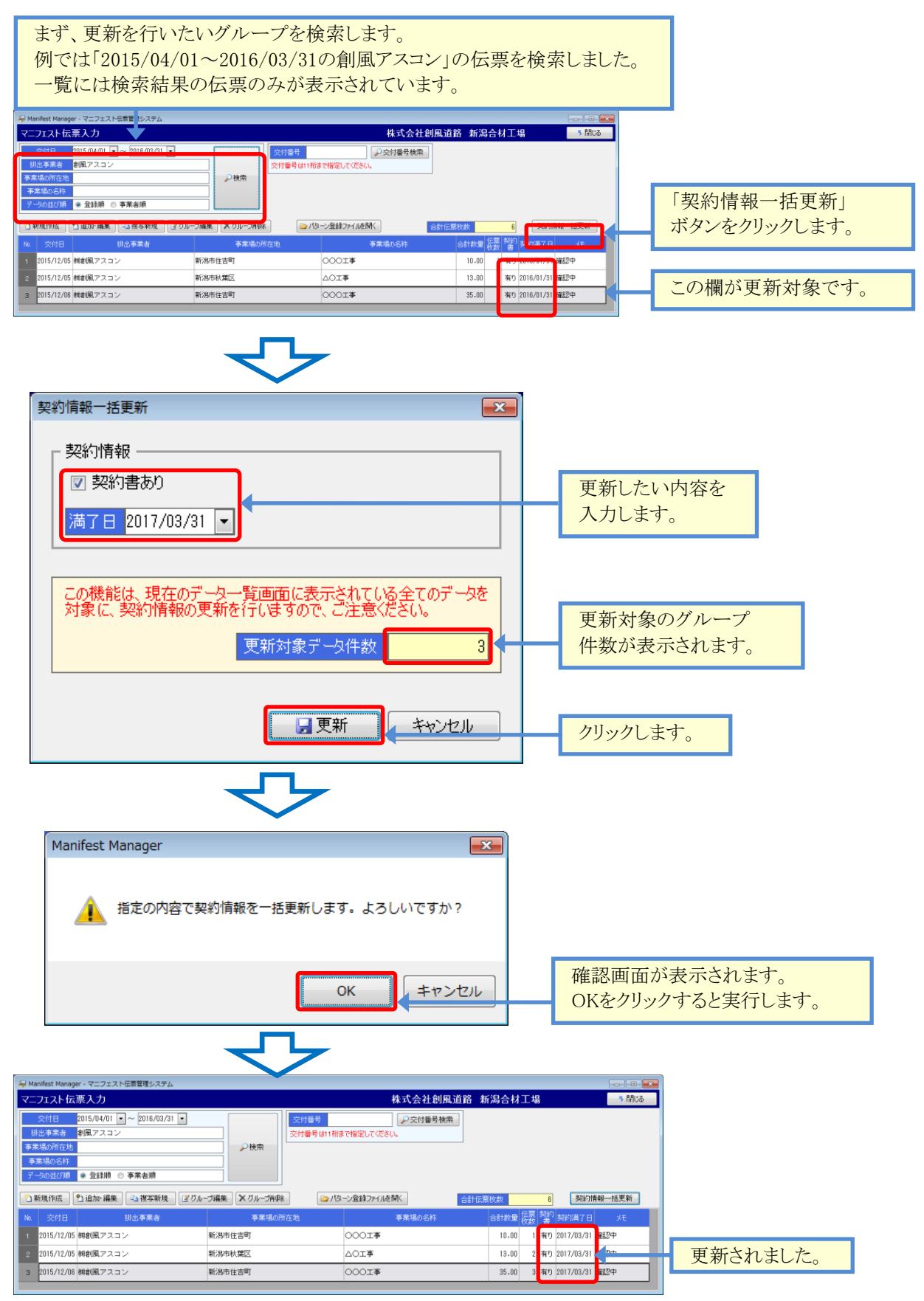

## §7. 伝票狙い打ち印刷

## 1. 伝票狙い打ち印刷

マニフェスト伝票に対し、入力した内容をダイレクトに印字する機能です。

メインメニューから 伝票狙い打ち印刷 をクリックすると画面が起動します。

この画面は最後に印刷した内容、またはパターン登録した内容を表示します。

| 伝票狙い打ち印刷                                                                                                    |                                                                                                    |                                                        |
|----------------------------------------------------------------------------------------------------|----------------------------------------------------------------------------------------------------|--------------------------------------------------------|
| 伝票狙、打ち印刷 交付日 2016/12/11 ·                                                                                                    | <ul> <li>         交付番号         交付番号         近付番号         近付番号         近付番号         近付番号         近日         近日         所属         担当者         氏名         出口一郎      </li> </ul>                                                                                                    | 整理番号           事前協議番号/年月日等                             |
| 排出事業者     「     デ     945-0005     □-ド     80130                                                                                                    | 事業場(作業所)       〒     123-4567       新潟県        所在地     三条市石上       名称     FF線補修工事 A工区       電話番号     0257-55-5555                                                                                                    | - パターン登録ファイル<br>一 パターン登録ファイル<br>一 保存                   |
| 単位 <ul> <li>● t</li> <li>● k</li> <li>● m</li> <li>● L</li> <li>● C</li> <li>○ L</li> <li>● C</li> <li>○ L</li> <li>● C</li> <li>○ L</li> <li>● C</li> <li>○ R</li> <li>○ R</li> <li>○ C</li> <li>○ R</li> <li>○ C</li> <li>○ R</li> <li>○ C</li> <li>○ R</li> <li>○ C</li> <li>○ R</li> <li>○ R<th>管理型品目         数量         管理型品目         数量           建設汚泥         石綿含有産菜廃菜物         紙&lt;ず           水ゴ             水ゴ             旅程(ず)             第46者席菜原菜物             第46者席菜原菜物             第46者席菜             第46者席             第46者席             第4日本             第4日本             第4日本             第4日本             第4日本             第4日本</th><th>特別管理産廃 数量     度石綿等     「    「    「    「    「    「    「</th></li></ul> | 管理型品目         数量         管理型品目         数量           建設汚泥         石綿含有産菜廃菜物         紙<ず           水ゴ             水ゴ             旅程(ず)             第46者席菜原菜物             第46者席菜原菜物             第46者席菜             第46者席             第46者席             第4日本             第4日本             第4日本             第4日本             第4日本             第4日本                                                                                                    | 特別管理産廃 数量     度石綿等     「    「    「    「    「    「    「 |
| 管理票交付者の氏名又は名称及び交付番号  ● 帳簿記載のとる                                                                                                    | ちり 当欄記載のとおり ③ (なし) 『 ダ                                                                                                    |                                                        |
| 山田田田田田田田田田田田田田田田田田田田田田田田田田田田田田田田田田田田                                                                                                    | 道服受託者(2)     図       〒     □・     ●検索       住所        氏名・名称     電話番号       積替・保管     有     素       ○(なし)     車種        ・        ・        ・        ・        ・        ・        ・        ・        ・        ・        ・        ・        ・        ・        ・        ・        ・        ・        ・        ・        ・        ・        ・        ・        ・        ・        ・        ・        ・        ・        ・        ・        ・        ・        ・        ・        ・        ・        ・ |                                                        |
|                                                                                                    | 2027交話(2027) 取終処73終了日<br>                                                                                                    |                                                        |
|                                                                                                    | 日」师语安定 連続紙                                                                                                    |                                                        |

#### [入力に関する特記事項]

| 項目        | 説明                                                   |
|-----------|------------------------------------------------------|
| ・パターン登録   | よく印字する内容を、パターンファイルとして登録しておくことが出来ます。                  |
| ファイル      | ・保存ボタンをクリックすると、現在表示している内容を、環境設定で設定した「Excelフ          |
|           | ァイル出力フォルダのパス」に「排出事業者名+事業場」のファイル名で保存します。              |
|           | (ファイル名に無効文字「\ / : * ? " < >  」がある場合は、全角「 ? 」に置き換えます) |
|           | ・開くボタンをクリックすると、登録しておいたパターンファイルを読み込むことが出来ま            |
|           | す。                                                   |
| ・運搬の受託(1) | 運搬受託者(1)(2)欄を入力すると、氏名・名称欄が下部の会社名欄にコピーされま             |
| ・運搬の受託(2) | す。                                                   |
|           | ※全角7文字まで                                             |
| ·印刷設定     | 環境設定で設定した印刷パターンを選択します。選択した印刷設定で印字します。                |
|           | 既定値は環境設定のパターン1です。                                    |
| ·印刷枚数     | 印刷する枚数をセットします。                                       |
|           |                                                      |

閉じる

**③印刷** ボタンをクリックすると、入力内容を保存した上で、プリンタに印刷を行います。

ボタンをクリックすると、保存メッセージの確認後、メインメニューに戻ります。

#### 2. プリンタの設定について

マニフェスト伝票を印字する場合、プリンタの設定によっては正しく印字されない事があります。 このため、下記の点をご確認ください。

プリンタ設定を確認する。

特に連続紙をご利用の場合、プリンタ設定を変更しないと印字が欠ける事があります。 プリンタの設定方法については各プリンタメーカーの説明書をご覧ください。 ※プリンタの仕様によっては、印字欠けが致し方なく発生する場合があります。

単票の場合、糊付の位置から吸入させる設定にしておく。 伝票の端がバラけていると、端を正しく吸入できない事があります。 糊付の位置から吸入させると、吸入失敗を防止できます。

## **§8.** 帳票出力・**CSV**データ出力

#### 1. 排出業者用一産業廃棄物排出表

マニフェスト伝票の一覧表をExcelに出力し、事業場単位に数量の小計を出力します。 また、廃棄物品目別に別シートで出力します。 順序は「事業場名称、交付日」です。

この帳票はマニフェスト伝票の保管管理等に使用します。

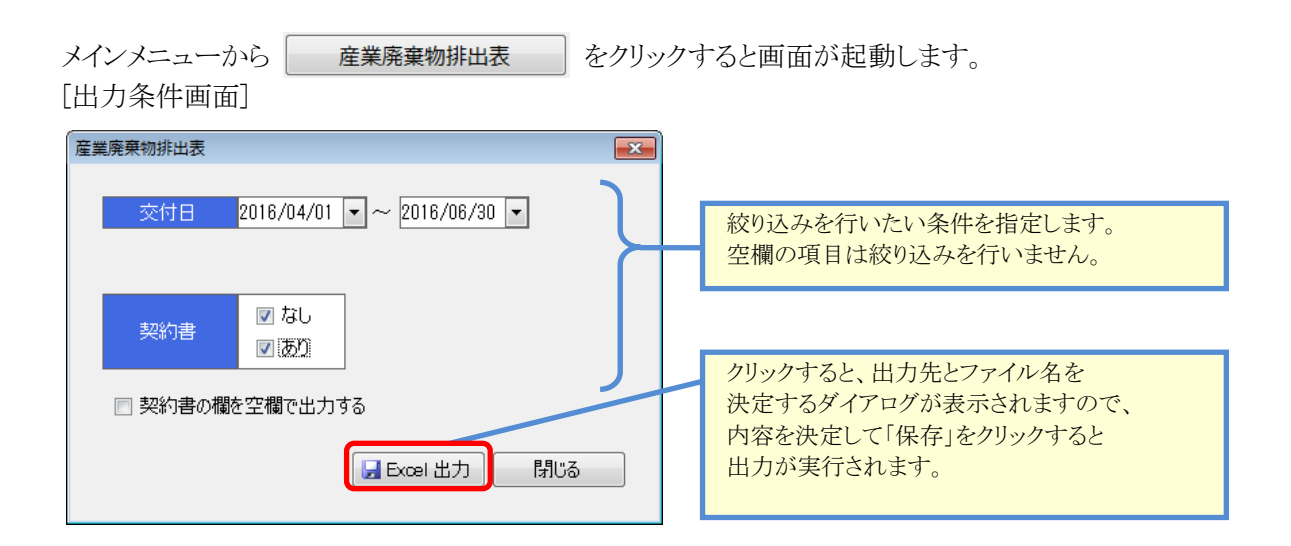

| 項目      | 説明                         |
|---------|----------------------------|
| ·交付日    | 出力したい交付日の範囲を指定します。         |
| ·契約書    | チェックを入れた伝票グループが出力対象となります。  |
|         | 既定値は全て出力(チェックオン)です。        |
| ・契約書の欄を | チェックを入れると契約書欄が全て空欄で出力されます。 |
| 空欄で出力する |                            |

#### [産業廃棄物排出表]

| 2   | 2014年0 | 15月01日 ~    | 2017年12月31日                 |                                                  | 産業廃棄物排    | 出表     |           | 出力日時:21      | 17/06/05 | 11:0 | 32:4     |
|-----|--------|-------------|-----------------------------|--------------------------------------------------|-----------|--------|-----------|--------------|----------|------|----------|
| . : | 交付日    | 交付番号        | 事業場所在地                      | 奉業場名称                                            | 運搬党託者1    | 運搬党托者2 | 処分党託者     | 廃棄物の種類       | 数量       | 華信   | 影        |
| 73  | 4/28   | 76247016271 | 南市ーノ山宇東原地内                  | 南市厦内運動施設外積工事                                     | (0000)進送  |        | 特式会社彩版通路  | 安定型 アスコンがら   | 1.01     | t    | <u> </u> |
| 4   | 4/28   | 76249523630 | 燕市一ノ山宇東原地内                  | 燕市屋内運動施設外構工事                                     | (10〇〇)選送  |        | 林式会社部展道路  | 安定型 コンクリートがら | 1.78     | t    |          |
| 5   |        |             |                             |                                                  |           |        |           | 【市業場 計】      | 3.69     |      |          |
| 6   | 4/11   | 89141715585 | 南市下見木                       | 通田宅木器工事                                          | (1000)進送  |        | 林式会社創風道路  | 安定型 コンラリートがら | 3.02     | t    |          |
| 7   |        |             |                             |                                                  |           |        |           | 【事業場 計】      | 1.02     |      |          |
| 8   | \$/27  | 08092938754 | 用市古田下中町町城大市                 | 錢大南造成                                            | 1000温送    |        | 特式会社部展道路  | 安定型 コンクリートがら | 1.00     | t    |          |
| Э   | \$/27  | 08092936765 | 前市古田下中野町雄大道                 | 諸大南造成                                            | 8000運送    |        | 林式会社創展道路  | 安定型 コンクリートがら | 1.06     | t    |          |
|     |        |             |                             |                                                  |           |        |           | 【事業項 計】      | 2.06     |      |          |
| 1   | 4/18   | 37243134762 | 高市古田寿町514-16                | 津田帆总镇(注宅)科(非工事                                   | (1000)運送  |        | 特式会社部展进路  | 安定型 コンクリートがら | 1.80     | t    |          |
|     | 5/6    | 37264431348 | 燕市古田寿町584-56                | 准田務/章相/注宅AP(#工事                                  | (##CO):羅送 |        | 林式会社創業道路  | 安定型 コンクリートがら | 1.26     | t    |          |
| 3   | 6/9    | 37264438222 | ·東市吉田寿町614-56               | 准旧称:@相住宅研付工事                                     | 1000運送    |        | 林式会社和职道路  | 安定型 コンクリートがら | 2.44     | t    |          |
| 4   | 5/8    | 37243134961 | 南市吉田寿 <sup>8</sup> ]584-56  | 津田執意積佳宅嗣律工事                                      | (#CO)進送   |        | 林式会社創風通路  | 安定型 コンラリートがら | 5.20     | t    |          |
| 5   | 5/9    | 37241134670 | 高市古田寿町584-56                | 津田桃草種住宅時は工事                                      | (10〇〇)運送  |        | 特式会社部展道路  | 安定型 コンクリートがら | 4.77     | t    |          |
| 6   | 5/8    | 37264431034 | 燕市古田寿町584-56                | 津田構築株住宅耕住工事                                      | 8000i#i#  |        | 林式会社創業道路  | 安定型 コンクリートがら | 3.03     | t    |          |
| 7   | 5/8    | 37243134950 | 南市吉田寿町584-16                | 津田務修務住宅府は工事                                      | (#000)運送  |        | 林式会社創風道路  | 安定型 コンクリートがら | 4,63     | t    |          |
| 8   | 5/3    | 37243134692 | 南市古田 <b>寿</b> 町514-16       | 津田帆忠祥住宅府は工事                                      | 1000運送    |        | 特式会社的职道路  | 安定型 コンクリートがら | 4,76     | t    |          |
| 9   | 5/8    | 37264498378 | 燕市古田寿町584-56                | 津田凱島根住宅耕住工事                                      | (10〇〇)選送  |        | 林式会社創業道路  | 安定型 コンクリートがら | 2.60     | t    |          |
| 0   | 5/9    | 37243134946 | ·燕市吉田寿町684-56               | 津田務原株住宅耕住工事                                      | 1000運送    |        | 林式会社創業道路  | 安定型 コンクリートがら | 2.96     | t    |          |
| 1   | 6/9    | 37264431382 | 南市吉田 <i>典</i> 町514-16       | 津田務意種住宅時待工事                                      | (HOO)進送   |        | 林式会社創風通路  | 安定型 コンラリートがら | 2.56     | t    |          |
| 2   | 5/10   | 37264491093 | 高市吉田寿 <sup>8</sup> 7584-58  | 津田桃忠相住宅船は工事                                      | (10〇〇)運送  |        | 林式会社創業遺路  | 安定型 コンクリートタモ | 4.36     | t    |          |
| 3   | \$/18  | 37264438288 | 燕市古田海町584-56                | 准正的CREATERARIE 工作                                | 10000減送   |        | 林式会社部展道28 | 安定型 コンクリートがら | 4,30     | t    |          |
| 4   | 5/18   | 37264431032 | ·奈市吉田寿町584-56               | 津田親原相注宅嗣は工事                                      | 1000運送    |        | 林式会社創風道路  | 安定型 コンクリートがら | 4,37     | t    |          |
| 5   | 5/10   | 37264438255 | 南市古田 <b>寿</b> 町514-16       | 津田執意裡注宅時待工事                                      | (HOO)運送   |        | 特式会社的职道路  | 安定型 コンクリートがら | 4.57     | t    |          |
| 6   | 5/18   | 37264491071 | 燕市古田寿町514-56                | 津田朝阜福住宅福祥工事                                      | (10〇〇)選送  |        | 特式会社部展道路  | 安定型 コンクリートがら | 4.38     | t    |          |
| 07  | 5/10   | 37243134681 | <b>杰市古田寿町584-56</b>         | 津田務原根住宅税は工事                                      | 1000運送    |        | 林式会社創展道路  | 安定型 コンクリートがら | 3.38     | t    |          |
| 8   | 5/10   | 37264431068 | 南市吉田寿町584-16                | 津田務専種住宅時は工事                                      | 1000運送    |        | 特式会社創業通路  | 安定型 コンクリートがら | 3.45     | t    |          |
| 9   | 5/10   | 37264438278 | 南市吉田寿 <sup>3</sup> 1584-18  | 津田務彦積住宅経得工事                                      | (1000)運送  |        | 林式会社創風道路  | 安定型 コンクリートがら | 1.41     | t    |          |
| 0   | 5/10   | 37264431056 | 燕市古田 <i>海町</i> 584-56       | 津田朝2時往宅時(11年                                     | 100003EHE |        | 特式会社部展道路  | 安定型 コンクリートがら | 3.92     | t    |          |
| 1   | \$/11  | 37264438233 | ·燕市吉田寿町584-56               | 津田親原相注宅時は工事                                      | (##CO) 羅送 |        | 林式会社創展道路  | 安定型 コンクリートがら | 3.38     | t    |          |
| 2   | 5/12   | 37264438281 | 南市吉田寿 <sup>8</sup> 7584-16  | 津田執意裡注宅前待工事                                      | (HOO)運送   |        | 林式会社創風通路  | 安定型 コンクリートダル | 4.84     | t    |          |
| 3   | 5/12   | 37264491003 | 唐市古田寿町514-16                | 非正确总结(注宅)科总规图集                                   | (0000)選送  |        | 特式会社的展进路  | 安定型 コンクリートがら | 4.92     | 1    |          |
| 14  | 5/12   | 37264438314 | 燕市古田寿町584-56                | 准正的(CHIFE)(#GE)(#GE)(#GE)(#GE)(#GE)(#GE)(#GE)(#G | 90003Ei   |        | 林式会社創業道路  | 安定型 コンクリートがら | 4,37     | t    |          |
| 6   | 5/12   | 37264438288 | ·燕市吉田,寿町584-56              | 准正非确定性/主宅研/主革                                    | (1000)運送  |        | 林式会社創業通路  | 安定型 コンクリートがら | 4,16     | t    |          |
| 6   | 5/13   | 37264438465 | 南市古田寿 <sup>(1)</sup> 514-16 | 進行的::::::::::::::::::::::::::::::::::::          | 8800J##   |        | 特式会社创展通路  | 安安型 コンクリーとがら | 4,76     | 1    |          |

#### [産業廃棄物排出表-廃棄物品目別]

|    | 2014年1 | 15月01日 ~    | 2017年12月31日           |              | 庄未元末初开   | LL 1.X |          |               | 出力日時:201         | 7/06/05 | 11: | 32 |
|----|--------|-------------|-----------------------|--------------|----------|--------|----------|---------------|------------------|---------|-----|----|
|    | 交付日    | 交付番号        | 事業場所在地                | 事業場名称        | 運搬受託者1   | 運搬受託者2 | 処分受託者    | \$3           | に物の種類            | 教量      | 単位  | 10 |
|    | \$/27  | 08092916754 | 意亦言田下中智考城大南           | 雄大南造成        | (1000)選送 |        | 林式会社和展造路 | 安定型 3         | シリリートがら          | 1.08    | 1   | Г  |
|    | 5/27   | 06092916765 | 总市吉田下中開司加大街           | 雄大南遠或        | 9000運送   |        | 林式会社彩展道路 | 922 3         | レクリートがら          | 1.06    | t   | Ē  |
|    |        |             |                       |              |          |        |          |               | 【楽業地計】           | 2.05    |     |    |
|    | 4/18   | 37243134762 | 唐市吉田典町584-58          | 津田遊彦復住宅解得工事  | 90〇〇運送   |        | 林式会社和風迹路 | 安定型コ          | 000-104          | 1.88    | t   |    |
|    | 5/8    | 37284490340 | 燕市古田島町584-58          | 津田義虐後住宅解(*工事 | (#CO)運送  |        | 林式会社創業遺話 | 922           | コンクリートがら         | 1.28    | t   |    |
|    | 5/9    | 37284410222 | 南市古田 <b>共</b> 町584-58 | 津田義彦徹住宅解得工事  | 0000運送   |        | 样式会社和展道路 | 9782 3        | シリシートから          | 2.44    | t   |    |
|    | 5/3    | 37243134361 | 弗市吉田典町584-58          | 津田義彦復住宅解修工事  | (#CO運送   |        | 林式会社創業透路 | 安定型コ          | P84~200          | 5.28    | t   |    |
|    | 5/9    | 37243134670 | 亦市古田弗町584-58          | 津田義虐後住宅解(#工事 | (10〇〇)選送 |        | 特式会社和風道路 | 安定型 3         | シラジートがら          | 4.77    | t   | î  |
|    | 5/9    | 37284430014 | · 而市吉田鼻町584-58        | 津田路彦根住宅解得工事  | 8000運送   |        | 林式会社和風道路 | 922 3         | シウジートがら          | 3.03    | t   |    |
|    | 5/3    | 37243134350 | 奈市吉田典町584-58          | 津田義彦復住宅解待工事  | (#000)運送 |        | 林式会社彩風遠路 | 安定型コ          | 1>99~F#6         | 4,83    | t   |    |
|    | 5/9    | 37243134692 | 亦市古田典町584-58          | 津田教彦様住宅解得工事  | 0000)運送  |        | 特式会社和展达路 | 安定型コ          | 1209-1-104       | 4.78    | ٠t  |    |
|    | 5/8    | 37264490373 | 燕市古田県町584-58          | 津田義常秋佳宅解(*工事 | 90003855 |        | 林式会社創風遺話 | 922 3         | シウリートがら          | 2.68    | t   |    |
| 3  | 5/9    | 37243134946 | 療市吉田鼻町584-58          | 津田義彦徹住宅解体工事  | (1000)運送 |        | 林式会社彩展通路 | 9782 3        | シラジートがら          | 3.95    | t   |    |
| ï  | 5/9    | 37284410382 | 弗市吉田典町584-58          | 津田義彦嶺住宅解傳工事  | (1000)運送 |        | 林式会社彩展透路 | 安定型口          | 1009~F#4         | 2.58    | t   |    |
|    | 5/10   | 37284490093 | 亦市古田島町584-58          | 津田義虐後住宅解(#工事 | (#CO)選送  |        | 林式会社制展道路 | 922           | コンクリートがら         | 4.38    | t   |    |
| 5  | \$/10  | 37284410286 | 南市古田 <b>共町</b> 584-58 | 津田義彦療住宅解律工事  | 8000運送   |        | 样式会社和展道路 | 922           | シウジートがら          | 4.38    | t   |    |
| 7  | 5/10   | 37264490012 | 弗市吉田典町584-58          | 津田義彦復住宅解修工事  | 伸つつ運送    |        | 林式会社創風遺跡 | 安定型口          | 000-h94          | 4,37    | t   |    |
| 3  | 5/10   | 37284430255 | 亦市吉田典#T584-58         | 津田義彦様住宅解修工事  | 9600道送   |        | 特式会社和風道路 | 安太型 3         | シラジートがら          | 4.57    | t   |    |
|    | 5/10   | 37264490071 | ·燕市吉田県町584-58         | 津田義常被住宅解(#工事 | 90003835 |        | 林式会社和風道路 | 922 3         | ンクジートがら          | 4.38    | t   |    |
|    | 5/10   | 37243134681 | 奈市吉田典町584-56          | 津田義彦復佳宅解体工事  | (#000)運送 |        | 林式会社彩展通路 | 982 3         | シウリートがら          | 3,38    | t   |    |
| ĩ  | \$/10  | 37284410080 | 病市古田典FT584-58         | 津田義彦様住宅解得工事  | (10〇〇)運送 |        | 科式会社制展透路 | <b>安大型</b> 3  | 000-104          | 3.65    | t   |    |
| 2  | 5/10   | 37284490270 | 燕市古田島町584-58          | 津田義虐後住宅解(*工事 | 90〇〇運送   |        | 林式会社創業遺話 | 922           | レクリートがら          | 3.41    | t   |    |
| 3  | 5/10   | 37284430056 | ·燕市古田具町584-58         | 津田義彦徹住宅解体工事  | (1000)運送 |        | 林式会社彩展通路 | 922           | シラジートがら          | 3.92    | t   |    |
| 4  | 5/11   | 37264490233 | 弗市吉田典町584-58          | 津田義彦復住宅解修工事  | (#00)運送  |        | 林式会社彩展透路 | 安定型コ          | 2010-1-1046      | 3.98    | t   |    |
| б  | 5/12   | 37284490281 | 森市吉田島町584-58          | 津田義虐後住宅解(#工事 | (10〇〇)道述 |        | 特式会社制展造路 | 安定型 3         | コンクジートがら         | 4.84    | t   |    |
| 16 | \$/12  | 37284410313 | 商市古田具町584-58          | 津田路席根住宅解律工事  | (0000)運送 |        | 林式会社和風道路 | ***           | シラジートがら          | 4.92    | t   |    |
| 17 | \$/12  | 37284430314 | 奈市吉田典FT584-56         | 津田義彦復住宅新作工事  | (#CO)運送  |        | 林式会社彩展通路 | <b>安</b> 定型 3 | シラジートがら          | 4,37    | t   |    |
| 8  | 5/12   | 37284410280 | 病市古田典#T\$84-58        | 津田義彦嶺住宅解修工事  | (1000)運送 |        | 科式会社和風活路 | 安定型 3         | D09-1-84         | 4,18    | t   |    |
| 9  | 5/13   | 37284430465 | 燕市古田島町584-58          | 津田路席根住宅解伴工事  | 90003Eiž |        | 林式会社彩展道路 | 922 3         | シラジートがら          | 4.78    | t   |    |
|    | 5/12   | 37284430476 | 奈市吉田具町584-58          | 津田義彦徹住宅解体工事  | (1000)運送 |        | 林式会社彩展通路 | 922           | シウリートがら          | 4,31    | t   |    |
| ĩ  | 5/13   | 37284410314 | 南市古田典町584-58          | 津田義彦積住宅解得工事  | (10〇〇)運送 |        | 科式会社彩展透路 | <b>安</b> 定型 3 | D09-194          | 4.05    | t   |    |
| 2  | 5/13   | 37284490211 | 泰市古田島町584-58          | 津田義彦様住宅解伴工事  | (1000)運送 |        | 林式会社制展道路 | 922 3         | ロンクジートがら         | 4.78    | t   |    |
| 3  | 5/16   | 37284430244 | 泰市古田具町584-58          | 津田路席標住完解律工事  | (1000)運送 |        | 样式会社彩展道路 | ¥22 3         | コンラジートがら         | 2.29    | t   |    |
| 2  |        |             |                       |              |          |        |          |               | Concernant and a | 110.00  |     |    |

#### 2. 排出業者用一産業廃棄物排出集計表

伝票の数量集計をExcelに出力します。排出事業場、運搬受託者1、積替保管場所、運搬受託者2、運搬先事 業場、処分受託者、廃棄物単位に数量を集計した結果を出力し、事業場単位に小計を出力します。 また、廃棄物品目別に別シートで出力します。

順序は、出力条件画面で事業場順または委託先順を選択します。事業場順を選択した場合は、「排出事業 場、運搬受託者1、積替保管場所、運搬受託者2、運搬先事業場、処分受託者、廃棄物」の順です。委託先順を 選択した場合は、「運搬受託者1、積替保管場所、運搬受託者2、運搬先事業場、処分受託者、排出事業場、廃 棄物」の順です。

この帳票は、県ごとに1シートが出力されますので、月次の実績集計や、各種報告書の作成などに使用する ことができます。

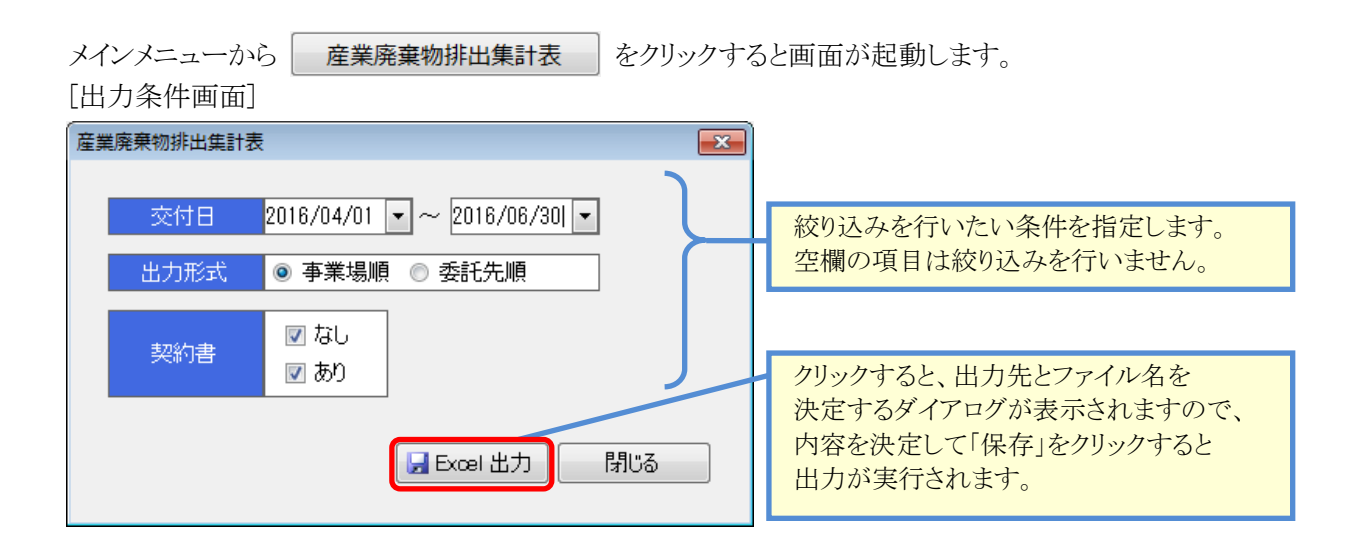

| 項目    | 説明                          |
|-------|-----------------------------|
| ·交付日  | 出力したい交付日の範囲を指定します。          |
| ·出力形式 | 出力する順序を事業場順、または委託先順から選択します。 |
| ·契約書  | チェックを入れた伝票グループが出力対象となります。   |
|       | 既定値は全て出力(チェックオン)です。         |

#### [産業廃棄物排出集計表]

|                                                                                                    |      | A                                     | B                                                                                                    | 0          | D                | E              | F            | G                 | н                                                                                                    | 1     | J                                      | K     | L N           | N       | 0       | P GRS |
|----------------------------------------------------------------------------------------------------|------|---------------------------------------|----------------------------------------------------------------------------------------------------|------------|------------------|----------------|--------------|-------------------|----------------------------------------------------------------------------------------------------|-------|----------------------------------------|-------|---------------|---------|---------|-------|
| Normation         Description         Description <thdescription< th=""> <thdescription< th="">         &lt;</thdescription<></thdescription<>                                                                                                    |      | 89 (M/R                               |                                                                                                    |            |                  | wher able colo | 10 Alm Hills | 1.000             | CONTRACTOR AND A                                                                                                    |       |                                        |       |               |         |         |       |
| Normal State         Normal State         Normal State<                                                                                                    | 2    | 2010年04月01日 ~                         | 2016年09月30日                                                                                                    |            |                  | 厓栗斑            | 果初排          | 出果訂表              | (小東場)                                                                                                    | Ħ)    |                                        |       | 主力日時:201      | 7/08/05 | 13:06   | :59   |
| [ ] 0 ] 0 ] 0 ] 0 ] 0 ] 0 ] 0 ] 0 ] 0 ]                                                                                                    | 0    | 事業場所在地                                | 事業場名称                                                                                                    | 01160      | 「新売に書1<br>所名では名数 | 積替補明拉地         | 11744        | (党員者2<br>(予えり)するは | 運動先所拉地                                                                                                    | 0.060 | 新分党経査<br>作名では名誌                        | - R   | 果物の種類         | 形量      | #<br>10 | 20    |
| $ \begin to the term of the term of term of the term of the term of term of the term of the term of the term of the term of the term of term of term $ | 50   | 療用ーノ山宇東原地内                            | 中市型内運動検証25株工事                                                                                                    | 1583001111 | HOOLE            |                | 11-11-12     | IS MORE MIL       |                                                                                                    |       | 用式会社利用油路                               | ***   | 20-27-185     | 1.78    | 1       | 1     |
| Norm         Norm         Norm </td <td>51</td> <td>商用ーノ山宇東原地内</td> <td>007130/10E#6482819-18.218</td> <td>1580001111</td> <td>8000#E</td> <td></td> <td></td> <td></td> <td></td> <td></td> <td>18-15(会社1818)(第35</td> <td>***</td> <td>アスコンがら</td> <td>1.01</td> <td></td> <td>1</td>                                                                                                    | 51   | 商用ーノ山宇東原地内                            | 007130/10E#6482819-18.218                                                                                                    | 1580001111 | 8000#E           |                |              |                   |                                                                                                    |       | 18-15(会社1818)(第35                      | ***   | アスコンがら        | 1.01    |         | 1     |
| $ \begin to the term of the term of term of the term of the term of the term of the term of the term of the term of the term of the term of the term of the term of the term of the term of the term of the term of term of t$ | 52   |                                       |                                                                                                    |            |                  |                |              |                   |                                                                                                    |       |                                        |       | (本第:第 2+3     | 1.68    |         | 2     |
|                                                                                                    | 53   | <b>申</b> 用于用水                         | 诸臣宅中路工事                                                                                                    | 1580001111 | HOOIEE           |                |              |                   | ********                                                                                                    |       | 推式会社利用通路                               | ****  | 2020-186      | 3.02    |         | 1     |
| Non-state         Non-state         <                                                                                                    | 54   |                                       |                                                                                                    |            |                  |                |              |                   |                                                                                                    |       |                                        |       | 【串葉用 計】       | 1.02    |         | 1     |
| $ \begin{array}{                                    $                                                                                                    | 55   | #/TEUT+#FIMAR                         | 雄大軍造成                                                                                                    | 1580001111 | HCO3E            |                |              |                   | ERF.04000000                                                                                                    |       | 带式会社和职道路                               | ***   | 2039-186      | 2.06    |         | 2     |
| Distant         Distant         Distant <t< td=""><td>56</td><td></td><td></td><td></td><td></td><td></td><td></td><td></td><td></td><td></td><td></td><td></td><td>【承莱用 計】</td><td>2.06</td><td></td><td>2</td></t<>                                                                                                    | 56   |                                       |                                                                                                    |            |                  |                |              |                   |                                                                                                    |       |                                        |       | 【承莱用 計】       | 2.06    |         | 2     |
| $ \begin{array}{                                    $                                                                                                    | 57   | 中市言言典#3504-56                         | 建田圃原植生活新洋工事                                                                                                    | 1180001111 | #000/E8          |                |              |                   |                                                                                                    |       | 网络合社和原油路                               | ***   | 30-99-18%     | 118.13  |         | 30    |
| Image: Section         Section                                                                                                    | 58   |                                       |                                                                                                    |            |                  |                |              |                   |                                                                                                    |       |                                        |       | [後葉州 21]      | 118.18  |         | 30    |
| Image: Section of the section of the sectio                        | 50   | 尊伟自己们地力                               | 早當寺敷地線均市通工事                                                                                                    | 1580001111 | NCO IE           |                |              |                   | ENFAGEE+11-22                                                                                                    |       | 带式会社利用:表辞                              | 972   | 3039-1994     | 2.04    |         | 2     |
| $ \begin to the term of the term of term of the term of the term of the term of the term of the term of the term of the term of the term of the term of the term of the term of the term of the term of the term of term of t$ | 60   | 中市古田上町地市                              | 早期中期地销防闭通工事                                                                                                    | 1180001111 | #000/E8          |                |              |                   | ********                                                                                                    |       | 排式会社和联准路                               | ***   | アスコンがら        | \$.07   | 1       | 3     |
| Non-state         Anticity         Anticity                                                                                                    | 61   |                                       |                                                                                                    |            |                  |                |              |                   |                                                                                                    |       |                                        |       | 【串葉用 計】       | 7,91    |         | 5     |
| Non-         Non-         Non- <th< td=""><td>62</td><td>尊符會自復可始的</td><td>者山田会支所間辺る路社良</td><td>1580001111</td><td>NCO3E4</td><td></td><td></td><td></td><td>ERF.04050-01-0</td><td></td><td>带式会社利用:素料</td><td>972</td><td>2039-18%</td><td>113.05</td><td>۹.</td><td>41</td></th<>                                                                                                    | 62   | 尊符會自復可始的                              | 者山田会支所間辺る路社良                                                                                                    | 1580001111 | NCO3E4           |                |              |                   | ERF.04050-01-0                                                                                                    |       | 带式会社利用:素料                              | 972   | 2039-18%      | 113.05  | ۹.      | 41    |
| Market State         And State         And State                                                                                                    | 63   |                                       |                                                                                                    |            |                  |                |              |                   |                                                                                                    |       |                                        |       | 【串葉用 計】       | 113.55  |         | -41   |
| Marketers         Marketers         Marketers <t< td=""><td>64</td><td>原市省晋日之出町地内</td><td>公共下水道雨沙砾線設置工事</td><td>1580001111</td><td>HOO(E)</td><td></td><td></td><td></td><td>A44.0411112-12</td><td></td><td>得式会社和限准路</td><td>***</td><td>30-59-186</td><td>42.22</td><td></td><td>14</td></t<>                                                                                                    | 64   | 原市省晋日之出町地内                            | 公共下水道雨沙砾線設置工事                                                                                                    | 1580001111 | HOO(E)           |                |              |                   | A44.0411112-12                                                                                                    |       | 得式会社和限准路                               | ***   | 30-59-186     | 42.22   |         | 14    |
| No.         Activation         Activation         Activativativativativativativativativativa                                                                                                    | _05_ | 源市會自日之出町地内                            | 公共下水理用计划编建置工事                                                                                                    | 1580001111 | NCO388           |                |              |                   | **********                                                                                                    |       | 時代会社和限議38                              | 078   | アスコンから        | 1.07    |         | 1     |
| Bit         Control         Control         Co                                                                                                    | 65   |                                       |                                                                                                    |            |                  |                |              |                   |                                                                                                    |       |                                        |       | 【水果用 計】       | 43,50   |         | 15    |
| Matrix         Anticipation         Anticipation                                                                                                    | 67   | 原木五千石党川地内                             | 1号标道路法面印通工事                                                                                                    | 1580001111 | HOOLEE           |                |              |                   | ARRATED 21-12                                                                                                    |       | 得式会社利用:直路                              | ***   | 30-99-186     |         | 5       | 1     |
| Bit         Control and State (Section 1997)         Control and State (Section 1997)         Co                                                                                                    | _68_ |                                       |                                                                                                    |            |                  |                |              |                   |                                                                                                    |       |                                        |       | [原葉県 計]       | 1,17    |         | 1     |
| No.         Anticipation         Anticipation                                                                                                    | 60   | 商用小吉津新年久/346                          | 查拉纳注气AG11工事                                                                                                    | 1580001111 | HCO/ER           |                |              |                   | ENFAGEE+11-11                                                                                                    |       | 用式 会社和职道部                              | ***   | 3030-196      | 18.08   | 1       | 7     |
| Image: Control (Control (Contro)(Control (Control (Control (Control (Control (Control (Control (C                        | 70   |                                       |                                                                                                    |            |                  |                |              |                   |                                                                                                    |       |                                        |       | 【串葉用 計】       | 16.00   |         | 7     |
| No.         All         All <td></td> <td>##11@#R#2#GHI@1</td> <td>公共只審188日工事</td> <td>1589001111</td> <td>HCORE</td> <td></td> <td></td> <td></td> <td>*********</td> <td></td> <td>時代会社和制造路</td> <td>4.85</td> <td>3299-186</td> <td>1,59</td> <td></td> <td>1</td>                                                                                                    |      | ##11@#R#2#GHI@1                       | 公共只審188日工事                                                                                                    | 1589001111 | HCORE            |                |              |                   | *********                                                                                                    |       | 時代会社和制造路                               | 4.85  | 3299-186      | 1,59    |         | 1     |
| MARKAND         F.Z.=MAR         MARKAND         MARKANDD         MARKANDD         MARKANDD         MARKANDD         MARKANDD         MARKANDD         MARKANDD         MARKANDD         MARKANDD         MARKANDD         MARKANDD        MARKANDD        MARKANDD <td>72</td> <td></td> <td></td> <td></td> <td></td> <td></td> <td></td> <td></td> <td></td> <td></td> <td></td> <td></td> <td>CR2641113</td> <td>1.68</td> <td></td> <td>1</td>                                                                                                    | 72   |                                       |                                                                                                    |            |                  |                |              |                   |                                                                                                    |       |                                        |       | CR2641113     | 1.68    |         | 1     |
| Non-UP (1)         Non-UP (1)         Non-UP                                                                                                    | 73   | 导击良新的内                                | ダイエー病剤店                                                                                                    | 1583001111 | NCOILE           |                |              |                   | BRF8605931-0                                                                                                    |       | 用式会社利用透明                               | ***   | アスコンがら        | 5.42    | ٤.      | 2     |
| Biological Control (Control (Contro) (Control (Control (Contro) (Contro) (Contro) (Contr                        |      |                                       |                                                                                                    |            |                  |                |              |                   |                                                                                                    |       |                                        |       | CRIKIN 1-1    | 5.42    |         |       |
| Image: second second                         | _75  | 001020184-21824                       | 0.2009-0104-04-14                                                                                                    | 1589001111 | NCOBS            |                |              |                   |                                                                                                    |       | 10-12 5117 8181 825                    | ***   | 2039-186      | 8.61    |         | -     |
| Image: state in the intermed and intermed and intermediand and intermed and intermediand and intermediand and                         | _76  |                                       |                                                                                                    |            |                  |                | _            |                   |                                                                                                    |       |                                        |       | C49/8/24 (H-1 | 1.61    |         |       |
| No.         ATEALTS         ANNUL WORK         ATEALTS         ANNUL WORK         ATEALTS         ANNUL WORK         ATEALTS         ANNUL WORK         ATEALTS         ANNUL WORK         ATEALTS         ATEALTS <td>_77_</td> <td>·*···································</td> <td>和谐新闻(1)18/43853 第三集</td> <td>1589001111</td> <td>HCORE</td> <td></td> <td></td> <td></td> <td>********</td> <td></td> <td>100 pr (1072 8/100/835)</td> <td>972</td> <td>723/7/9</td> <td>131,40</td> <td></td> <td>29</td>                                                                                                    | _77_ | ·*··································· | 和谐新闻(1)18/43853 第三集                                                                                                    | 1589001111 | HCORE            |                |              |                   | ********                                                                                                    |       | 100 pr (1072 8/100/835)                | 972   | 723/7/9       | 131,40  |         | 29    |
| Description         Description         Description <thdescription< th=""> <thdescription< th=""></thdescription<></thdescription<>                                                                                                    |      |                                       |                                                                                                    |            |                  |                |              |                   |                                                                                                    |       |                                        | -     | CB-30/8 273   | 111.40  |         | 28    |
| Monometrie         DES         Monometrie         DES         Monometrie         DES         DES <thdes< th=""> <thdes< th=""> <thdes< th=""></thdes<></thdes<></thdes<>                                                                                                    | _79  | Ort/TA18                              | SHERITO                                                                                                    | 1580001111 | RCORE            |                |              |                   | EX104-0-0-0                                                                                                    |       | 100 TC 8072 8180-826                   | 622   | rX3/7/6       | 1.0     | ٩.      | -     |
|                                                                                                    |      |                                       |                                                                                                    |            |                  | _              |              |                   |                                                                                                    |       |                                        |       | CAPACIAN SH1  | 1.15    |         |       |
| Control         Control         Control <t< td=""><td>11.</td><td>#19221#3@3100-1</td><td>54.4</td><td>1189001111</td><td>NCORE</td><td></td><td></td><td></td><td>*********</td><td>_</td><td>10-12-21-12-001-030</td><td>4.8.5</td><td>35-99-186</td><td>63.78</td><td></td><td></td></t<>                                                                                                    | 11.  | #19221#3@3100-1                       | 54.4                                                                                                    | 1189001111 | NCORE            |                |              |                   | *********                                                                                                    | _     | 10-12-21-12-001-030                    | 4.8.5 | 35-99-186     | 63.78   |         |       |
| Image: Processing in the state of the state of                         | _B2  |                                       | and the second second                                                                                                    |            |                  |                |              |                   |                                                                                                    |       |                                        |       | CIP.878 193   | 63,78   |         | 145   |
|                                                                                                    | _63  | extra Riski                           | MONTO ANDREAD                                                                                                    | 1989001111 | moone.           |                |              |                   | ERF 04000000000                                                                                                    |       | mT_972.818-838                         | 972   | 7,53,795      | 1.50    | 1       | -     |
|                                                                                                    | _04  |                                       |                                                                                                    |            | ***              |                |              |                   |                                                                                                    |       |                                        |       | C003078 273   | 1.00    |         | 10    |
|                                                                                                    | - 85 | AT BOT OF BRIDEN                      | The second second secon | 1000001111 | HOOME .          |                |              |                   |                                                                                                    |       | ************************************** | ***   | 22777-186     | 41.04   | 1       | 10    |
|                                                                                                    | 12   | ALL DOUBLES                           | 1 -05 TO 10 -5 MIC -26 MIC -00 TO TO                                                                                                    | 1111       | moved            |                |              |                   | THE OWNER OF THE OWNER OF THE OWNER OWNER OF THE OWNER OWNER |       | 012 012 012 010 020                    | -28   | 7.4.77%5      | -11.40  | 1       | - 11  |

#### [產業廃棄物排出集計表-廃棄物品目別]

| A                   | 8                                     | 0           | D                  | E      | F         | G                | H                                                                                                    |            | J                     | K   | L N          | N 1        | 0 P   |
|---------------------|---------------------------------------|-------------|--------------------|--------|-----------|------------------|----------------------------------------------------------------------------------------------------|------------|-----------------------|-----|--------------|------------|-------|
| 新潟県                 |                                       |             |                    | 産業廠    | 確tht      | 8.出售計表           | (東端信)                                                                                                    | n.         |                       |     |              |            |       |
| 2016年04月01日 ~       | 2016年06月30日                           |             |                    | 连来历    | 351/01    | #UIX0112         | C CONSIGNATION                                                                                                    | 10         |                       |     | 主力日時:201     | 7/06/05 12 | :08:5 |
| 事業場所在地              | 事業場名符                                 | Status R    | 新統約6番1<br>6-8 7は名称 | 精整编所在地 | (Farm) (F | 「単分氏書☆<br>「必つける材 | 運動先所在地                                                                                                    | (FIT B) (F | 進分娩話書<br>(6-8-9/2-844 | R   | R1bc4628     | 致量         | A 10  |
| 病ホーノ山宇東新地内          | 市市建汽運動施設外構工事                          | 1506801111  | 99000#E            |        |           |                  |                                                                                                    |            | 得式会社創業(第20            | *** | 2293-186     | 1.78       |       |
|                     |                                       |             |                    |        |           |                  |                                                                                                    |            |                       |     | C#37.98 313  | 1.78       |       |
| 病性下完木               | 油田宅木錦工事                               | 1506831111  | 9000EE             |        |           |                  | **********                                                                                                    |            | <b>排式会社制展連路</b>       | *** | 3233-136     | 0.82       | t     |
|                     |                                       |             |                    |        |           |                  |                                                                                                    |            |                       |     | CB72-9 213   | 3.82       |       |
| 012211+8751410      | 健大面造成                                 | 1506831111  | 50000              |        |           |                  | # <b>RF84</b> =0+10-12                                                                                                    |            | 伸长会社和国(語)             | 973 | 22331136     | 2.88       |       |
|                     |                                       |             |                    |        |           |                  |                                                                                                    |            |                       |     | 【專業場 計】      | 2.86       | -     |
| ·奈市吉田寿町1884-56      | 津田義彦祥任宅解得工事                           | 1508801111  | 90082              |        |           |                  |                                                                                                    |            | <b>株式会社創業連絡</b>       | *** | 20-57-186    | 116.13     | t     |
|                     |                                       |             |                    |        |           |                  |                                                                                                    |            |                       |     | C#X:4 212    | 100.13     |       |
| ④市古田上町地内            | 甲當寺教地絕持市场工事                           | 1506831111  | 9000#E             |        |           |                  | EXTENSION: 47                                                                                                    |            | 带式会社相關連結              | 972 | 2012-126     | 2.14       | ŧ     |
|                     |                                       |             |                    |        |           |                  |                                                                                                    |            |                       |     | C&R-8 at ]   | 2.14       |       |
| - 市市市田東町和小          | 春山市5公元門(取)に満2522月                     | 1506831111  | 58000              |        |           |                  | **********                                                                                                    |            | 伸迟会社和課題335            | 029 | 3233+186     | 110.35     |       |
|                     |                                       |             |                    |        |           |                  |                                                                                                    |            |                       |     | (長葉坊 計)      | 113.35     |       |
| · 奈市吉田日之出町地内        | 公共下水津田水林線設置工事                         | 1506831111  | HOOIEE             |        |           |                  | ARCA1002-0                                                                                                    |            | <b>株式会社和原連路</b>       | *** | 32-99-1-86   | 42.23      | ŧ     |
|                     |                                       |             |                    |        |           |                  |                                                                                                    |            |                       |     | C#X.48 213   | 42.23      |       |
| 商市五千石用川地内           | 1号综语路达图印度工事                           | 1506831111  | 90000E             |        |           |                  | 23746500000-02                                                                                                    |            | 伸式会社和描述路              | 972 | 22334136     | 1.12       | ŧ     |
|                     |                                       |             |                    |        |           |                  |                                                                                                    |            |                       |     | [非常培計]       | 1.17       | -     |
| ·现有小古津的学久组48        | A(0)(8(3)(3)(4))(2)(8)                | 1506831111  | 9000#Z             |        |           |                  | *********                                                                                                    |            | 师约会社副原(#35            | *** | 3233-186     | 16.38      |       |
|                     |                                       |             |                    |        |           |                  |                                                                                                    |            |                       |     | C632.96 (H)  | 16.38      |       |
|                     | 公共共會律和工事                              | 1508831111  | 1000IEE            |        |           |                  | 884.640000-0                                                                                                    |            | 排式会社和描述路              | *** | 3237-186     | 1.53       |       |
| 6                   |                                       |             |                    |        |           |                  |                                                                                                    |            |                       |     | C#32.48 at 3 | 1.53       |       |
| あ市大川津宇三田川           | 位久間線石洗油印刷工事                           | 1506801111  | 90CO36#            |        |           |                  |                                                                                                    |            | 伸式会社和展示部              | 972 | 2033-13%     | 0.61       | ŧ     |
|                     |                                       |             |                    |        |           |                  |                                                                                                    |            |                       |     | [非常活 計]      | 0.61       |       |
| **********          | 必保護                                   | 1506831111  | 900082             |        |           |                  | *********                                                                                                    |            | 体约会社創業(第35            | *** | 3233-186     | 60.78      |       |
|                     |                                       |             |                    |        |           |                  |                                                                                                    |            |                       |     | (長双橋 計)      | 63,78      |       |
| 6584+5美術日約5         | (依非)取达用每公園 递终进防整体工事                   | 1506831111  | 9000EE             |        |           |                  | BRF868890-02                                                                                                    |            | 律式会社和描述路              | 972 | 2222-126     | 01.84      |       |
|                     |                                       |             |                    |        |           |                  |                                                                                                    |            |                       |     | C#32.48 at 3 | 01.84      |       |
| 都市社会センター動物内         | 18*14621#                             | 1506801111  | 9000#E             |        |           |                  |                                                                                                    |            | 伸长会社和医语题              | 032 | 20331186     | 3,48       | t     |
|                     |                                       |             |                    |        |           |                  |                                                                                                    |            |                       |     | 【專業場 計】      | 3,48       |       |
| 10111018PTPLLED-114 | 承述出入口工事                               | 15068811111 | 9000#E             |        |           |                  | *********                                                                                                    |            | 体式会社創業連結              | *** | 3033-186     | 2.57       | e 🗆   |
|                     |                                       |             |                    |        |           |                  |                                                                                                    |            |                       |     | C#32:9 111   | 2.57       |       |
| 商市分水学校町地内           | 著代田地区流水水器23月工事                        | 15000011111 | 90003E             |        |           |                  | # <b>NFAGE</b> 0+0-0                                                                                                    |            | 伸式会社和国活路              | 972 | 22221129     | 7.45       | •     |
|                     |                                       |             |                    |        |           |                  |                                                                                                    |            |                       |     | C#10.48 at 3 | 7.45       |       |
| -                   | 市市新建局保持留工事                            | 1506801111  | 58000              |        |           |                  |                                                                                                    |            | 等式会社創業(連2)            | *** | 2293+186     | 0.51       | t.    |
|                     |                                       |             |                    |        |           |                  |                                                                                                    |            |                       |     | (春末:6 計)     | 0.51       |       |
| · 由市分水東学校町地内        | 初戸前の移道路は良工事                           | 15068811111 | 9000#E             |        |           |                  | *********                                                                                                    |            | 研究会社創業連結              | *** | 3033-186     | 0.51       | (T    |
|                     |                                       |             |                    |        |           |                  |                                                                                                    |            |                       |     | CB72-8 213   | 3.58       |       |
| 商币物力花车1 4 1         | A PORTALLA                            |             | 0000               |        |           |                  |                                                                                                    |            | 伸式会社和限制部              | 972 | 2233128      | 20.28      | •     |
| A N N DUNCT TO N    | OTHER TRACK AND ADDRESS OF THE OWNER. | CALL OF A   |                    |        |           |                  | The state of the state of the s |            |                       |     |              |            |       |

#### 3. 運搬業者用一産業廃棄物運搬表

マニフェスト伝票の一覧表をExcelに出力し、排出事業者単位に数量の小計を出力します。 また、廃棄物品目別に別シートで出力します。 順序は「排出事業者、交付日」です。

この帳票はマニフェスト伝票の保管管理等に使用します。

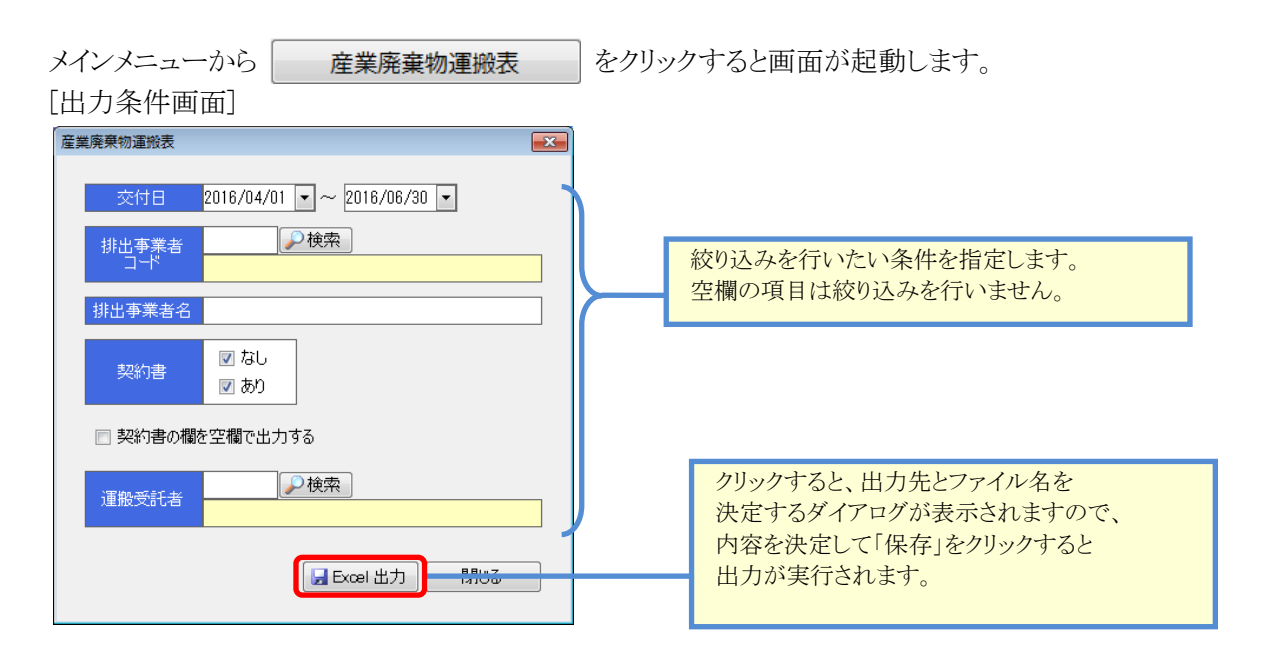

| 項目        | 説明                             |
|-----------|--------------------------------|
| ·交付日      | 出力したい交付日の範囲を指定します。             |
| ・排出事業者コード | 出力したい排出事業者のコードを指定します。          |
|           | 指定したコードと一致する事業者のみが出力対象となります。   |
| ·排出事業者名   | 出力したい排出事業者の名称を指定します。           |
|           | 入力した名称が含まれる事業者が出力対象となります。      |
|           | なお、コードを指定した場合、この欄を入力する事はできません。 |
| ・契約書      | チェックを入れた伝票グループが出力対象となります。      |
|           | 既定値は全て出力(チェックオン)です。            |
| ・契約書の欄を   | チェックを入れると契約書欄が全て空欄で出力されます。     |
| 空欄で出力する   |                                |
| ·運搬受託者    | 出力したい運搬受託者を指定します。              |

#### [産業廃棄物運搬表]

|     | 交付日   | 交付番号         | 運搬日 | 排出事業者                     | 事業補所在地           | 事業場名約                                          | 処分型託者     | 廃棄物の種類       | 設量    | 単契約位書 |
|-----|-------|--------------|-----|---------------------------|------------------|------------------------------------------------|-----------|--------------|-------|-------|
| 6   | 5/6   | 88164516731  |     | 林式会社 阿瑟利亚                 | 伯德布安計町地内         | WIT #                                          | 特式会社的用词题  | 安定型 コンタタートから | 1.08  |       |
| 7   | 5,/6  | 18164516742  |     | 林式会社 阿部維                  | 柏崎市安計町地内         | 建成工事                                           | 林式会社和風道路  | 安定型 コンクラートから | 0.79  | t     |
| 8   | \$/20 | 10164510720  |     | 特式会社 阿舒柏                  | 柏崎市南水町地内         | 相杂工事                                           | 林式会社和風通路  | 安定型 コンクラートから | 2.90  | t     |
| 9   | \$/30 | 18164518672  |     | 林式会社 阿舒柏                  | 柏阔市清水町地内         | 书委工事                                           | 株式会社制刷道路  | 安定型 コンクラーナガル | 1.43  | t     |
| 0   | 5/80  | 10164516661  |     | 林式会社 阿甜碱                  | 柏崎市清水町地内         | 41条工事                                          | 样式会社制限道路  | 安定型 コンクテートから | 1,41  | t     |
| 1   | 8/7   | 88164516764  |     | 林式会社 阿群轴                  | 柏崎市小康清平広田地内      | 相杂工事                                           | 样式会社制图道路  | 安定型 アスコンがら   | 0.33  | t     |
| 12  | 6/7   | 88164516786  |     | 林式会社 阿部細                  | 柏崎市小農須芋店田地内      | 46条工事                                          | 特式会社制刷道路  | 安定型 コンクラートから | 0,78  | 1     |
| 13  | 6/14  | 10164516793  |     | 林式会社 阿群碱                  | 伯時來離元町羅田地内       | 田代布                                            | 种的会社和限制到  | 安定型 コンクラートから | 2.54  | t     |
| 14  | 8/15  | 10164516775  |     | 林式会社 阿舒維                  | 柏崎市小農浦平広田地内      | 44条工事                                          | 特式会社創創道路  | 安定型 コンクラート#4 | 1.64  | t     |
| 15  | \$/15 | 10164516484  |     | 林式会社 阿部細                  | 柏绅和桃元町地内         | 田代宅                                            | 林式会社和風道路  | 安定型 コンクタートが4 | 2.16  | t     |
| 16  | \$/25 | 18211441325  |     | 林式会社 阿朗轴                  | 十日町市斎田町→丁目132-34 |                                                | 律式会社利用道路  | 安定型 コンクテートがら | 0.71  | t     |
| 17  |       |              |     |                           |                  |                                                |           | 【事業者 計】      | 16.45 | 111   |
| 18  | 4/7   | 21175725838  |     | MRMACCER, BY BAR          | 柏崎市希望が丘すみだ121-1  | 才影第2-4号配枯水油阶终格莱弈                               | 特式会社制度通路  | 安定型 アスコンがら   | 0.95  | t     |
| 9   | 4/12  | 16030727892  |     |                           | 柏崎市小田山新田町8-1     | 配给水施設修缮集稿 柏崎市小田山縣田町18-8地内                      | 林式会社創業道路  | 安定型 アスコンがら   | 0.15  | t     |
| 20  | 4/16  | 16010727144  |     | N#8600ms21@id             | 柏啤志小田山縣田町0-1     | 配给水施設度铬某物 检病市小田山耕田町1-3地内                       | 律式会社創制通道路 | 寄生型 アスコンがら   | 0.21  | t     |
| 21  | 4/21  | 21284108164  |     | SABE ODES & BAR           | 柏崎市希望が丘すみだ121-1  | 才配第2-4号配给水施防修缮案件                               | 林式会社創風道路  | 安定型 アスコンがら   | 2.08  | t     |
|     | 4/21  | 21284108948  |     | STREEODER.239858          | 柏崎市線波町春日二丁目1     | 才配第1-31号配给水施助修缮掌持                              | 林式会社利用道路  | 安定型 アスコンがら   | 1.98  | t     |
|     | 4/23  | 21284100165  |     | NAMOOD CONTRACTOR         | 伯維布的波町春日二丁目)     | 才起第1-31号配给水地放岸建筑                               | 律式会社利用词题  | 安定型 アスコンがら   | 0.35  | t     |
| 24  | 4/27  | 21284109248  |     | SAME ODDARE AND           | 柏崎市下大新田宇統町4-22   | 才配第4-11号配给水单原修练掌持                              | 林式会社利用道路  | 安米型 アスコンがら   | 1,16  | t     |
| 25  | 6/2   | 21284109808  |     | MRMACOMREMAN.             | 柏崎市下大新田平执町4-22   | 才配網4-11号配给水施助你感莱药                              | 样式会社和眼道路  | 安地型 アスコンがら   | 1.54  | t     |
| 26  | 5/2   | 16050727716  |     | RENGODER-STREET.          | 柏阔市小島宇見367       | 配给水施設等搭業務 柏崎市小島87批進 No18                       | 株式会社制刷通路  | 安定型 アスコンがら   | 1.03  | t     |
|     | 5/2   | 46090727728  |     | Same of the second second | 柏崎市小島宇貫(第)       | 配给水输励培播工程 柏崎市小島47北地 No18                       | 样式会社制限道路  | 寄末型 アスコンがら   | 0.05  | t     |
| 28  | 5/6   | 16010727133  |     | SERIE CONSIGNED           | 柏崎市漬水1丁目14       | 才配第1-7号配给水油阶序括工事                               | 林式会社創風道路  | 安定型 アスコンがら   | 1.71  | t     |
| 29  | 5/6   | 21284108238  |     | NAMEO CONSTRUCT           | 柏崎市下大新田字拥有4-12   | 才配將4-11号配给水施設修缮業務                              | 特式会社創風道路  | 安定型 アスコンがら   | 0.47  | 1     |
| 30  | 5/7   | 10010725142  |     | SHEDODER-BYRNE.           | 柏崎市小島芋貝(第)       | 配给水轴缺缩错累器 给鸣雨小岛47北地 No18                       | 特式会社和研究的  | 香ませ アスコンがら   | 2.68  | t     |
| 31  | 5/7   | 21284108108  |     | SAME ODER BERNE           | 柏崎市该墓池新田6丁目12    | 才配第1-5号配给水油防修结果器                               | 林式会社創風道路  | 安定型 アスコンがら   | 0.23  | t     |
| 32  | 5/7   | 10030725101  |     |                           | 相時市小島牢理3907      | 配给水施設市得業務 柏崎市小島47北地 No18                       | 样式会社利用道路  | 安地聖 アスコンがら   | 1,98  | t     |
| 33  | \$/7  | 16050725675  |     | NAMOODRA-28-BANK          | 柏崎市小島宇見3%7       | 配给水施設原籍業務 柏崎市小島47北他 No18                       | 排式会社剧剧道路  | 安定型 アスコンがら   | 3.14  | t     |
| 34  | 8/7   | 86030727875  |     |                           | 上結布土口宇四尾川55-547  | 配给水施股资格某些土口町平三浦口410-5 No1-42                   | 样式会社和职道路  | 安米型 アスコンがら   | 0.61  | t     |
| 35  | 1/11  | 21284108898  |     | MRMACCER, BYRNE           | 柏崎市下大新田宇納町4-22   | 才配第4-18号配给水施算修缮莱務                              | 特式会社制展道路  | 支定型 アスコンがら   | 1.69  | t     |
| 36  | 6/12  | 21284108595  |     |                           | 柏崎市下大新田字號町4-22   | 才配第4-11号配给水施励华德掌预                              | 特式会社創風道路  | 安定型 アスコンがら   | 0.84  | t     |
| 37  | \$/12 | 21284108361  |     | Name of Constants of the  | 柏阔布下大新田李镜町4-22   | 才配第4-11号配给木地的指练某药                              | 建造用的生物的制度 | 要求型 アスコンがら   | 0.51  | t     |
| 38  | \$/12 | 16030727764  |     | MARGODERATER.             | 上越市土口平西尾川85-547  | 配给水施股岸将某具 土口町平三通()418-8 No1-42                 | 样式会社制图道路  | 安米型 アスコンがら   | 1,88  | t     |
| 39  | 6/21  | \$6030727815 |     | STREEODER.3398545         | 柏纳市家都开学项田17-1    | 配接步跳驶增速累积 柏林市州图积学期目17-1 No3-25                 | 林式会社利职道路  | 安定型 アスコンがら   | 0.41  | t     |
| 0.0 | 8/4   | 21245163015  |     | SHESODER-258-34           | 伯德布奇湘町温島宇大原1-54  | +#2810-4148266+382828288 H94782847328473281-54 | 律式会社副範语第  | 安定型 アスコンがら   | 0.20  | t     |

#### [産業廃棄物運搬表-廃棄物品目別]

|    | A             | B                                             | 0     | D                         | E                          | F                                            | 9                        | H 1 L               | . К       | 1    | M    |
|----|---------------|-----------------------------------------------|-------|---------------------------|----------------------------|----------------------------------------------|--------------------------|---------------------|-----------|------|------|
|    | コンク<br>2016年1 | リートがら<br>04月01日 ~                             | 2010年 | 106月30日                   |                            | 產業廃棄物運搬表                                     |                          | 出力目時:20             | 117/08/05 | 14:1 | 7:00 |
| 6  | 交付日           | 交付番号                                          | and a | 川土事業者                     | 事業場所在地                     | 事業場名称                                        | 炮分型耗者                    | 原業物の種類              | 胶量        | 単位   | 見り   |
| 6  | 5./6          | 60164516731                                   |       | 傳式会社 阿胡利                  | 伯德布安敦市地内                   | d:128                                        | 律式会社影响透話                 | 安全型 コンウラーナがも        | 1.08      | 1    |      |
|    | 5/6           | 88164516742                                   |       | 傳式会社 阿瑟頓                  | 构成书安建制地内                   | 建成工事                                         | 特式会社創業透話                 | 安定型 コンワリーナがも        | 1.71      | +    |      |
|    | 5/38          | 60164516720                                   |       | MICHH HARM                | 和成本活动和地内                   | 创杂工事                                         | 排式会社創業活動                 | 安まか コンクリートがも        | 2.98      |      |      |
|    | 5/38          | 88164516872                                   |       | 带式会社 阿瑟姆                  | 构成市清水町地内                   | 44\$T\$                                      | 神式会社影响。直路                | 安定型 コンサラーラがら        | 1.43      | 1    |      |
|    | 5/10          | 08164516841                                   |       | BICON FINA                | 和成书请水和地内                   | 414T#                                        | 特式会社創業活動                 | 安定部 コンクリークがら        | 1,41      | 1    |      |
|    | 8/7           | 08184516786                                   |       | MICHH HARM                | 柏阔市小基南平达田地内                | 化杂工器                                         | 排式会社的标动制                 | 安定型 コンウラーフがも        | 6.78      | 1    |      |
|    | 6/14          | 68164516780                                   |       | 特式会社 阿默特                  | 和總市總元町諸田地内                 | 田代客                                          | 排代会社和职团结                 | 安定型 コンリアーテがら        | 2.54      |      |      |
|    | 6/15          | 00164516775                                   |       | MICON HAZM                | 柏建市小品南平达田地市                | 46&T#                                        | 相式会社#UN-(838             | W22 3005-284        | 1,84      | 1    |      |
| i. | 6/15          | 88164516484                                   |       | MICON HARM                | 构成市场分析地内                   | 田代本                                          | 特式会社影响活动                 | 安全型 コンクラートがも        | 2.16      | 1    |      |
|    | \$/25         | 89231441325                                   |       | MICON HATM                | 十日町市市田町一丁目112-14           |                                              | 特式会社会議員書籍                | WTT 1007-384        | 8,71      | 1    |      |
|    |               |                                               |       |                           |                            |                                              |                          | (後期後 513            | 16,12     |      |      |
|    | 8/27          | 21175755281                                   |       |                           | 柏康东冲町堤2内                   | 6242:水油於市場常用                                 | 特式会社利用活動                 | WIT 3203-284        | 2.08      | 4    |      |
|    |               |                                               |       |                           |                            |                                              |                          | (###-# 3+3          | 2.08      |      |      |
|    | 4/6           | 03825137649                                   |       |                           | 构体市田中3丁目14-12              | 比べ影雑和リフォーム工事                                 | 特式会社和职造路                 | 安また コンクラークがら        | 1.01      | 1    |      |
|    | 4/8           | 87257187632                                   |       | ##\$1#10se                | 10億市田100丁目14-12            | 比べ影雑席リフォーム工事                                 | 排式会社影響、透話                | 御田堂 ヨンリターテルモ        | 1,28      | 1    |      |
|    | 4/18          | 87249150515                                   |       | ##Fin]?se                 | <b>新治师新从市场贸易安排</b> 31日約-2  | ミスターミラクル状態工事                                 | 相信会社会研究(838              | W## 3255-596        | 1,15      | 1    |      |
|    | 4/22          | 87257187886                                   |       | -##F1#20##                | 10(8市:北部町122-14            | 北国センタービル砂炭工事                                 | 特式会社和原语站                 | WWW 3099-294        | 2.28      | i t  |      |
|    | \$/7          | 87257187981                                   |       |                           | 上級市中國区內間                   | セブンイレブン商山啓                                   | 神式会社創業活動                 | 安定堂 コンウターラがら        | 4.03      | 1    |      |
| 2  | 5/16          | 87257187916                                   |       | T#9383010                 | 柏纳布小金町久保田14-107            | 日野三郎王秋住工事                                    | #K6(用)用(用)(例2)(将)        | 安また コンクアーテルも        | 5.96      | 1    |      |
|    | \$/21         | 87259876334                                   |       | -##F1#20se                | 柏曲市小童町久保田14-107            | 日野三郎宅紀(市工事                                   | 神式会社創業透話                 | WET 3107-294        | 7,97      | 1    |      |
|    | 1/26          | 87259876440                                   |       |                           | 伯纳布小索约久保田14-107            | HTF=mrak(eT#                                 | 特式会社展開、透露                | 安安堂 コンリテーテがら        | 1.51      | 4    |      |
|    | \$/27         | 37236462476                                   |       | -#F51#101#                | 和國市小會有久保田14-107            | 日野三郎主新住工事                                    | 将式会社和限该加                 | W22 3277-284        | 7,41      | 1    |      |
|    | 8/27          | 87257187982                                   |       | ##F1#10#8                 | 伯德市小會町久保田14-117            | 日野三郎宅前(市工事                                   | 排式会社創業通知                 | 安ま堂 コンワターテルモ        | 1.55      | 1    |      |
|    | 1/27          | 37259876452                                   |       | ##Fingless                | 柏牌市小桌町久保田14-187            | 日野三郎宇紀住工事                                    | 科式会社創業透路                 | 安定部 コンウテーテがら        | 7,81      | 1    |      |
|    | 6/27          | 87257187971                                   |       | <b>##91#20se</b>          | 1000年小小倉町久(第田114-107       | 日朝三郎宅前往工事                                    | 排式会社創業透露                 | W## 3255-286        | 5,13      | 1    |      |
|    | \$/27         | 37253876515                                   |       | ##91#30se                 | 柏迪布小倉町久保田14-107            | 日野三郎宅新市工事                                    | 样式会社创新述的                 | 安津堂 コンウターナルら        | 1.62      | 1    |      |
|    | 1/27          | 87271663926                                   |       | <b>##\$3#300</b>          | 相信市小会町久保田34-107            | 日野三郎宅和住工事                                    | 排式会社創業透話                 | <b>安田市</b> コンワテーテがら | 7.27      | 1    |      |
| 3  | \$/27         | 87259876448                                   |       | <b>##\$381010</b>         | 柏纳市小会的久保田14-107            | 日野三郎宅前は工事                                    | 排式会社組織、透話                | 御史堂 コンワラーアがら        | 1.48      | 1    |      |
| 2  | 1/27          | 87289877981                                   |       | TTTT:#2200                | 拍除市小金町久採田54-107            | B WE BERNIST &                               | 样式会社創業通貨                 | 安また コンワラーテルら        | 7,44      | 1    |      |
| ĉ  | \$/27         | 97259976430                                   |       | <b>TTTIRIONS</b>          | 柏纳市小市町六国田14-107            | 日野三郎宅新祥工事                                    | 样式会社创新通道新                | WHE 3209-286        | 2.78      | 1    |      |
|    | 1/28          | 87257187691                                   |       |                           | 柏绅市小童町久採田14-117            | B#FEMERAN(#I#                                | 样式会社彩刷建築                 | 安ま堂 コンワターテルら        | 1,58      | 1    |      |
|    | 6/28          | 37271663166                                   |       | <b>##31#1010</b>          | 1000市小会町久(第田14-187         | 日野三郎宅新住工事                                    | 科式会社創業通知                 | 安ま堂 コンワラーンがら        | £.54      | 1    |      |
| į. | 6/28          | 87257107680                                   |       | ##\$1#20##                | 柏绅市小童町久保田14-107            | ETTERSTATIO T B                              | 样式会社創業があ                 | 安治学 コンワラーテルら        | 1,83      | t    |      |
| Ċ, | 5/28          | 37271663170                                   |       | T-23102200                | 柏迪市小倉町久保田14-107            | 日野三郎宅殿(を工事                                   | 样式会社創業通知                 | おおお コンワラーナがら        | \$,51     | 1    |      |
|    | 1/28          | 87257187676                                   |       | TT7182280                 | 10世世小:金町六(第旧14-107         | BTFEMERANIE IN                               | 排式会社#URL/#38             | 安全市 コンワリーンがら        | 1.68      | Ť.   |      |
|    | \$/28         | 87257137945                                   | _     | -Tittelaus                | 100010-0-0012-0010-007     | HTT - ATTAILT IN                             | #天会社#U服\#38              | *** 3295->#8        | 1.18      | 1    |      |
|    |               | A A SA DA DA DA DA DA DA DA DA DA DA DA DA DA | 100   | CONTRACTOR OF ALL OF MANY | Putres / 1755, "The solars | Children Statement of the later of the later | The second second second |                     |           |      | _    |

#### 4. 運搬業者用一産業廃棄物運搬集計表

伝票の数量集計をExcelに出力します。排出事業者、排出事業場、運搬受託者1、積替保管場所、運搬受託者2、運搬先事業場、処分受託者、廃棄物単位に数量を集計した結果を出力し、排出事業者単位に小計を出力します。

また、廃棄物品目別に別シートで出力します。

順序は「排出事業者、排出事業場、運搬受託者1、積替保管場所、運搬受託者2、運搬先事業場、処分受託 者、廃棄物」です。

この帳票は、県ごとに1シートが出力されますので、月次の実績集計や、各種報告書の作成などに使用する ことができます。

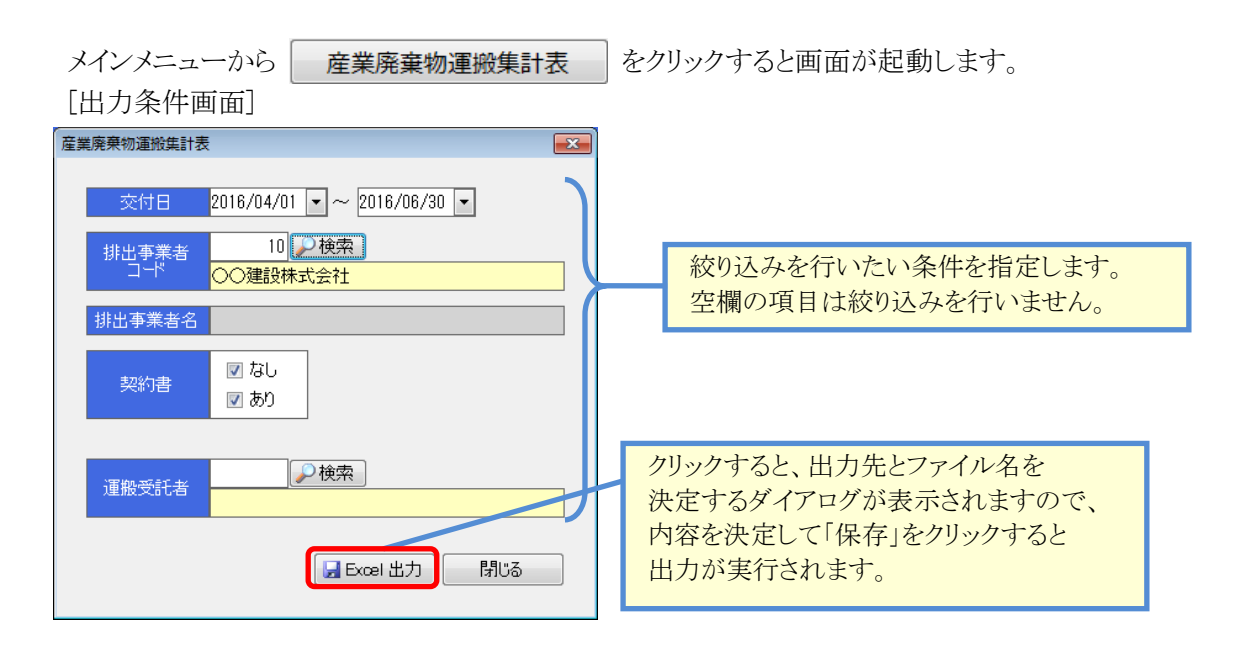

| 項目        | 説明                             |
|-----------|--------------------------------|
| ·交付日      | 出力したい交付日の範囲を指定します。             |
| ・排出事業者コード | 出力したい排出事業者のコードを指定します。          |
|           | 指定したコードと一致する事業者のみが出力対象となります。   |
| ·排出事業者名   | 出力したい排出事業者の名称を指定します。           |
|           | 入力した名称が含まれる事業者が出力対象となります。      |
|           | なお、コードを指定した場合、この欄を入力する事はできません。 |
| ・契約書      | チェックを入れた伝票グループが出力対象となります。      |
|           | 既定値は全て出力(チェックオン)です。            |
| ·運搬受託者    | 出力したい運搬受託者を指定します。              |

#### [産業廃棄物運搬集計表]

| 81264         |                       |                         |                                                                                                    |             |             |    |                          |     |           |               |                                               |                 |             |                       |        |            |
|---------------|-----------------------|-------------------------|----------------------------------------------------------------------------------------------------|-------------|-------------|----|--------------------------|-----|-----------|---------------|-----------------------------------------------|-----------------|-------------|-----------------------|--------|------------|
|               |                       |                         |                                                                                                    |             |             | 産: | 業廃棄物                     | 運搬集 | 計表        |               |                                               |                 |             |                       |        |            |
| 271640        | 49010 - 20184087      | 1Kd                     |                                                                                                    |             |             |    |                          |     |           |               |                                               |                 |             |                       | 27.0   | 146.1.0012 |
| to the second | THE AR                | F. 1. (4718)            | 112.489                                                                                                    | Derem 4     | AND THE AND |    | A DISCOUNT OF THE OWNER. |     | The state | A di Tin di M | T I HILL                                      | 489             | Part and    | States and Street and |        | Ribolis.   |
| 1001018       | 10 HB/Call Hitles     | 10070001-1010-0         |                                                                                                    | 15,000011   | I WOODA     |    |                          |     |           | POR CALEND    | 141-1016 ############                         | watch supering  | 110001004   | W.C.oltx.R.mil        | 1000   |            |
| military.     | in meteor Bille       | interesting to          | 40.7.8                                                                                                    | (INSTRUCT   | 1.00044     |    |                          |     |           |               | 10-011                                        | BREAK BURNTS    | repensed    | mitubiel and          | Len-   |            |
| 1041818       | in mount Highs        | NAME OF A STOCKAS       | MATE                                                                                                    | riction 1   | N INCOME    |    |                          |     | -         |               | hat-tott assumed at a                         | BREED BULLIN    | rimorem     | metaligs.ex           | 100    |            |
| 1005010       | 11 10/2011 19254      | HARP- B. STOTERS        | w418                                                                                                    | rispeden a  | 1 mooder    |    |                          |     |           |               | 141-1111                                      |                 | rissectant  | MACOULAINERS.         | 983.7  | P1a.494    |
| 16669130      | 10 10/2 0/2 10/201    | SHIT ANY INC            | 4414                                                                                                    | 1526201     | NBOOM I     |    |                          |     |           |               | 141-111) antempreted                          | sound supering  | 11444034884 | SCORE.                | 1422.0 | 6-11-1-00  |
| 10010131      | IN INCOME PARTY       | nertieneel              | 055                                                                                                    | 15290311    | 1 HOOKE     |    |                          |     |           |               |                                               | setts superin   | ramercess.  | WTALLAR DE            | 423 -  |            |
| 1001018       | to the fight Pilling  | Instant Artimeters      | 80.08                                                                                                    | 18,000011   | N BOOM I    |    |                          |     |           |               | 10-011 ERRORMONTAL                            | BREAK BUILDIN   | 1388011666  | MITHING BURNER        | 129-   |            |
|               |                       |                         |                                                                                                    |             |             |    |                          |     |           |               |                                               |                 |             |                       | 1000   | 148.0 2    |
| 1011118       | li unterenantes.      | 184111238200-14         | MACHINER SCREETEDAVE N                                                                                                    | 18,1830111  | STOCOM I    |    |                          |     | -         |               | 10-111                                        |                 | 1380000000  | W/Coltemates          | 802 7  | 120.04     |
| THITTR        |                       | 6487.14182.71           | Excentionanis                                                                                                    | 18080001    | I WOODER    |    |                          |     |           |               | 141-1111 ############                         | wakab munelle   | 1388000644  | NITABLE R. M. M.      | 488 -  | 2.73-194   |
| 1011110       | 13 XARD 1 (magging of | XMTTARDER-1             | AND TO BE TO BE AND A STATE OF A STATE OF A | 18(809) 1   | I BOOM I    |    |                          |     |           |               | 100-0110                                      | BRRAD BUDHIN    | 13300010000 | Mithus Middle         | 428.7  | アスコンガー     |
| 1011110       | II SABATIANABAN       | annand/Ama-             | 计数据中午电影社会通知传播某些                                                                                                    | 19296001    | 1 MOORE     |    |                          |     |           |               | 10-111 <b>*******</b>                         | wasan amanin    | risseccess  | MATHER AND            | 122    | 12.376     |
| 811118        | II KARATOTRABRIS.     | 300 00.0010(3-110+      | 25歳第2日1年記録5年第四日日第三日                                                                                                    | 18266011    | STOCOR I    |    |                          |     |           |               | 045-0112                                      | manan exertin   | 15300000444 | N/CSILK/RUEN          | 982 7  | 71420      |
| 18111118      | II unberrnnabmig      | himmeditem2++           |                                                                                                    | 18260011    | I BOOGER    |    |                          |     |           |               | 145-0110 annumment of                         | mailab excertis | 150001000   | 87,6118(8.128         | 482 7  | 77.07/04   |
| 1011110       |                       |                         |                                                                                                    | 15280011    | I BOOKE     |    |                          |     |           |               | 160-0115 # ###@############################## | BREAD BUILDIN   | 15880020845 | N71418-8-83           | 448.7  | 73.31.01   |
| 1611118       | II samplingene        | HARPON SHOTTEN          | 中位第一十年春人二十四日十年春年日                                                                                                    | 15280311    | 1 INCOME.   |    |                          |     |           |               | (4)-1115                                      | BREAD BRIDTE    | 1589601009  | READER N              | 828.7  | 13:028     |
| 1011116       | II sessitionation     | )(##+:0.)#E#>+>         | NU-MO-SER DRAILSLAUR                                                                                                    | 15200011    | 1 MOORE     |    |                          |     |           |               | 56-111 AREANDORED                             | wante amonts    | rSaseccesi  | 种产生社会集团部              | NCE 7  | 72.0/10    |
| 1011118       | II SABOTIMAREN.       | (0051-AVR.01            | Entermitetaten sonro Artain wit                                                                                                    | 15260011    | 1 MOODER    |    |                          |     |           |               | 140-1111 ###############                      | westan amoutin  | 1588611646  | 相关自社会(第二团第            | 983 7  | 77.12/04   |
| 811118        | il unbertingenie      | 00018617814             | A .19#ALKBONE#18                                                                                                    | 18/80011    | H BOOM H    |    |                          |     |           |               | 10-1111 ################################      | setab supelly   | 1100010884  | #IT418.838            | 483 7  | 70.010     |
|               |                       |                         |                                                                                                    |             |             |    |                          |     |           |               |                                               |                 |             |                       |        | Caxe a     |
| 1511118       | IN PARAMA             | R#300EFEBC2-1           | NTROTOGRETS                                                                                                    | 15268011    | 1 (MCCOB)   |    |                          |     |           |               | 105-1110                                      | sesan amonite   | 134000000   | 林代当社参第-国际             | 925-   | 1.11-101   |
| 1011110       | IN PATTANKS           | 118094400.HTT           | たがパレジン和山市                                                                                                    | 18265913    | H INCOURT   |    |                          |     |           |               | 141-1112                                      | mesak sust14    | 1320013466  | 每次当社会第3世紀             | 983-   | 1.1111181  |
| 1011110       | IN PERMIT             | 102-0137 personanan en- | \$X5-100A082\$                                                                                                    | 18280011    | I BOOK I    |    |                          |     |           |               | 10-111 #################################      | masan sunstin   | 1538022046  | 87.418.8.88           | 415 >  | 0.011180   |
| 3011130       | III PErduna           | 30601003.621-01         | ETERANIZO                                                                                                    | 18080013    | 1 IRCOILE   |    |                          |     |           |               | 10.0010.0000000000000000000000000000000       | BARRE BURNLE    | 1389022646  | 特式法社会第:团团             | 418 2  | 2/731199   |
| 611118        | 100 PTF00000          | BHERE+17E18-12          | ()人の取用的シフォーム工事                                                                                                    | 15280011    | 5500001     |    |                          |     |           |               | 10-001 AREANANDERE (                          | HARRE BOUNDS    | 1200010669  | 特代会社参课团签              | TEN>   | 1.95++#0   |
| 431118        | IN PARTAGONA          | (6)/0/0/0/(0/P312-54    | 北部センタービル状態工事                                                                                                    | 15285211    | 1 moodet    |    |                          |     |           |               | 10.0111                                       | mesas enoutly   | 1349601000  | 44/59128/第1世际         | 9152-  | 1.41.11.81 |
|               |                       |                         |                                                                                                    |             |             |    |                          |     |           |               |                                               |                 |             |                       |        | C884 2     |
| 19111110      | III IRANIMISIL        | Descared to the         | 2381                                                                                                    | 18280011    | 1 WOOLER    |    |                          |     |           |               | 101-1111 ###@##SetLit                         | WARAN MIGHTS    | 1580000000  | 制式业社会展动器              | 683 2  | 0.01110.00 |
| 1961118       | IN COMPANY OF         | A444488881-11-1         | 3.881                                                                                                    | 18/80011    | 5 BOOM I    |    |                          |     |           |               | 100-0110                                      | BARRE BOAHIN    | riimettent  | ##/19118/#JBB         | 100.7  | 10.3244    |
| 15511118      | in anthrough an       | 10494-01888-1           | 11381#0_008113#                                                                                                    | i Salahin 1 | 5\$00000    |    |                          |     |           |               | 105-1115                                      | menes enounce   | stanaccana  | 44/5118/#JEN          | 9159 - | 1.41+185   |
| 3511110       | In TRANSPORT          | 4945/5386(4)1-62        | > ARTINITIE                                                                                                    | 15262011    | I MOCOLE    |    |                          |     |           |               | 040-0112 ###################################  | wasab suprils   | 13/0402660  | 每天由社家課題               | 923 =  | 2111-101   |
|               |                       |                         |                                                                                                    |             |             |    |                          |     |           |               |                                               |                 |             |                       | 1      | C984 2     |
|               | WASHER .              | GROOM DE CONTRACTOR - 1 | (4.角松)平                                                                                                    | 18284911    | N BOOM I    |    |                          |     |           |               | 101-011 ################################      | BREAD FRAME     | 1536002000  | 用作业社会用,相当             | NUM >  | 1/21-125   |
|               | HALF BUILD            | (ex6577/s)-11-2         | )H#S                                                                                                    | 15280011    | S\$ICON II  |    |                          |     |           |               | 145-111)                                      |                 | rimecom     | 相对当社教集团版              | 8102 - | 1.111190   |
|               | HEX 811825            | INTERMITE:              |                                                                                                    | 1000001     | 1 000087    |    |                          |     |           |               | 140-1111                                      | manan muortist  | 158600000   | 每次当社家第:28             | 1443-  | 2-01-140   |
| _             | 10.0 0.007            | INTERVIEW.              | 718                                                                                                    | 100300011   | 1 WOOMER    |    |                          |     |           |               | 58-815 ##############                         | weath muteria   | 1520000000  | NUTAILAIM.MIN         | 413 -  |            |

[產業廃棄物運搬集計表-廃棄物品目別]

| 110  |              | 0                                                                                                    | .0        | 0                                                                                                    | E                                                                                                    | 1                | -          | 0         |    | 1        |      |         | 6        |                    |         | .0.             | 10               | 0.                   |            |
|------|--------------|----------------------------------------------------------------------------------------------------|-----------|----------------------------------------------------------------------------------------------------|----------------------------------------------------------------------------------------------------|------------------|------------|-----------|----|----------|------|---------|----------|--------------------|---------|-----------------|------------------|----------------------|------------|
| Ľ    | FM県<br>ヨンクリー | 100                                                                                                    |           |                                                                                                    |                                                                                                    |                  |            |           | 度者 | 麻蜜物      | 運動種  | 財表      |          |                    |         |                 |                  |                      |            |
| 4.3  | 1216/\$104/9 | 018 ~ BIGMOS                                                                                                    | 导测语       |                                                                                                    |                                                                                                    |                  |            |           |    |          |      |         |          |                    |         |                 |                  |                      |            |
| 3.1  | Marrie W     | 「日本市市                                                                                                    |           | NAME.                                                                                                    | H11WH16                                                                                                    | - WHER           | R.         | C.R.      | 1  | 1022 114 |      | - marga | 18101181 |                    | 00.0041 | EU DI           | To Take          | 5.19 m 21 m          |            |
|      | 2791 M 70.   | PARTICIPATION DESIGNATION                                                                                                    | 1         | CONTRACTOR OF THE OWNER                                                                                                    | an                                                                                                    | 10010011111      | -          | CALCUMPT. | -  |          | - 61 | 10100   | PERSONAL | 14.011             | and a   | BIT BUCKT       | Lange and        | A.C. oct 4.6         | 49         |
| -    | 120101111    | Inclusion Division                                                                                                    |           | AND DO AND AND                                                                                                    | MATE                                                                                                    | 1000001101       | 100        | 0.804     |    |          |      | +       |          | 14.1111            |         |                 | + balanciero     | Adams.               | 22 I       |
| -    | #24081111    | INCOM DIMAN                                                                                                    |           | Inter ( Material                                                                                                    |                                                                                                    | 1000001111       | 100        | 181       |    |          |      |         |          |                    |         |                 | I to become      | M.Corrall            | 11         |
|      | ********     | INCOM PUBLIC                                                                                                    | -         | 4049114-445-4675                                                                                                    |                                                                                                    | 1001001111       | 100        | 0.811     |    |          |      | -       |          |                    |         | witch wither [4 | I to parments    | H.C.aluaria          | 48         |
|      | 1020001111   | HINGS HING                                                                                                    | -         | spenal-than                                                                                                    | BICK                                                                                                    | 1940041111       | 100        | OBIE      |    |          |      |         |          | 10-011             |         | was woments     | 100300303        | Hrtanesk             | 434        |
|      | 1024081111   | MICHO FIEMA                                                                                                    |           | WATH A REPORT                                                                                                    | CHIER .                                                                                                    | 1940041111       | 180        | oar       |    |          |      |         |          | 141-1111 manades   |         | mman maarra     | (bipersent)      | <b>Hrtenak</b>       | 430        |
|      |              |                                                                                                    |           |                                                                                                    |                                                                                                    | 100000           |            |           |    |          |      |         |          |                    |         |                 |                  |                      |            |
| 14   | 129191118    | **************                                                                                                    |           | 494104144142201                                                                                                    | EAL+SED COMPANY                                                                                                    | 1561061111       | 380        | owe       |    |          |      |         |          | 14-111             |         | enan maaria     | 150300000        | 林代水口市市               | 4N -       |
| 11   |              |                                                                                                    |           |                                                                                                    |                                                                                                    |                  |            |           |    |          |      |         |          |                    |         |                 |                  |                      |            |
| 14   | 1100100111   | -TEP MARK                                                                                                    | _         | Minaselline and an and an an an an an an an an an an an an an                                                                                                    | APRICATION                                                                                                    | 1980841111       | 380        | ON NO.    | _  |          |      | -       |          | M-111              | . 1110  | WERE REALFIE    | 150300000        | 特式会社業務               | 431        |
|      | 1154(931-1   | ~17 dine                                                                                                    |           | 1.854744882,7151                                                                                                    | リビブンドレブン作品は                                                                                                    | 1000041111       | 380        | 0.818     |    |          |      |         |          | M-111 88846-       |         | WEER RIGHTIN    | 1041063863       | 1415-0128-06         | 431        |
| 18   | #20(03111    |                                                                                                    | 102-331   |                                                                                                    | 12月月-35分んの株工事                                                                                                    | 1000001111       | 980        | OBE       |    |          |      |         |          | 14-011             |         | essa enorite    | 19190000         | 特式生物素素               | 43         |
| 18   | 1120100311   | -TTY MEDIN                                                                                                    |           | HARP OF THE PARTY OF THE PARTY | DW1MONT2#                                                                                                    | 1980041111       | 80         | 0.815     |    |          |      | -       |          | 141-1111 ann ann   |         | essb scoris     | 100003863        | 林式会行新闻               | 430        |
| 20.  | 124(431-1    |                                                                                                    |           | ANALOGICAL BRAND                                                                                                    | 目の範疇的なショーに工作                                                                                                    | 1980041111       | 88         | 0.818     |    |          |      |         |          | 141 1111 A         |         | BRAN BOOATIS    | 1 be particular  | HP.SCER.             | 40         |
| 22.  | 10202000000  | - Transa                                                                                                    |           | 1044419.304111-14                                                                                                    | ABU/S-ECONT.                                                                                                    | 1001041111       | <u>m</u> 2 | O BIR     |    |          |      |         |          | 141-1111 0.00 64.0 |         | PERS PROVIDE    | 1603003003       | HT.BILLER            | 40         |
| 22.  |              |                                                                                                    | -         |                                                                                                    | line .                                                                                                    |                  |            |           |    |          |      |         |          |                    |         |                 |                  |                      | 100        |
| 34.1 |              | Total States and                                                                                                    | -         | CONTRACTOR CONTRACTOR                                                                                                    | A REAL PROPERTY AND A REAL PROPERTY AND A REAL | Contrast ( ) ( ) | <u> </u>   | 0.42      |    |          |      | -       |          |                    |         | AREA ANTICA     | 1 be part that i | 111.012.00           | 10         |
| 25.1 | 129104411    | TWAINS VII                                                                                                    |           | PROPERTY OF STREET                                                                                                    | LATING OF LAND I TO                                                                                                    | 10000001111      | 83         | COMP.     |    |          |      |         |          | 141-0111           |         | essa shorits    | 1 be passing a   | 47.97.88             | 48         |
| л.   |              | #M#107.01                                                                                                    |           | Consequence of                                                                                                    |                                                                                                    | 1000001111       | <u></u>    | Cane .    |    |          |      | -       |          |                    |         |                 | 1 States and a   | HC-BOLK              |            |
| 32.1 |              |                                                                                                    |           |                                                                                                    | 446.7                                                                                                    |                  | 100        |           | -  |          |      | -       |          | 10.000             |         |                 | 1 bellen men     | and an owned         | 44         |
| 24   |              |                                                                                                    |           | AND TOLLARS.                                                                                                    | 11440                                                                                                    |                  | <u>a</u>   | 100       |    |          |      |         |          | 14.000             |         | and another     | the bacters      | Mar and Mar          | 20 1       |
| 2.   | -            |                                                                                                    |           | ANTERNAMINE.                                                                                                    | ALC                                                                                                    | 1001001111       | <u>c</u> ; | 100       |    |          |      | +       |          | 14.000             |         | and a statis    | I BALINE DATE    | A.C.arrath           | 22 - 1     |
| 22   | H241044T1    | WA18183                                                                                                    | -         | Sernand Can                                                                                                    | rim                                                                                                    | 1000001111       | 88         | 0.815     |    |          |      |         |          |                    |         | which mineria   | I CONTINUE.      | B.C. action B.       | 40 1       |
| 11   | WZetcasti    | 100712-0022                                                                                                    |           | 100000.10017B                                                                                                    | HES.C.                                                                                                    | 1001001111       | 100        | 0.84      |    |          |      |         |          |                    |         | waan woonte     | I BADREDBER      | No. on all           | 40         |
| 31   | 1124124811   | 100.112.00.01                                                                                                    | -         | AND ALLAND                                                                                                    |                                                                                                    | 1000001111       | 100        | 0.84      |    |          |      | -       |          | 141-1111           |         | esta maarte     | 10000000         | Artania R            | 430        |
| 33   |              |                                                                                                    |           |                                                                                                    |                                                                                                    |                  |            |           |    |          |      |         |          |                    |         |                 |                  |                      |            |
| 34   | 120609338    | 11.14 182348                                                                                                    | 107-110   | 3875-/10/7.87816*                                                                                                    | IN FUED IN EANIAGE IN INC. IN                                                                                                    |                  | 180        | 0.81      |    |          |      |         |          | 141-1111 assian    |         | when mource     | 150300000        | 97.9728.8            | 450        |
| 34   | H2000000     | -1.11102308                                                                                                    | 1007-1001 | MARTINE FOR THE                                                                                                    | 14 CREATE NOTIFICATION                                                                                                    |                  | 360        | OBIE      |    |          |      |         |          | 141-1111 mescan    |         | witch mineria   | 110000000        | HICACIER.            | 410        |
| 34   | H241CHINE    | -1.13 1823108                                                                                                    | 102-1214  |                                                                                                    | OSCIENTANCE INVALUENCE                                                                                                    |                  | 180        | O.B.R     |    |          |      |         |          |                    |         | wass succeis    | 1101003003       | <b>n</b> classes     | 404        |
| 37   | 1124126186   | 12.10 1822508                                                                                                    | 100-001   | 8.06481951                                                                                                    | 1000与作事其何2019年11年11年1                                                                                                    |                  | 180        | Oillie .  |    |          |      |         |          | 341-1111 1039-044  |         | wass mourts     | 1603003003       | 特代出现影响               | 429        |
| 31   | 1020105185   | 1214185268                                                                                                    |           |                                                                                                    | BRANK DANGGOIN (BD)                                                                                                    |                  | 160        | 0812      |    |          |      |         |          | 341-1011 massau    |         | warm anderia    | 1540803803       | 11/19/18 B           | 420        |
| 20   | rezeccional  | 12.14 1852008                                                                                                    |           |                                                                                                    | 入事テアリアル                                                                                                    |                  | 160        | OWNE      |    |          |      |         |          | 141-1111 annam     |         | essi succerts   | 1540803803       | Hy?.mit##            | 411        |
| 42.  |              |                                                                                                    |           |                                                                                                    |                                                                                                    |                  |            |           |    |          |      |         |          |                    |         |                 |                  |                      |            |
| 41   |              | #5#2#                                                                                                    |           |                                                                                                    |                                                                                                    |                  | 80         | 0.84      |    |          |      |         |          | 541-0113 ####44m   |         | WEAR PROVIDE    |                  | HPLANAR.             | 123        |
| 41   |              |                                                                                                    | _         | and the second second                                                                                                    | CALENDAR COLONI                                                                                                    |                  | 200        | 0.84      |    |          |      | -       |          | M                  |         | essa success    |                  | 特式的过去式               | 470        |
|      | 101100       | The Real Property of the Party of the Party | A         | Carrier and Control And                                                                                                    | ALC: NO DECEMBER OF THE OWNER OF THE OWNER OF THE OWNER OF THE OWNER OF THE OWNER OF THE OWNER OF THE OWNER OF                                                                                                    |                  |            |           |    |          | 100  |         |          |                    |         |                 |                  | And the party of the | All states |

#### 5. 処分業者用一産業廃棄物受入表

マニフェスト伝票の一覧表をExcelに出力し、排出事業者単位に数量、処分量の小計を出力します。 また、廃棄物品目別に別シートで出力します。 順序は「排出事業者、交付日」です。

この帳票はマニフェスト伝票の保管管理等に使用します。

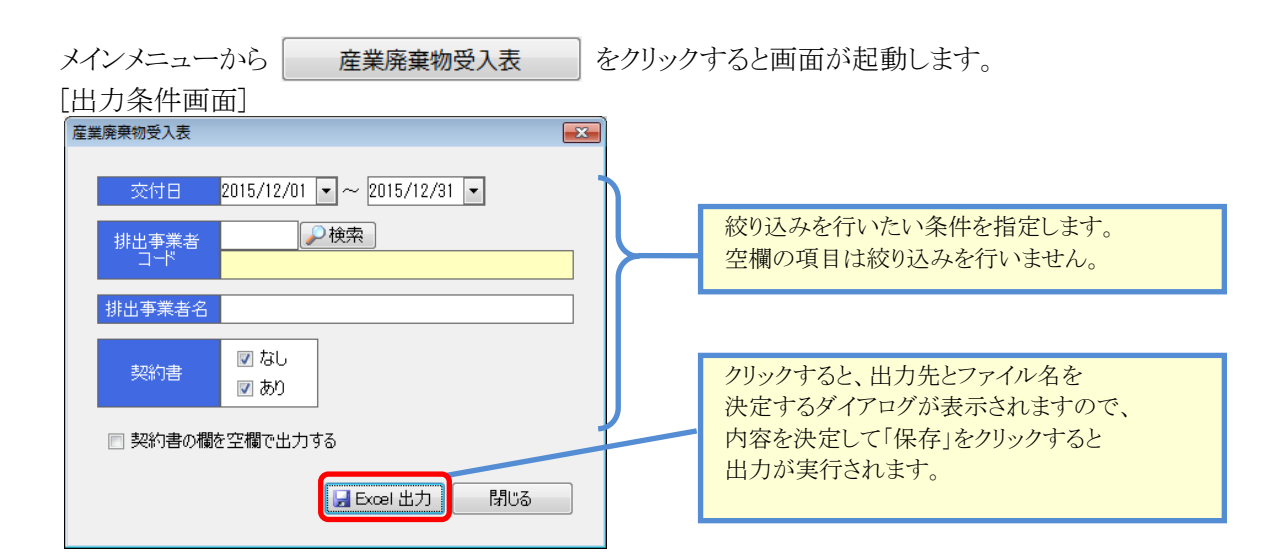

| 項目        | 説明                             |
|-----------|--------------------------------|
| ・交付日      | 出力したい交付日の範囲を指定します。             |
| ・排出事業者コード | 出力したい排出事業者のコードを指定します。          |
|           | 指定したコードと一致する事業者のみが出力対象となります。   |
| •排出事業者名   | 出力したい排出事業者の名称を指定します。           |
|           | 入力した名称が含まれる事業者が出力対象となります。      |
|           | なお、コードを指定した場合、この欄を入力する事はできません。 |
| ・契約書      | チェックを入れた伝票グループが出力対象となります。      |
|           | 既定値は全て出力(チェックオン)です。            |
| ・契約書の欄を   | チェックを入れると契約書欄が全て空欄で出力されます。     |
| 空欄で出力する   |                                |

[産業廃棄物受入表]

| A     | B           | 0     | 0                   | E              | F             | G   | ні       | J     | K  | L    | M            | N        | 0        | P     |
|-------|-------------|-------|---------------------|----------------|---------------|-----|----------|-------|----|------|--------------|----------|----------|-------|
|       |             |       |                     |                | 産業廃棄物受入       | 表   |          |       |    |      |              |          |          |       |
| 20159 | 12月01日 ~    | 2015年 | 12月31日              |                |               |     |          |       |    | 出7   | 日時:2         | 016/07   | 7/07 11: | 31:27 |
| 交付E   | 交付番号        | 受領日   | 排出事業者               | 事業場所在地         | 事業場名称         | 5   | 業物の種類    | 数量    | 単位 | 先分日  | 処分 3<br>終了日: | 処分<br>方法 | 炮分量      | 期日書   |
| 12/2  | 26741528525 |       | AA381998            | \$53643-JE(W3% | 00001#        | *** | アスコンから   | 5.00  | t  |      |              | 8/107    | \$.00    | 有り    |
| 12/2  | 00080556813 |       | AA181999            | 机制具员同步         | 本町通り拡張工事      | *** | アスコンがら   | 5,00  | t  |      | 1            | 8512     | 5.00     | 有り    |
|       |             |       |                     |                |               |     | [亦葉者 計]  | 10,00 |    |      |              |          | 18.00    |       |
| 12/5  | 00547845244 |       | 合合建設工業時             | 机制机汽泡市         | 位權8時主團場工事     | *** | アスコンがら   | 10.00 | ٤. |      | 1            | 1610     | 18.00    | 有り    |
| 12/5  | 00547845283 |       | 合合建設工業純             | 机输机转离带         | 住 整8時日車場工事    | 安定型 | アスコンがら   | 2.00  | ŧ  |      | 1            | 889      | 2.00     | 有り    |
|       |             |       |                     |                |               |     | [本業者 計]  | 12.00 |    |      |              |          | 12.00    |       |
| 12/15 | 58154547816 |       | 10190-0020-0020-004 | 三条市内泰町         | FF####IT# AIE | *** | コンクリートがら | 10,00 | t  |      | 1            | 都辞       | 18.00    | 有り    |
| 12/15 | 58154547850 |       | 102101-0220-10220-0 | 三面石内草町         | FF線通信工事 AI区   | *** | コンクリートがら | 2.00  | t  |      |              | £262     | 2.00     | 有り    |
| 12/15 | 58154545245 |       | 10206-0228-102210-0 | 三条市内卒町         | FF線通修工事 A工区   | 安定型 | 3239-186 | 10.00 | t  |      | 1            | 1620     | 18.00    | 有り    |
| 12/15 | 58154585440 |       | 00001035182204      | 三条布内牵町         | FF####IT# AIE | 安光型 | 3299-194 | 5.00  | t  |      | 1            | 859      | \$.00    | 有り    |
|       |             |       |                     |                |               |     | 【承駕県 計】  | 27.00 |    |      |              |          | 27.00    |       |
| 12/2  | 58286321580 |       | PESION              | 新潟岛上的市         | 第5小学校時代工事     | 122 | アスコンがら   | 4,00  | t  |      | 1            | 4892     | 4.00     | 有日    |
| 12/2  | 58216325184 |       | FFI354840           | 新潮县上趋市         | 第5小学校解(#工事    | *** | アスコンがら   | 8,88  | t  |      | 1            | £260     | 1.00     | 有り    |
|       |             |       |                     |                |               |     | 【承莱者 計】  | 7,00  |    |      |              |          | 7.00     |       |
| 12/15 | 65181345865 |       | 請出 <b>事業者</b> 1     | 三条市石上          | FF####IT# BIE | 安米型 | アスコンがら   | 10.00 | t  |      | 1            | 8592     | 18.00    | 有り    |
| 12/15 | 65181345876 |       | 目記事業者1              | 三条市石上          | 行線3通修工事 0工区   | *** | アスコンから   | 11.00 | ę  |      |              | 8593     | 11.00    | 有り    |
| 12/15 | 65181345880 |       | 非出事業者1              | 三条市石上          | 行移通修工事 8工区    | *** | アスコンがら   | 11.00 | t  |      | 1            | 杨钧       | 11.00    | 有り    |
| 12/15 | 65181345891 |       | 继出事業者1              | 三条布石上          | FF線通修工事 B工区   | 安定型 | アスコンがら   | 10.00 | ę  |      | 1            | £550     | 18.00    | 有り    |
| 12/15 | 00010055835 |       | 绿出事業者1              | 30.改市          | 国道2006号線工事    | 安光型 | アスコンがら   | 5.00  | t  |      |              | 8507     | 5.00     |       |
| 12/15 | 00010055846 |       | 請出事業者1              | 201改市          | 国道2005号線工事    | *** | アスコンがら   | 4,00  | t  |      | 1            | 8812     | 4.00     |       |
| 12/15 | 00010055850 |       | 目記事業者1              | 加夾布            | 間道2000号線工事    | *** | アスコンがら   | 0.00  | 5  |      |              | 6912     | 1.00     |       |
|       |             |       |                     |                |               |     | 【亭葉香 計】  | 54,00 |    |      |              |          | 54.00    |       |
| 12/6  | 28541255525 |       | ■ 322200            | 机输出机制用性测过      | 201 <b>#</b>  | 安地型 | 3299-186 | 18,00 | t  |      | 1            | 8600     | 11.00    | 有り    |
|       |             |       |                     |                |               |     | 【非常者 計】  | 18,00 |    |      |              |          | 11.00    |       |
| 12/6  | 52868415211 |       | ■■土3288             | 新期目前增用         | 480コンビニ工事     | *** | アスコンがら   | 25,00 | t  |      | 1            | 8812     | 25.00    | 有り    |
| 12/6  | 52088415265 |       | ■■土3260             | 机油槽和用用         | 400コンピニ工事     | *** | アスコンがら   | 4,00  | 1  |      |              | 6665     | 4.00     | 有り    |
| 12/6  | 05216345123 |       | ■■土 建柳              | 机输机检查市         | 480コンビニ工事     | 安定型 | アスコンがら   | 2.00  | t  |      | 1            | £867     | 2.00     | 有り    |
|       |             |       |                     |                |               | _   | 【非常希 計】  | 81.00 |    |      |              |          | 31.00    |       |
| 12/2  | 26985145320 |       | 神田中均事               | 新潮县柏纳市         | 農道20号線集水相設置工事 | *** | アスコンがら   | 4.00  | 1  |      |              | 8512     | 4.00     | 有り    |
| 12/2  | 26915145552 |       | 98田中務事              | 新用自由時币         | 截道20号線集水相設置工事 | 222 | アスコンがら   | 2,00  | t  |      | 1            | #262     | 2.00     | 有り    |
| 12/2  | 0011254105  |       | 伸出中病事               | 机油槽柏喷带         | 0018          | *** | アスコンがら   | 4.00  | ٤  |      |              | £260     | 4.00     | 有り    |
| 12/2  | 14745633106 | 1979  | 神田中商事               | 新潟県柏崎市         | 00I#          | 安定型 | アスコンがら   | 7.50  | t  | 12/4 | 1            | 889      | 7.50     | 有り    |

#### [産業廃棄物受入表-廃棄物品目別]

| 4  | A     | B           | 0    | D               | E                         | P.               | G     | на       | J      | K   | L    | М  | N        | 0      | P          |
|----|-------|-------------|------|-----------------|---------------------------|------------------|-------|----------|--------|-----|------|----|----------|--------|------------|
| 5  | 交付日   | 交付番号        | 受領日  | 用出事業者           | 事業場所在地                    | 事業場名称            |       | 廃棄物の種類   |        | 単位  | 処分日  | 処分 | 処分<br>方法 | 処分量    | 契約書        |
| 6  | 12/2  | 25741528525 |      | 0.0182018       | 46.56.8.670方              | 000018           | WIN   | アスコンがら   | 5,40   | 1   |      |    | 8810     | \$.40  | 有り         |
| 7  | 12/2  | 02020554812 |      | 0011111111      | 動物具具面市                    | 本町通り転換工事         | ***   | アスコンがら   | 5.00   | t   |      |    | 1010     | 5.40   | 有り         |
| 8  |       |             |      |                 |                           |                  |       | [泰葉者 2+3 | 18,40  |     |      |    |          | 18.40  |            |
| 9  | 12/5  | 01547145244 |      | 合合建設工業神         | 紙勒県結衛市                    | 佐糖和桂糠烯工事         | ***   | アスコンがら   | 18.00  |     |      |    | 6810     | 10.10  | <b>8</b> U |
|    | 12/5  | 01547845233 |      | 合合建設工業時         | #1:39,83,55;(8)/ft        | 依赖我和柬埔工事         | ***   | アスコンがら   | 2.40   | 1   |      |    | 1012     | 2.40   | 有り         |
| 11 |       |             |      |                 |                           |                  |       | 【事業者 計3  | 12.40  |     |      |    |          | 12.40  |            |
| 2  | 12/2  | 58286321580 |      | 573356848       | 新潟県上越市                    | 第5小学校解体工事        | ***   | アスコンがら   | 4,10   | ٤.  |      |    | 1011     | 4.10   | 掏り         |
| 3  | 12/2  | 68286325834 |      | 573253000       | #159月上超市                  | 第5小学校報は工事        | 8.8.2 | アスコンがら   | 1.40   | t   |      |    | 10117    | 1.40   | 有り         |
| 14 |       |             |      |                 |                           |                  |       | [泰葉者 計]  | 7.40   |     |      |    |          | 7.10   |            |
| 15 | 12/15 | 65181145065 |      | 抹出事業者1          | 三条市石上                     | FF1836/013 BIE   | ***   | アスコンがら   | 10,40  | 1   |      |    | 8510     | 10,40  | 有り         |
| 10 | 12/15 | 65181345876 |      | 排出事業者1          | 三条市石上                     | FFSR76HT BILE    | ***   | アスコンがら   | 11.00  | t   |      |    | 1010     | 11.40  | 有り         |
| 7  | 12/15 | 65181345880 |      | 排出事業者1          | 三角市石上                     | FF1#1#00IB BIE   | ****  | アスコンがら   | 11,40  | ٤.  |      |    | 6860     | 11.40  | 有り         |
| 8  | 12/15 | 65181345691 |      | 諸出事業者1          | 三条市石上                     | FFIRINGIT B BILE | ****  | アスコンがら   | 10.40  | .1  |      |    | 1812     | 18,40  | 有り         |
| 9  | 12/15 | 00010055935 |      | 排出事業者1          | 加茂市                       | 国連2025号線工事       | ***   | アスコンがら   | 5,40   | t   |      |    | 10112    | 5,10   |            |
| 0  | 12/15 | 03010355846 |      | 排出事業者1          | 加庆市                       | 国際の公司書工作         | ***   | アスコンがら   | 4,00   | t   |      |    | 8810     | 4.10   |            |
| 1  | 12/15 | 01010155850 |      | 抹出奉業者1          | 加水市                       | 国連002号線工事        | ****  | アスコンがら   | 1.40   | 1   |      |    | 8882     | 1.10   |            |
|    |       |             |      |                 |                           |                  |       | [事業者 計]  | 54,00  |     |      |    |          | 54.10  |            |
| 23 | 12/6  | 62869415211 |      | ■■土1810         | 新新期相同時用                   | 460コンビニ工事        | 922   | アスコンがら   | 25.40  | t.  |      |    | 1154     | 25.40  | 掏り         |
| 24 | 12/8  | 62889415255 |      | ■■土地村           | 新活动用和回收市                  | ABCコンビニ工事        | ***   | アスコンがら   | 4.00   | t   |      |    | 8/182    | 4.10   | 有り         |
| 15 | 12/6  | 05286345823 |      | <b>■■</b> ±3290 | 重化物用相同可用                  | 480コンビニ工事        | ****  | アスコンがら   | 2.00   | t   |      |    | 1011     | 2.40   | 有り         |
| 26 |       |             |      |                 |                           |                  |       | 【泰葉書 213 | 31.40  |     |      |    | 100      | \$1.40 |            |
| 7  | 12/2  | 26985145320 |      | \$8E0/01/05/46  | #11.59A和404年7月            | 最佳20劳辞集水相臣置工事    | ***   | アスコンがろ   | 4.40   | t   |      |    | 1010     | 4.10   | 有り         |
| 8  | 12/2  | 26985145552 |      | 种田中商事           | 新期期间等而                    | 最谱20号辞集:水相绘景工事   | ***   | アスコンがら   | 2.00   | 1   |      |    | 6862     | 2.40   | 潮빈         |
| 29 | 12/2  | 01010254885 |      | 10(E)(F)(E)(K)  | #H:\$6,\$6,\$7.10(\$7)\$7 | COI#             | ****  | アスコンがら   | 4.40   |     |      |    | 1010     | 4.10   | 有り         |
| 10 | 12/2  | 14789633106 | 12/2 | 转田中国事           | 新、努用和同时市                  | COI#             | ***   | アスコンがら   | 7.50   | τ   | 12/4 |    | 1817     | 7.50   | 有り         |
| 1  |       |             |      |                 |                           |                  |       | 【泰葉書 213 | 17,50  |     |      |    |          | 17.50  |            |
| 2  | 12/1  | 02158363122 |      | 4949-835        | 新动机新动业区                   |                  | ***   | アスコンがら   | 5.00   | t . |      |    | 10117    | \$.40  | 有り         |
| 3  | 12/1  | 02150363520 |      | 柏崎道路            | 新新机能制用東区                  |                  | ***   | アスコンがら   | 5.00   | t   |      |    | 10.11    | 5.10   | 有り         |
| 14 | 12/1  | 02150362632 |      | 1049-035        | 新潟県新潟市東区                  |                  | 822   | アスコンがら   | 3,00   | 1   |      |    | 6810     | 3,40   | 潮り         |
| 35 |       |             |      |                 |                           |                  |       | 【事業者 計】  | 11.40  |     |      |    |          | 11.40  |            |
| 38 |       | 3           |      |                 |                           |                  |       | [合計]     | 144,50 |     |      | Q  |          | 144.50 |            |

#### 6. 処分業者用一産業廃棄物受入集計表

伝票の数量集計をExcelに出力します。排出事業者、排出事業場、廃棄物単位に数量を集計した結果を出力し、排出事業者単位に小計を出力します。

また、廃棄物品目別に別シートで出力します。

順序は「排出事業者、排出事業場、廃棄物の種類、単位種別」です。

この帳票は、県ごとに1シートが出力されますので、月次の実績集計や、各種報告書の作成などに使用する ことができます。

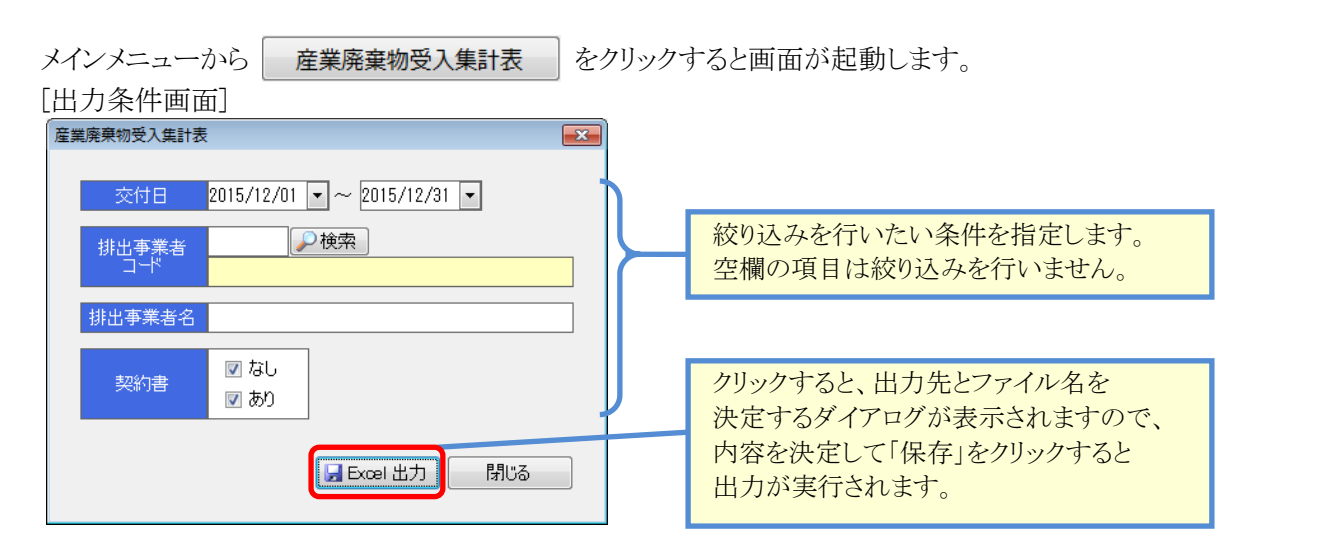

| 項目        | 説明                             |
|-----------|--------------------------------|
| ·交付日      | 出力したい交付日の範囲を指定します。             |
| ・排出事業者コード | 出力したい排出事業者のコードを指定します。          |
|           | 指定したコードと一致する事業者のみが出力対象となります。   |
| ·排出事業者名   | 出力したい排出事業者の名称を指定します。           |
|           | 入力した名称が含まれる事業者が出力対象となります。      |
|           | なお、コードを指定した場合、この欄を入力する事はできません。 |
| ·契約書      | チェックを入れた伝票グループが出力対象となります。      |
|           | 既定値は全て出力(チェックオン)です。            |

#### [産業廃棄物受入集計表]

| A                            | 8                       | 0           | D   | E F                    | G          | Н   |
|------------------------------|-------------------------|-------------|-----|------------------------|------------|-----|
| 新潟県<br>2015年12月01日 ~ 2015    | 年12月31日                 | 産業廃棄物受入集計表  |     | 出力日時:2016/0            | 7/07 11:46 | :16 |
| 排出事業者                        | 事業場所在地                  | 事業場名特       |     | 廃棄物の種類                 | 致量         | 単位  |
| 心心理論例                        | 新新新展開市                  | 000018      | 安定型 | アスコンがら                 | \$,80      | t   |
| 山口建設時                        | 純物県長岡市                  | 本町通り拡張工事    | 安定型 | アスコンがら                 | 5.00       | ŧ   |
|                              |                         |             |     | [泰葉者 計]                | 10,00      |     |
| 合合建設工業利                      | 新期期的高市                  | 佐羅稅駐車地工事    | 安定型 | アスコンがら                 | 12.00      | t   |
|                              |                         |             |     | [赤葉谷 21]               | 12.00      |     |
| 関東連路地設制                      | 三条市内牵町                  | FF建确修工事 A工区 | 安定型 | コンクリートがら               | 27.80      | t   |
|                              |                         |             |     | [泰葉者 計]                | 27,00      |     |
| 51056010                     | #6:\$648.上超3Y           | 第5小学校報件工事   | 安定型 | アスコンがら                 | 7,80       | ŧ   |
|                              |                         |             |     | [術業者 計]                | 7.80       |     |
| 排出事業者 1                      | 加快市                     | 国連000号線工事   | 安定型 | アスコンがら                 | 12.00      | t   |
| 休出事業者1                       | 三条市石上                   | FF律操作工事 B工区 | 安定型 | アスコンがら                 | 42.00      | t   |
|                              |                         |             |     | [非常書 計]                | 54,80      |     |
| <ul> <li>第3回注意中中中</li> </ul> | 新动林和动作秋果区               |             | 安定型 | コンクリートがら               | 18,80      | t   |
|                              |                         |             |     | [泰葉者 計]                | 12.00      |     |
| ■■土1歳99                      | #1:55AR-80497ft         | ABCコンビニエ事   | 安定型 | アスコンがら                 | 31.00      | t   |
|                              |                         |             |     | [泰葉者 計]                | 31.00      |     |
| 种田中府事                        | #E.MAR104年7市            | OOIB        | 安定型 | アスコンがら                 | 11.50      | t   |
| 转田中病事                        | #H:\$A从H:404年7市         |             | 安定型 | アスコンがら                 | 6.00       | t   |
|                              |                         |             |     | [泰葉者 計]                | 17,50      |     |
| 194号:清35                     | 他的思想的有意义。               |             | 安定型 | アスコンがら                 | 13,60      | t   |
|                              |                         |             |     | [赤葉曲 計]                | 18.00      |     |
|                              |                         |             |     | 【合計】                   | 184,50     |     |
|                              |                         |             |     |                        |            |     |
| ▶ 可_新法课 / 新潟県−00             | コンクリートがら、「新潟県・02アスコンガら、 |             |     |                        |            |     |
| N                            |                         |             |     | (ID (T) (ID) 100X (-)- |            |     |

#### [產業廃棄物受入集計表-廃棄物品目別]

|      | A                                 | B                    | 0             | D   | E A                | G           | HI    |
|------|-----------------------------------|----------------------|---------------|-----|--------------------|-------------|-------|
| 1    | 新潟県                               |                      |               |     |                    |             |       |
| 2    | アスコンから<br> 0015年10日01日 ~ 0015年10日 | 1910                 | 度美脱某物安入集計表    |     | where 1995         | 7/07 11:40  | -10   |
| 4    | 20104012/30110 ~ 20104012/        | 1010                 |               |     | 257) E ## 1 2010/0 | 7/07 11:140 |       |
| 5    | 排出事業者                             | 事業場所在地               | 事業場名称         |     | 廃棄物の種類             | 数量          | 單 (12 |
| 6    | △△3219,000                        | 新潮県美国市               | 0000I#        | 安定型 | アスコンがら             | 5.00        | 5     |
| 7    | △_1221000                         | 新游岛美国市               | 本町通り拡張工事      | 安定型 | アスコンがら             | 5.00        | 6     |
| 8    |                                   |                      |               |     | [事業者 計]            | 10.00       |       |
| 9    | <b>介介理設工業時</b>                    | 新潟県台高市               | 佐藤府駐車場工事      | 安定型 | アスコンがら             | 12.00       | ę     |
| 10   |                                   |                      |               |     | [事業者 計]            | 12.00       |       |
| 11   | 6-315+8+0                         | 新潟県上越市               | 施ち小学校解体工事     | 安定型 | アスコンがら             | 7.00        | 5     |
| 12   |                                   |                      |               |     | [事業者 計]            | 7.00        |       |
| 13   | 排出事業者1                            | 30/发/h               | 国道000号總工事     | 安定型 | アスコンがら             | 12.00       | ٤     |
| 14   | 排出事業者1                            | 三条市石上                | FF線操作工事 B工区   | 安定型 | アスコンがら             | 42.00       | 5     |
| 15   |                                   |                      |               |     | 【赤尾音 計】            | 54.00       |       |
| 16   | ■■土3200                           | 新潟県柏崎市               | 480コンビニ工事     | 安定型 | アスコンがら             | 31.00       | 5     |
| 17   |                                   |                      |               |     | 【赤尾齿 計】            | 81.00       |       |
| 18   | 00田中商事                            | 新潟県柏崎市               | 00I#          | 安定型 | アスコンがら             | 11.50       | ٤.    |
| 19   | 08田中的事                            | 新活动得有自动作             | 最近20号線集水相設置工事 | 安定型 | アスコンがら             | 6.00        |       |
|      |                                   |                      |               |     | 【李葉者 計】            | 17.50       |       |
| 21   | 10/12/03/8                        | 新游带新游市重区             |               | 安定型 | アスコンがら             | 18.00       | 1     |
| 22   |                                   |                      |               |     | 【李葉者 計】            | 18.00       |       |
| 23   |                                   |                      |               |     | 【合計】               | 144.50      |       |
| 24   |                                   |                      |               |     |                    |             | _     |
| 25   | -                                 |                      |               |     |                    |             |       |
| 27   |                                   |                      |               |     |                    |             |       |
| 14 4 | ▶ ■ 新潟県 / 新潟県-01 コンク              | リートがら 新潟県-02アスコンがら 🔍 | 7/ 14         |     |                    | 1           |       |
| -    |                                   |                      |               |     | THE ADDRESS OF     | - 63        |       |

## 7. CSV データ出力

マニフェスト伝票の入力内容をCSV形式で出力します。 Excelなどを使用して入力データの分析や集計を行う事ができます。

| メインメニューから | CSVデータ出力             | をクリックすると    | 画面が起動します。                                                                      |
|-----------|----------------------|-------------|--------------------------------------------------------------------------------|
| [出力条件画面]  |                      |             |                                                                                |
| CSV データ出力 |                      | <b>—</b> ×  |                                                                                |
| 交付日       | 2015/12/01 💌 ~ 2015/ | (12/31 💌    |                                                                                |
| マニフェスト伝票  | 1枚ごとのデータを出力します。      | ,<br>///บือ | クリックすると、出力先とファイル名を<br>決定するダイアログが表示されますので、<br>内容を決定して「保存」をクリックすると<br>出力が実行されます。 |

| 項目   | 説明                 |
|------|--------------------|
| ·交付日 | 出力したい交付日の範囲を指定します。 |

#### [マニフェスト伝票データ.csv]

|        |       | -        | -          | -           | -                           | -                                                                                                    | -                   |          |                                 |                      | 1                                                                                                    | 1             |              |                                   |
|--------|-------|----------|------------|-------------|-----------------------------|----------------------------------------------------------------------------------------------------|---------------------|----------|---------------------------------|----------------------|----------------------------------------------------------------------------------------------------|---------------|--------------|-----------------------------------|
|        | A     | /- 700 m | C          |             | the debate site and Tell BR |                                                                                                    | G 40 do the the the |          | All all the average day the Tet | All during the state | K AND THE AND AN ADDRESS AND ADDRESS AND ADDRE | 40.00.787.000 | M            | N III III III III III III III III |
| 1      | ~99ID | 伝業ID     | 父国日        | 父何蕾专        | 父何担当者」所属                    | 父何担当者。氏名                                                                                                    | 排出争業者コート            | 排出争来者_工  | 排出争来者_1王所                       | 排出争来者_治孙             | 排出争来者_電話番号                                                                                                    | 排出争来:         | (排出争来場)      | 排出争来场所任地                          |
| _2     | 1     | 1        | 2015/12/1  | 2158963122  |                             |                                                                                                    | 100101              |          |                                 | 相喻道路                 |                                                                                                    | 新潟県           |              | 新潟県新潟市東区                          |
| 3      | 1     | 2        | 2015/12/1  | 2158963520  |                             |                                                                                                    | 100101              |          |                                 | 柏崎道路                 |                                                                                                    | 新潟県           |              | 新潟県新潟市東区                          |
| 4      | 1     | 3        | 2015/12/1  | 2158962632  |                             |                                                                                                    | 100101              |          |                                 | 相喻道路                 |                                                                                                    | 新潟県           |              | 新潟県新潟市東区                          |
| 5      | 2     | 1        | 2015/12/2  | 26985145320 |                             |                                                                                                    | 100100              |          |                                 | ㈱田中商事                |                                                                                                    | 新潟県           |              | 新潟県柏崎市                            |
| 6      | 2     | 2        | 2015/12/2  | 26985145552 |                             |                                                                                                    | 100100              |          |                                 | ㈱田中商事                |                                                                                                    | 新潟県           |              | 新潟県柏崎市                            |
| _7     | 3     | 1        | 2015/12/2  | 58296321580 |                             |                                                                                                    | 370                 | 945-0015 | ○○県△△市□□                        | 阿部組㈱                 | 0123-45-6789                                                                                                    | 新潟県           |              | 新潟県上越市                            |
| 8      | 3     | 2        | 2015/12/2  | 58296325894 |                             |                                                                                                    | 370                 | 945-0015 | ○○県△△市□□                        | 阿部組㈱                 | 0123-45-6789                                                                                                    | 新潟県           |              | 新潟県上越市                            |
| 9      | 4     | 2        | 2015/12/2  | 25741528525 |                             |                                                                                                    | 120                 | 945-0005 | ○○県△△市□□                        | ムム建設㈱                | 0123-45-6789                                                                                                    | 新潟県           |              | 新潟県長岡市                            |
| 10     | 13    | 2        | 2015/12/2  | 556813      |                             |                                                                                                    | 120                 | 945-0005 | ○○県△△市□□                        | △△建設㈱                | 0123-45-6789                                                                                                    | 新潟県           |              | 新潟県長岡市                            |
| 11     | 14    | 2        | 2015/12/2  | 256885      |                             |                                                                                                    | 100100              |          |                                 | ㈱田中商事                |                                                                                                    | 新潟県           |              | 新潟県柏崎市                            |
| 12     | 16    | 1        | 2015/12/2  | 14789633106 | 建設事業部                       | 田中 太郎                                                                                                    | 100100              | 945-0816 | 新潟県柏崎市〇〇X丁目XX-XX                | ㈱田中商事                | 0257-22-5777                                                                                                    | 新潟県           | 999-9999     | 新潟県柏崎市                            |
| 13     | 5     | 2        | 2015/12/5  | 547845244   |                             |                                                                                                    | 200                 | 945-0015 | ○○県△△市□□                        | ☆☆建設工業㈱              | 0123-45-6789                                                                                                    | 新潟県           |              | 新潟県妙高市                            |
| 14     | 5     | 3        | 2015/12/5  | 547845233   |                             |                                                                                                    | 200                 | 945-0015 | ○○県△△市□□                        | ☆☆建設工業㈱              | 0123-45-6789                                                                                                    | 新潟県           |              | 新潟県妙高市                            |
| 15     | 6     | 2        | 2015/12/6  | 28541255525 |                             |                                                                                                    | 80130               | 945-0005 | ○○県△△市□□                        | ■■建設㈱                | 0123-45-6789                                                                                                    | 新潟県           |              | 新潟県新潟市秋葉区                         |
| 16     | 7     | 1        | 2015/12/6  | 52869415211 |                             |                                                                                                    | 80150               | 945-0005 | ○○県△△市□□                        | ■■土建㈱                | 0123-45-6789                                                                                                    | 新潟県           |              | 新潟県柏崎市                            |
| 17     | 7     | 2        | 2015/12/6  | 52869415255 |                             |                                                                                                    | 80150               | 945-0005 | 〇〇県ムム市口口                        | ■■土建㈱                | 0123-45-6789                                                                                                    | 新潟県           |              | 新潟県柏崎市                            |
| 18     | 7     | 3        | 2015/12/6  | 5286945823  |                             |                                                                                                    | 80150               | 945-0005 | ○○県△△市□□                        | ■■土建㈱                | 0123-45-6789                                                                                                    | 新潟県           |              | 新潟県柏崎市                            |
| 19     | 8     | 1        | 2015/12/15 | 58154547916 |                             |                                                                                                    | 270                 | 945-0015 | 00県ムム市ロロ                        | 関東道路建設制              | 0123-45-6789                                                                                                    | 新潟県           |              | 三条市内幸町                            |
| 20     | 8     | 2        | 2015/12/15 | 58154547850 |                             |                                                                                                    | 270                 | 945-0015 | 00県ムム市ロロ                        | 関東道路建設㈱              | 0123-45-6789                                                                                                    | 新潟県           |              | 三条市内幸町                            |
| 21     | 8     | 3        | 2015/12/15 | 58154545245 |                             |                                                                                                    | 270                 | 945-0015 | 〇〇県ムム市ロロ                        | 関東道路建設㈱              | 0123-45-6789                                                                                                    | 新潟県           |              | 三条市内幸町                            |
| 22     | 8     | 4        | 2015/12/15 | 58154585440 |                             |                                                                                                    | 270                 | 945-0015 | 〇〇県ムム市口口                        | 関東道路建設㈱              | 0123-45-6789                                                                                                    | 新潟県           |              | 三条市内幸町                            |
| 23     | 9     | 1        | 2015/12/15 | 65181345865 |                             | 排出太郎                                                                                                    | 30010               | 012-3456 | 新潟県柏崎市青海川                       | 排出事業者1               | 012-345-6789                                                                                                    | 新潟県           | 123-4567     | 三条市石上                             |
| 24     | 9     | 2        | 2015/12/15 | 65181345876 |                             | 排出太郎                                                                                                    | 30010               | 012-3456 | 新潟県柏崎市青海川                       | 排出事業者1               | 012-345-6789                                                                                                    | 新潟県           | 123-4567     | 三条市石上                             |
| 25     | 9     | 3        | 2015/12/15 | 65181345880 |                             | 排出太郎                                                                                                    | 30010               | 012-3456 | 新潟県柏崎市青海川                       | 排出事業者1               | 012-345-6789                                                                                                    | 新潟県           | 123-4567     | 三条市石上                             |
| 26     | 9     | 4        | 2015/12/15 | 65181345891 |                             | 排出太郎                                                                                                    | 30010               | 012-3456 | 新潟県柏崎市青海川                       | 排出事業者1               | 012-345-6789                                                                                                    | 新潟県           | 123-4567     | 三条市石上                             |
| 27     | 10    | 1        | 2015/12/15 | 10055835    |                             | 排出太郎                                                                                                    | 30010               | 012-3456 | 新潟県柏崎市青海川                       | 排出事業者1               | 012-345-6789                                                                                                    | 新潟県           | 123-4567     | 加茂市                               |
| 28     | 10    | 2        | 2015/12/15 | 10055846    |                             | 排出太郎                                                                                                    | 30010               | 012-3456 | 新潟県柏崎市青海川                       | 排出事業者1               | 012-345-6789                                                                                                    | 新潟県           | 123-4567     | 加茂市                               |
| 29     | 10    | 3        | 2015/12/15 | 10055850    |                             | 排出大郎                                                                                                    | 30010               | 012-3456 | 新潟県柏崎市青海川                       | 排出事業者1               | 012-345-6789                                                                                                    | 新潟県           | 123-4567     | 加茂市                               |
| 14 4   | N 71  | ロスト伝票    | F-2/2/     |             |                             | Di Gali da di California di California di California di California di California di California di California di |                     |          |                                 |                      |                                                                                                    |               |              | > [                               |
| ייפר י |       |          |            |             |                             |                                                                                                    |                     |          |                                 |                      |                                                                                                    |               | (mm. mm) 100 | * O _ // _ O                      |

# §9. バックアップ∕リストア1. バックアップ∕リストア

バックアップは、バックアップ実行時点のデータベースの内容全てを拡張子zdbのファイルとして書出します。 リストアは、バックアップファイルの内容で、現在のデータベース全ての内容を置換えます。

使用方法としては、PCの障害対策として定期的にバックアップを行ったり、PCの再セットアップ前のデータ 保管に使用したり、データベース全体を退避・復帰する用途に使用します。 リストアを行うと、システムのデータベースは全て上書きされます。気を付けて利用下さい。

バックアップファイルは、既定で下記のようなファイル名と拡張子を使用して保存されます。

ManifestProDB.zdb

## 2. データベースをバックアップする

メインメニューから、データベースのバックアップをクリックすると、データベースのバックアップ画面が起動します。

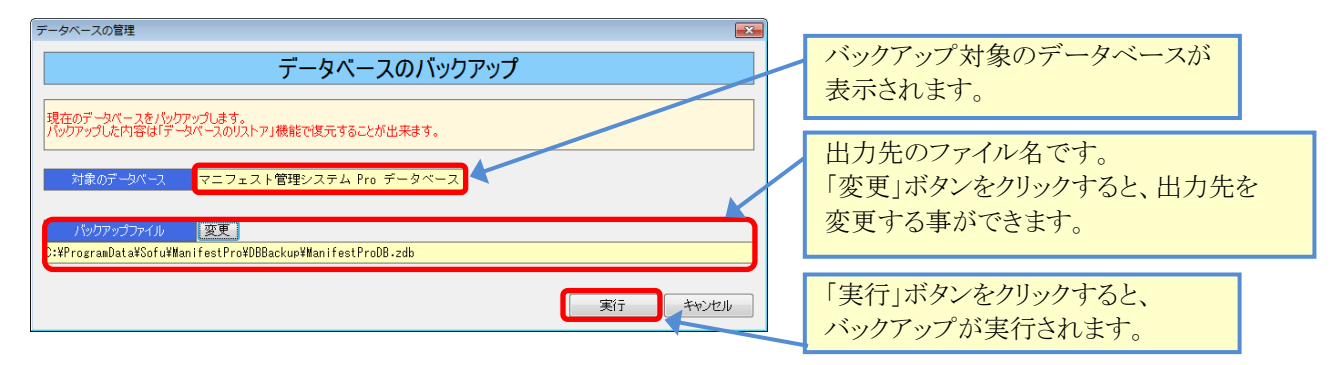

3. データベースをリストアする

メインメニューから、データベースのリストアをクリックすると、データベースのリストア画面が起動します。

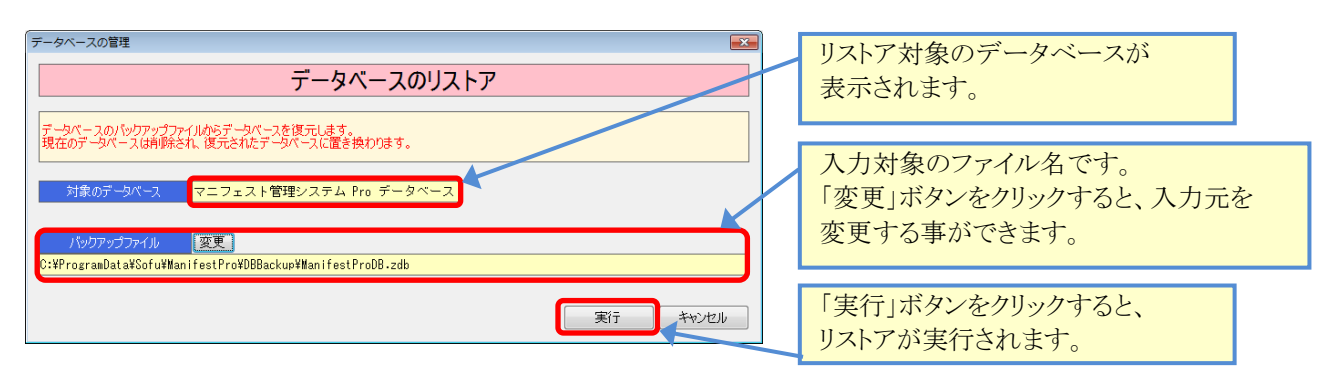

## §10. その他の機能

#### 1. よくある質問**(FAQ)**を確認する

メイン画面の よくある質問(FAQ) をクリックすると、インターネットブラウザが起動し、弊社サイトに 接続します。よく頂く質問や、システムのエラーに対する対処方法などを記載していますので活用ください。

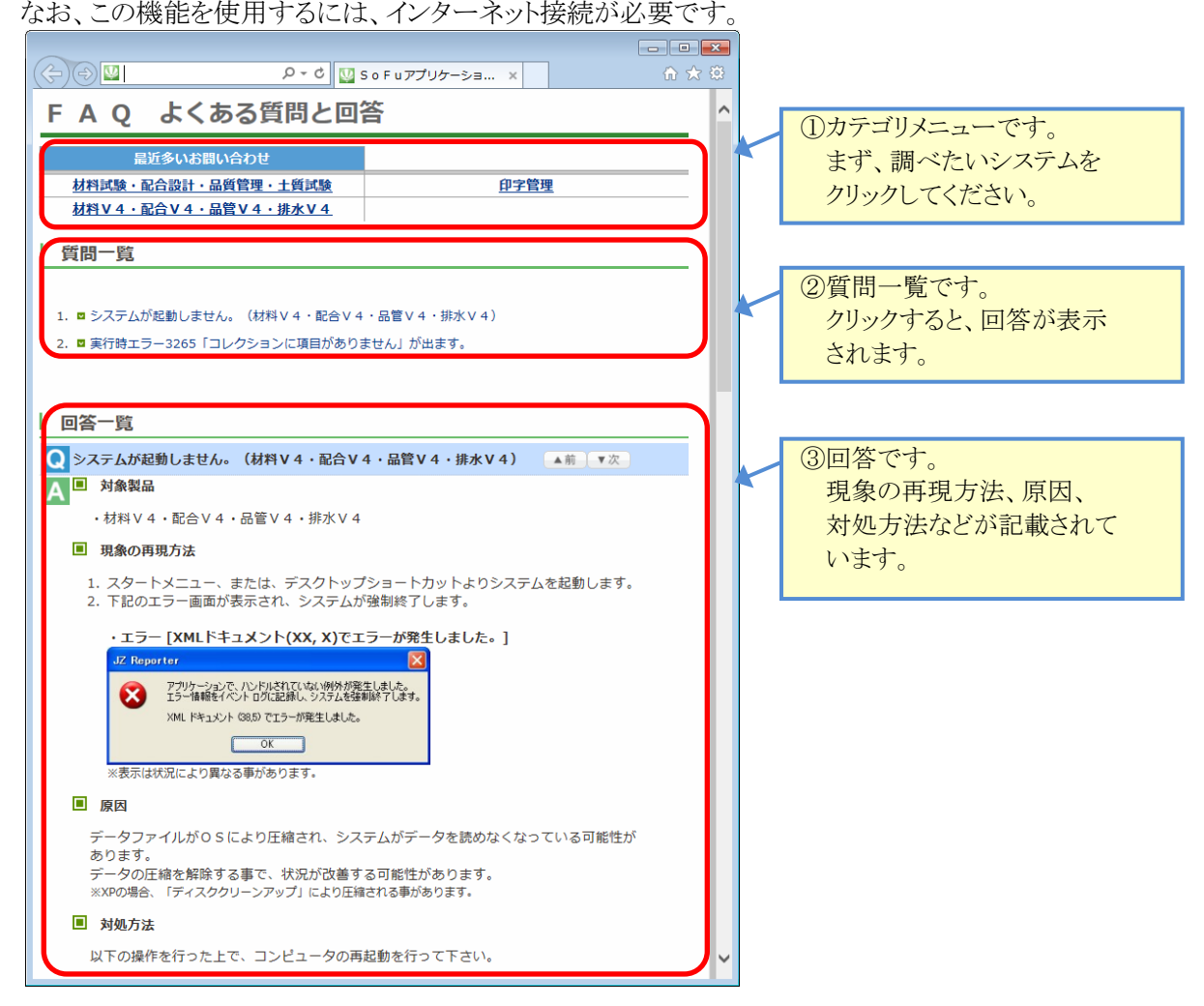

#### 2. 現在のバージョンを確認する

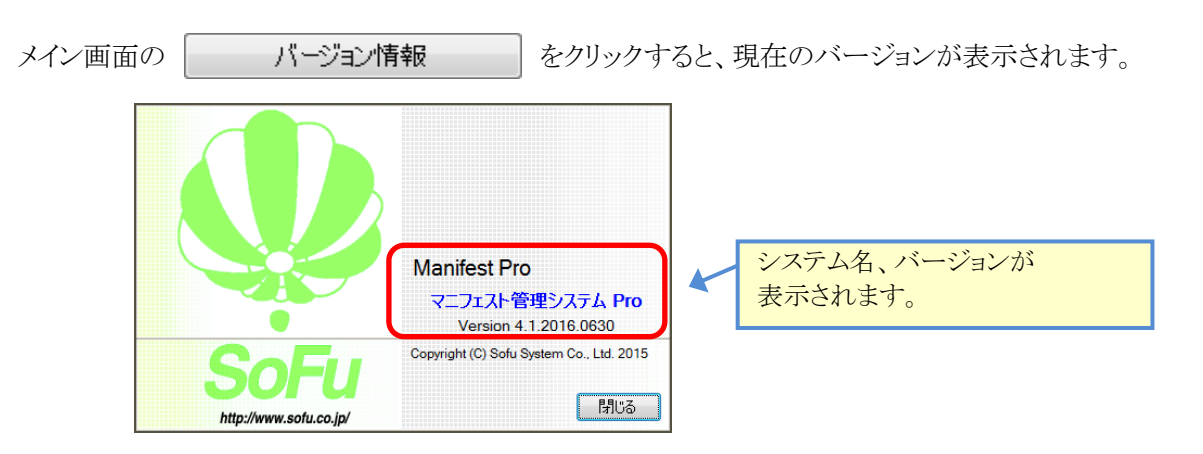

## §11. システムのインストール / アンインストール

#### 各種ツールをインストールする 1.

Manifest Proをインストールするには、創風アプリケーションツールCDをインストールする必要があります。 創風アプリケーションツールCDには、64ビット版のディスクと32ビット版のディスクがありますので、お使いのPC に合わせて使用するCDを選択してください。

※お使いのPCのOS種類やビットを調べるには、「マイコンピュータ(コンピュータ,または,PC)」を右クリックし、 「プロパティ」を選択します。

CDをPCに挿入しますと、アプリケーションツールのインストールを行う事ができます。 インストールの方法は、CD内のインストール説明書(manualフォルダ内のtool\_install.pdf)を参照してください。 ※PDFを表示するには、Adobe Readerが必要です。

- • **x** 

ツールのインストール完了後は、必ずシステムの再起動を行って下さい。

#### 2. Manifest Pro をインストールする

1.CDを挿入すると、下記の画面が表示されますので、 新規版パッケージ欄より、マニフェスト伝票管理システム欄の「詳細を見る」をクリックします。 続いて表示される画面の「インストール」をクリックします。

| ",⊖                  | e 2-0 🧉                                                                         | SoFu アプリケーション …                                    | × 60 원         | 7 (Q) |                                                                                                    |                                                                                                    |    |
|----------------------|---------------------------------------------------------------------------------|----------------------------------------------------|----------------|-------|----------------------------------------------------------------------------------------------------|----------------------------------------------------------------------------------------------------|----|
| oFu                  | アプリケーション CD 製品-                                                                 | -覧                                                 |                | ^     |                                                                                                    | √ √ √ √ √ √ √ √ √ √ √ √ √ √ √ √ √ √ √                                                                             |    |
|                      |                                                                                 |                                                    |                |       |                                                                                                    | ・ マニフェスト管理システム本体 Ver.4.1.2017.0425                                                                                |    |
|                      |                                                                                 |                                                    |                |       |                                                                                                    | <ul> <li>マニフェスト管理システム 操作説明書 第2版</li> </ul>                                                                        | -  |
| 最新バ-                 | ージョン                                                                            |                                                    |                |       |                                                                                                    |                                                                                                    |    |
| 4                    | 材料試験報告書作成システム V4                                                                | [Material Tester V4]                               | 🔁 詳細を見る        |       |                                                                                                    | インストール要件                                                                                                    |    |
| <b>/</b> /           | 材料試験日常管理システム V4                                                                 | [Material DM V4]                                   | 😔 詳細を見る        |       |                                                                                                    | Windows XP<br>Windows XP Service Pack 2 以上                                                                        |    |
|                      | 配合設計報告書作成システム V 4                                                               | [Mix Designer V4]                                  | 🔁 詳細を見る        |       |                                                                                                    | Windows Vista / 7 / 8 (32bit, 64bit)<br>Windows RT (ARM CPU版) を除く                                                 |    |
|                      | 排水性舗装配合設計システム V 4                                                               | [Mix DP V4]                                        | → 詳細を見る        |       | インストール手順                                                                                                    | インストール手順                                                                                                    |    |
|                      | 品質管理報告書作成システム V4                                                                | [Quality Manager V4]                               | → 詳細を見る)       |       |                                                                                                    | <ol> <li>本システムをインストールする前に「SoFu ツール C D」のインストールを行います。<br/>ツールC Dのインストール手順はSoFu ツールC D インストール説明書をご覧ください。</li> </ol> |    |
|                      | トラック誘導装置                                                                        | [TG Indicator]                                     | ⇒ 詳細を見る        |       | N                                                                                                    | ※ツールCDガ製にインストール構の場合、この作業は必要ありません。                                                                                 |    |
|                      | 販売管理システム Pro                                                                    | [PS Pro]                                           | ●詳細を見る)        |       | <ol> <li>ライセンス申請管理ソフト「AdClient」のインストールを行います。<br/>AdClientのインストール手順は、ライセンス申請管理、操作説明書をご覧ください。<br/>*AdCLentが脱ビインストール病の場合、この性質必要ありません。</li> <li>ライセンス申請管理、リントール病の場合、この性質必要ありません。</li> </ol> |                                                                                                    |    |
| P                    | マニフェスト管理システム Pro                                                                | [Manifest Pro]                                     | ⇒ 詳細を見る        |       |                                                                                                    |                                                                                                    |    |
| 20                   | トラック検索システム                                                                      | [Truck Searcher]                                   | ● 詳細を見る)       | 15    | ⊓/                                                                                                    | 3. ライビンス中期自生シンドーAccurrent を起動し、ライビンスの調査パリルより。<br>ライセンス認証の詳細については、ライセンス申請管理 操作説明書をご覧ください。                          |    |
|                      | 工事原価管理システム                                                                      | [Cost Manager]                                     | 😔 詳細を見る)       |       | Y                                                                                                    | <ol> <li>本システムをインストールします。<br/>インストールを開始するには、このページ上部の「インストール」をクリックします。</li> </ol>                                  |    |
|                      | 土質試験・地盤調査報告書作成システム                                                              | [Soil Manager]                                     | 🔁 詳細を見る        |       |                                                                                                    | 次に、表示される画面の「実行」または「闘く」をクリックしてください。(※Eの場合)<br>インストール手順の詳細は、SoFuアプリケーションインストール説明書をご覧ください。                           | •  |
| 4                    | 出荷管理システム                                                                        | [PS Manager]                                       | \ominus 詳細を見る) |       |                                                                                                    |                                                                                                    |    |
|                      | サイロ管理システム                                                                       | [Silo Monitor]                                     | 🔁 詳細を見る)       |       |                                                                                                    | 特記事項<br>1. インストールは、必ず Administrators 権限をもったユーザーでログオンして行ってくだ:                                                      | ð١ |
| 日八一3                 | ジョン                                                                             |                                                    |                |       |                                                                                                    | 2. PDFを見るにはAdobe Readerが必要です。                                                                                     |    |
| ñ)                   | 材料試験報告書作成システム V3                                                                | [Material Tester V3]                               | 🔿 詳細を見る        |       |                                                                                                    |                                                                                                    | Ge |
| 2                    | 配合設計報告書作成システム V 3                                                               | 【Mix Designer V3】                                  | 🔁 詳細を見る        |       |                                                                                                    |                                                                                                    | 9. |
|                      | 配合設計報告書作成システム(中部版) V3                                                           | [Mix Designer C V3]                                | 🔁 詳細を見る        |       |                                                                                                    | [http://www.comminut.com/                                                                                         |    |
| 2                    | 配合設計報告書作成システム(近畿版) V 3                                                          | [Mix Designer K V3]                                | → 詳細を見る        |       |                                                                                                    |                                                                                                    |    |
|                      | 品質管理試験報告書作成システム V 3                                                             | [Quality Manager V3]                               | 🔁 詳細を見る        |       |                                                                                                    |                                                                                                    | -  |
| • 上記<br>• イン<br>• ツー | 製品をインストールする前に、必ず「SoFu ツール<br>ストールを行うには『詳細を見る』で表示された詳<br>ルCD、アプリケーションのインストール方法は、 | C D 」をインストールしてく、<br>細ページの手順に従います。<br>下表の説明書をご覧ください | ださい。<br>Na     |       |                                                                                                    |                                                                                                    |    |
| · 7=                 | ュアル・操作説明書                                                                       |                                                    |                |       |                                                                                                    |                                                                                                    |    |
| 1.                   | SoFu ツールCD インストール説明書                                                            | 第4版                                                |                |       |                                                                                                    |                                                                                                    |    |
| 2.                   | ライセンス申請管理 ソフトウェア 操作説明書                                                          | 第4版                                                |                |       |                                                                                                    |                                                                                                    |    |
|                      |                                                                                 |                                                    |                |       |                                                                                                    |                                                                                                    |    |

2.セットアップが開始されますので、「次へ」をクリックします。

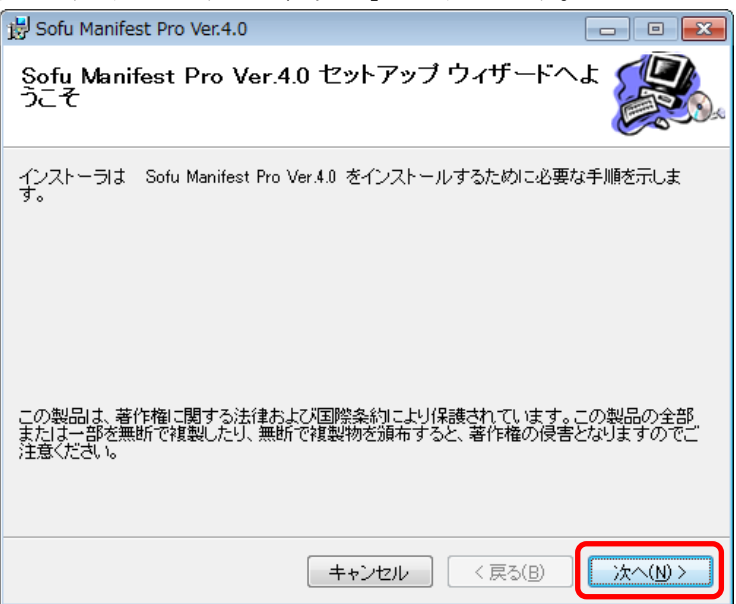

3.以降の画面も「次へ」を押していくと、システムがインストールされます。

※7,8の場合、途中の画面でユーザアカウント制御のダイアログが出る事がありますので、「はい」を クリックしてください。

| 😸 Sofu Manifest Pro Ver.4.0                                                 | - • •          |
|-----------------------------------------------------------------------------|----------------|
| インストールの確認                                                                   |                |
| Sofu Manifest Pro Ver.4.0 をインストールする準備ができました。<br>[次へ]をクリックしてインストールを開始してください。 |                |
|                                                                             |                |
| キャンセル < 戻る(B)                                                               | <u>沐^(N)</u> > |

#### 3. Manifest Pro の初回起動について

本システムは、最初の起動時にシステムの自動構成を行います。 本システムを使用する場合、初回構成を行うために、1回だけ本システムの再起動を求められる事があります。 メッセージが表示されますので、「OK」をクリックしてください。 初回起動時は、システムが利用するデータベースを初期化するため、起動時間が多少かかる事があります。

#### 4. Manifest Pro を最新バージョンに更新する

メインメニューの 最新バージョンの確認 をクリックすると、本システムの最新バージョンを確認したり、

最新バージョンに更新する事ができます。 この機能を使用するにはインターネット接続が必要です。

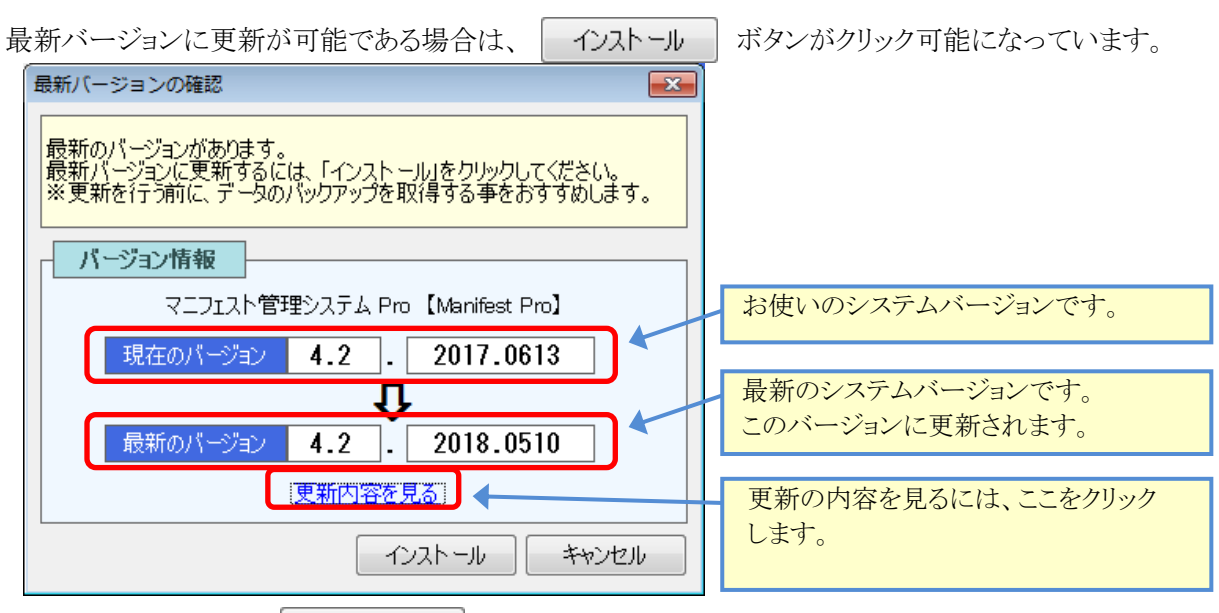

更新を行いたい場合、 インストール ボタンをクリックしてください。自動的にセットアップが開始されます。 セットアッププログラムの操作方法につきましては、P-32-を参照ください。

#### 5. Manifest Pro をアンインストールする

Windows 7の場合、[スタート]→[コントロールパネル]→[プログラムのアンインストール]の順に選択します。 Windows 10の場合、[スタート]→[Windowsシステムツール]→[コントロールパネル]→[プログラムのアンインスト ール]の順に選択します。

表示されている一覧の中から、「Sofu Manifest Pro Ver.X.X」を選択し、「アンインストール」をクリックします。(※ 画面はWindows 7です)

| コントロール パネル オ                                     | 「ーム プログラムのアンインストールまたは変更      |                       |  |  |  |  |  |
|--------------------------------------------------|------------------------------|-----------------------|--|--|--|--|--|
| インストールされた更新プロ<br>グラムを表示<br>(変更)、または(修復)をクリックします。 |                              |                       |  |  |  |  |  |
| Windows の機能の有効<br>は無効化                           | 州また 整理 ▼ アンインストール 変更 修復      | )II •                 |  |  |  |  |  |
| ネットワークからプロ                                       | グラム 名前                       | 発行元                   |  |  |  |  |  |
| をインストール                                          | Sofu Cost Manager Ver.1.0    | Sofu System Co., Ltd. |  |  |  |  |  |
|                                                  | Sono Manifest Manager Verala | Joid System Co., Ed.  |  |  |  |  |  |
|                                                  | 💭 Sofu Manifest Pro Ver.4.0  | Sofu System Co., Ltd. |  |  |  |  |  |
|                                                  | Sofu Material DM Ver.4.0     | Sofu System Co., Ltd. |  |  |  |  |  |
|                                                  | Sofu Material Tester Ver.4.3 | Sofu System Co., Ltd. |  |  |  |  |  |
|                                                  | Sofu Mix Designer Ver.4.5    | Sofu System Co., Ltd. |  |  |  |  |  |
|                                                  | Sofu Mix DP Ver.4.1          | Sofu System Co., Ltd. |  |  |  |  |  |
|                                                  | Sofu PS Manager Ex Ver.1.5   | Sofu System Co., Ltd. |  |  |  |  |  |
|                                                  | K Sofu PS Pro Ver.4.6        | Sofu System Co., Ltd. |  |  |  |  |  |
|                                                  | Sofu Quality Manager Ver.4.3 | Sofu System Co., Ltd. |  |  |  |  |  |
|                                                  | Sofu TG Indicator Ver.1.1    | Sofu System Co., Ltd. |  |  |  |  |  |
|                                                  | Sofu Truck Searcher Ver.1.0  | Sofu System Co., Ltd. |  |  |  |  |  |
|                                                  | 2                            |                       |  |  |  |  |  |

画面の指示に従い、プログラムを削除します。

## §12. 注意事項

## 1. ライセンス登録について

本システムでは、システムの使用に際してライセンスの申請を行って頂く必要があります。 ライセンスの申請作業を行う為には、ツールCDに付属の「ライセンス申請管理」ソフトウェアを使用します。 使用方法につきましては、ツールCD内の説明書をご覧ください。

## Manifest Pro – マニフェスト管理システム Pro

操作マニュアル

第7版 2021年 2月

株式会社 創風アドバンス

〒945-0822 新潟県柏崎市穂波町1番25号 TEL 0257-22-8446